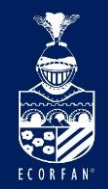

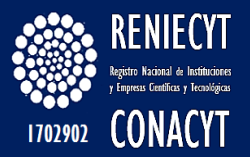

# RENIECYT

ECORFAN-México, S.C.

| ECORFAN-México, S.C.                                                                                                    |                 | Hol                                                                    | dings                                                                                                    |
|----------------------------------------------------------------------------------------------------|-----------------|------------------------------------------------------------------------|----------------------------------------------------------------------------------------------------|
| 143 – 50 Itzopan Street<br>La Florida, Ecatepec Municipality<br>Mexico State, 55120 Zipcode<br>Phone: +52 I 55 6159 2296<br>Skype: ecorfan-mexico.s.c.<br>E-mail: contacto@ecorfan.org<br>Facebook: ECORFAN-México S. C.<br>Twitter: @EcorfanC | www.ecorfan.org | Mexico Colo<br>Bolivia Camo<br>Spain El Sa<br>Ecuador Tai<br>Peru Nica | ombia Guatemala<br>eroon <sub>Democratic</sub><br>Ivador Republic<br><b>Wan</b> of Congo<br>aragua Paraguay |

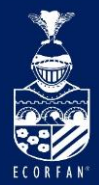

### Tabla de Contenido

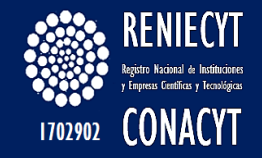

¿Qué es el RENIECYT? Características ¿Qué beneficios se obtienen? Inscripción al RENIECYT Reinscripción Seguimiento del Registro Pantalla de Registro de nuevo usuario Enlace, Legal y Titular Recuperar claves Registro de "Otras (Personas Morales y Empresas)" Datos Requeridos de Solicitud Empresa Personas Físicas con actividad empresarial Instituciones privadas no lucrativas Centros de Investigación Instituciones de enseñanza superior Instituciones de la Administración Pública

| ECORFAN-México, S.C.                                                                                                    |                 | Holdings                                                                                 |                                                 |
|----------------------------------------------------------------------------------------------------|-----------------|------------------------------------------------------------------------------------------|-------------------------------------------------|
| 143 – 50 Itzopan Street<br>La Florida, Ecatepec Municipality<br>Mexico State, 55120 Zipcode<br>Phone: +52 I 55 6159 2296<br>Skype: ecorfan-mexico.s.c.<br>E-mail: contacto@ecorfan.org | www.ecorfan.org | Mexico Colombia G<br>Bolivia Cameroon<br>Spain El Salvador R<br>Ecuador Taiwan o<br>Domu | Guatemala<br>Democratic<br>Republic<br>of Congo |
| Facebook: ECORFANLMéxico S. C.<br>Twitter: @EcorfanC                                                                                                    |                 | <b>PERU</b> Nicaragua P                                                                  | Paraguay                                        |

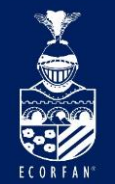

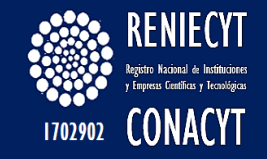

**Registro Nacional de Instituciones y** El Empresas Científicas y Tecnológicas es un instrumento de apoyo a la investigación científica, el desarrollo tecnológico y la innovación del país a cargo del CONACYT a través del cual se identifica a las instituciones, centros, organismos, empresas y personas físicas o morales de los sectores público, social y privado que llevan a cabo actividades relacionadas con la investigación y el desarrollo de la ciencia y la tecnología en México.

| ECORFAN-México, S.C.                                                                                                    |                 | Holdings                                                                                                    |                                   |
|----------------------------------------------------------------------------------------------------|-----------------|----------------------------------------------------------------------------------------------------|-----------------------------------|
| 143 – 50 Itzopan Street<br>La Florida, Ecatepec Municipality<br>Mexico State, 55120 Zipcode<br>Phone: +52 I 55 6159 2296<br>Skype: ecorfan-mexico.s.c. | www.ecorfan.org | –<br>Mexico Colombia Guate<br>Bolivia Cameroon <sub>Demo</sub><br>Spain El Salvador Repu<br>Ecuador Taiwan of Co | emala<br>ocratic<br>ublic<br>ongo |
| Facebook: ECORFAN-México S. C.<br><b>Twitter:</b> @EcorfanC                                                                                            |                 | <b>Peru</b> Nicaragua Para                                                                                       | iguay                             |

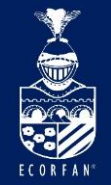

### Características

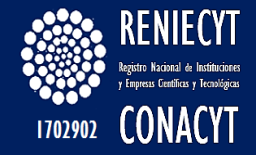

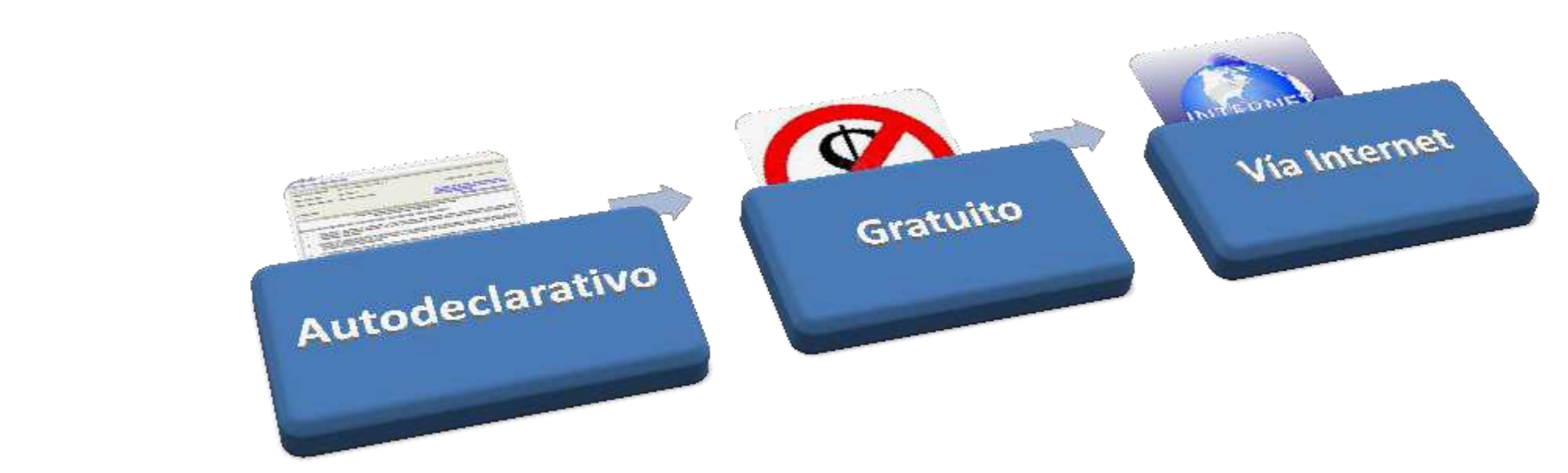

#### ECORFAN-México, S.C. 143 – 50 Itzopan Street

La Florida, Ecatepec Municipality Mexico State, 55120 Zipcode Phone: +52155 6159 2296 Skype: ecorfan-mexico.s.c. E-mail: contacto@ecorfan.org Facebook: ECORFAN-México S. C. **Twitter:** @EcorfanC

#### www.ecorfan.org

Mexico Colombia Guatemala Bolivia Cameroon Democratic Spain El Salvador Republic Ecuador Taiwan of Congo Peru Nicaragua Paraguay

Holdings

4

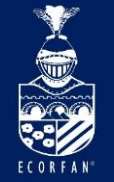

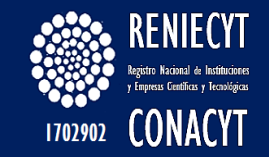

Los inscritos podrán **participar en los programas de apoyo y estímulo** que derivan de los ordenamientos federales sujetos al cumplimiento de los requisitos y condiciones que se establezcan para cada caso en la normatividad.

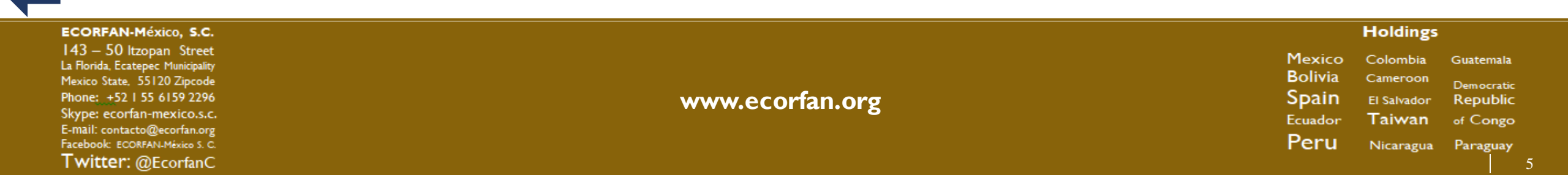

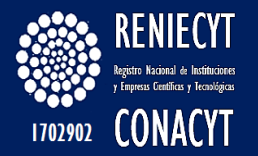

### Inscripción al RENIECYT

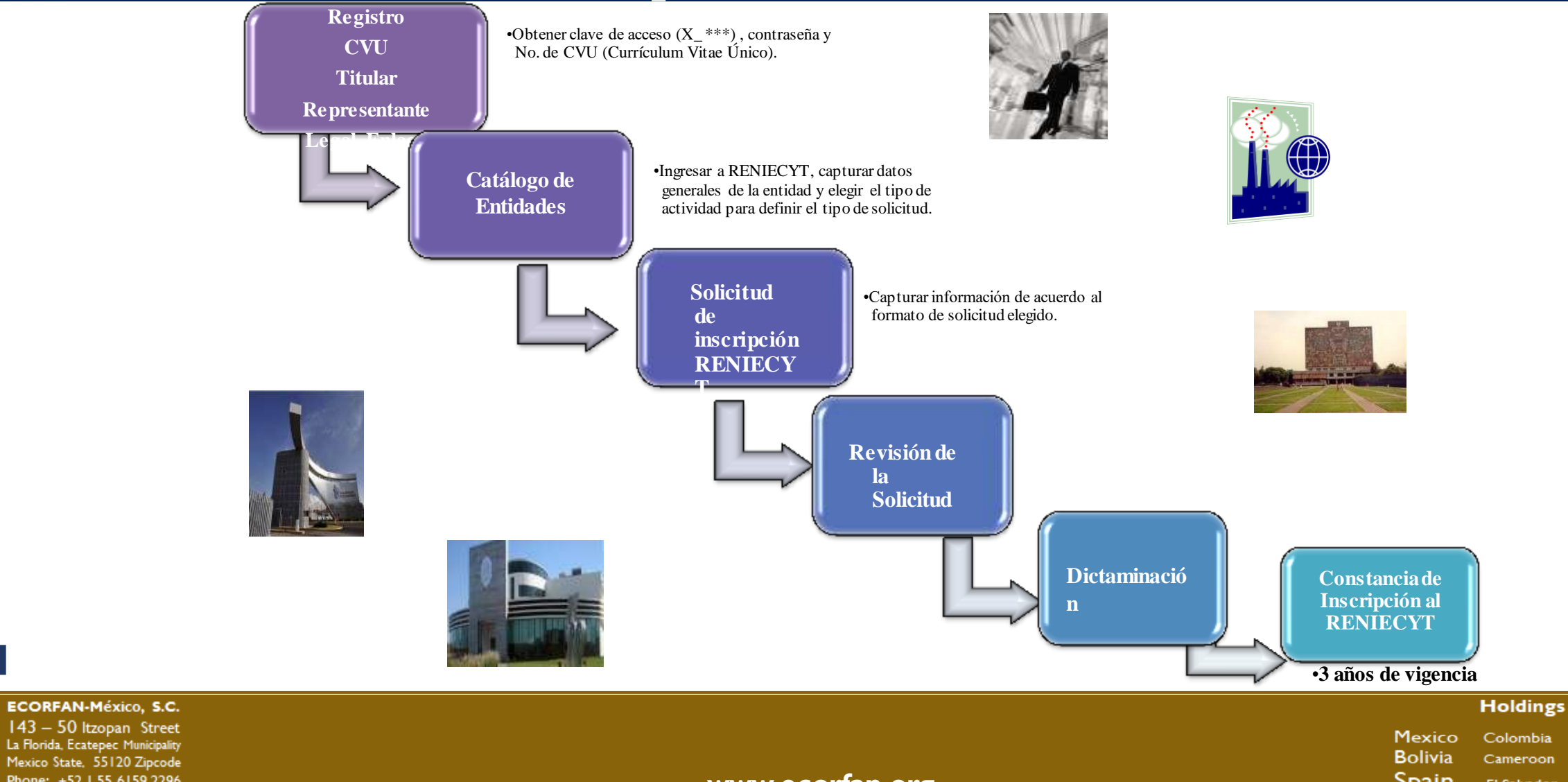

Mexico State, 55120 Zipcode Phone: +52155 6159 2296 Skype: ecorfan-mexico.s.c. E-mail: contacto@ecorfan.org Facebook: ECORFAN-México S. C.

Twitter: @EcorfanC

www.ecorfan.org

Bolivia Cameroon Spain El Salvador Republic Ecuador Taiwan of Congo Peru Nicaragua Paraguay

6

Guatemala

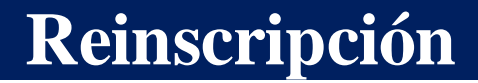

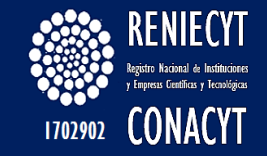

**Dos meses** antes del vencimiento del **Registro**, se visualiza el botón de **REINSCRIBE**, y el usuario podrá iniciar con la actualización de la información contenida en su solicitud y realizar el envió, con lo cual podrá iniciar el trámite de **Reinscripción**.

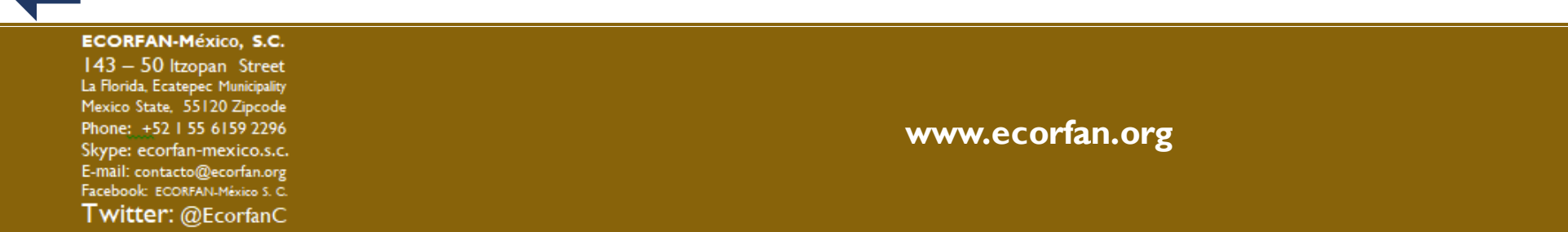

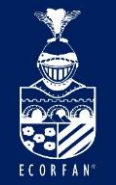

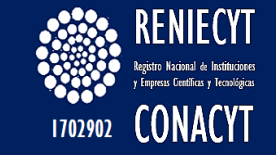

### Reinscripción

Seguimiento del Registro

# El seguimiento del **Registro**, se notifica a través de los correos electrónicos de cada uno de los representantes asociados en la solicitud de **RENIECYT**.

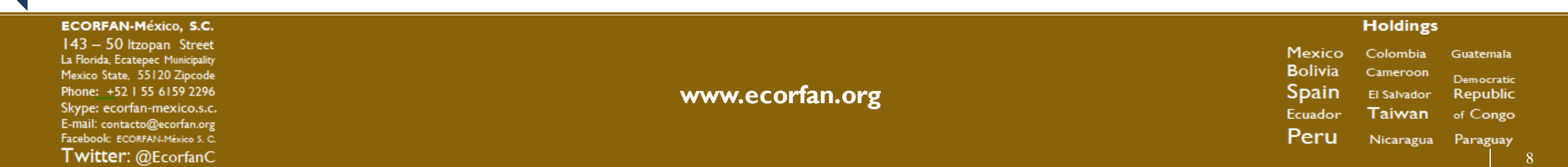

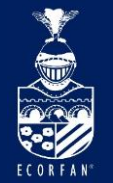

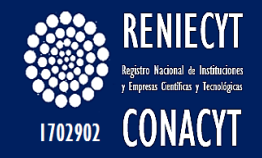

### Pasos para el registro de una solicitud "RENIECYT" por primera vez Ingresar al portal de CONACYT: <u>www.conacyt.mx</u>

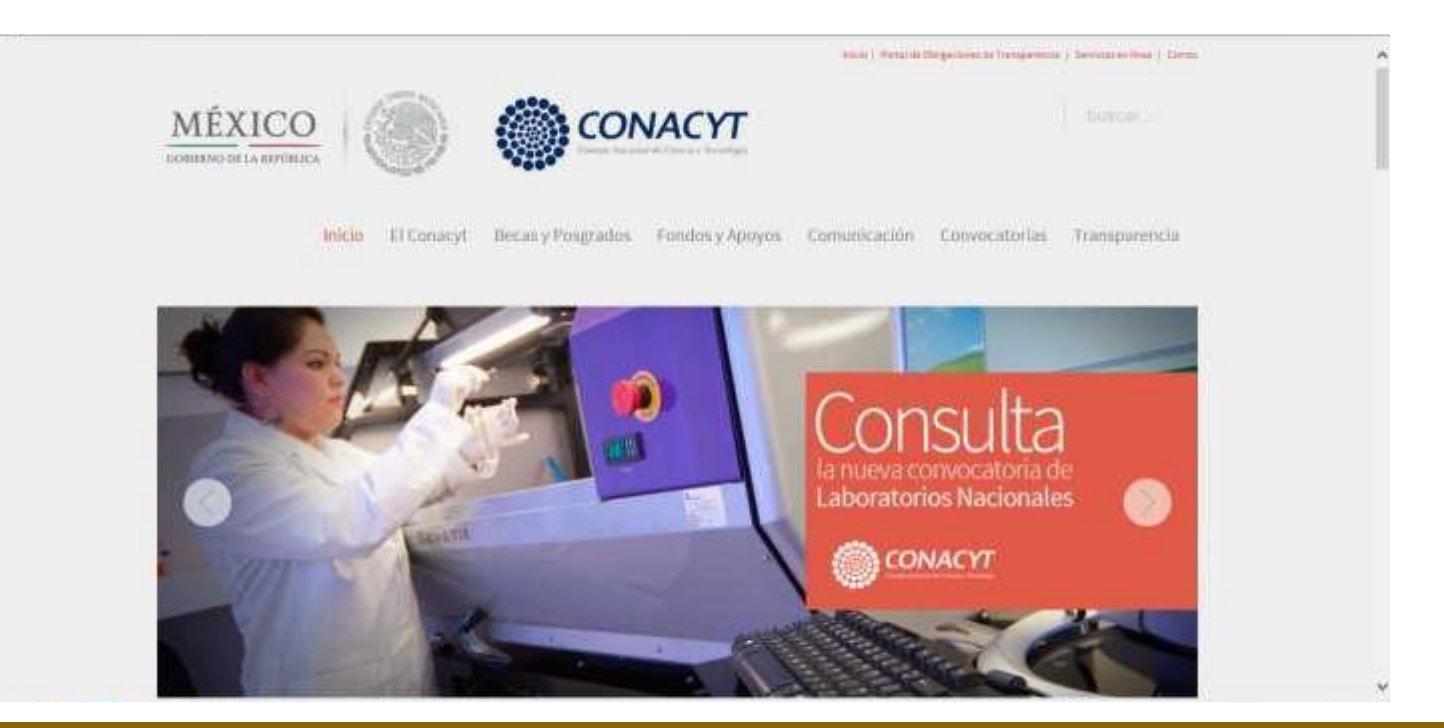

#### ECORFAN-México, S.C.

143 – 50 Itzopan Street La Florida, Ecatepec Municipality Mexico State, 55120 Zipcode Phone: +52155 6159 2296 Skype: ecorfan-mexico.s.c. E-mail: contacto@ecorfan.org Facebook: ECORFAN-México S. C. Twitter: @EcorfanC

www.ecorfan.org

MexicoColombiaGuatemalaBoliviaCameroonDemocraticSpainEl SalvadorRepublicEcuadorTaiwanof CongoPeruNicaraguaParaguay

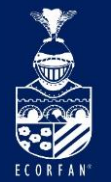

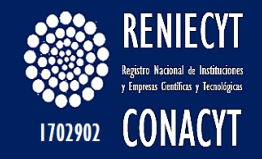

### En la sección "El Conacyt", dar clic en el link: Registro Nacional de Instituciones y Empresas Científicas y Tecnológicas (RENIECYT).

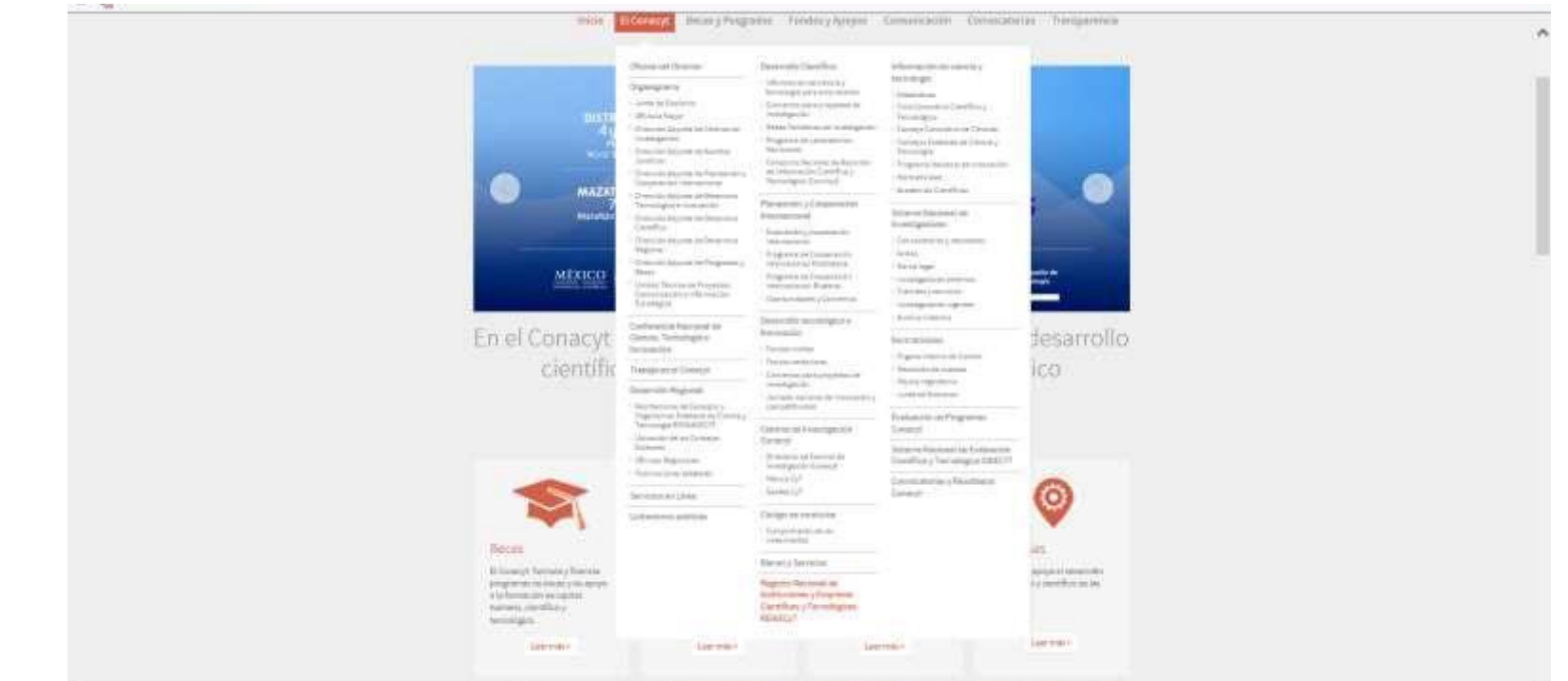

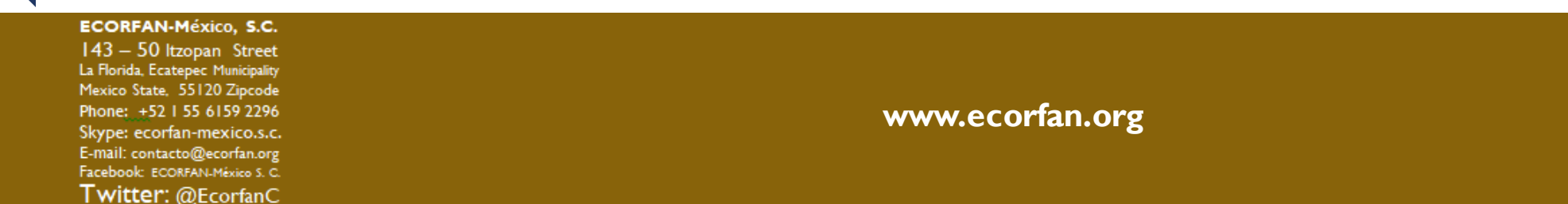

Mexico Colombia Guatemala Bolivia Cameroon Democratic Spain El Salvador Republic Ecuador Taiwan of Congo Peru Nicaragua Paraguay

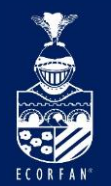

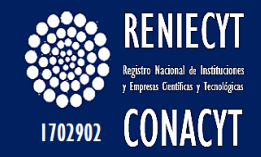

# El sistema nos lleva a la página principal de RENIECYT

|                                                                                                    |                                                                                                    | ^ |
|----------------------------------------------------------------------------------------------------|----------------------------------------------------------------------------------------------------|---|
| Irucio El Conacyt Becas y Posgrados Fondos y Apoyos Comunicación                                                                                                    | Convocatorias. Transporencia                                                                                                    |   |
| Inter / Econocie / Region Nacional de Baldouciones y Empresas Clentificos y Tecnológicas REHECY<br>ECONOCIA<br>AUSO<br>Model and entermados en posterioreze al Region Nacional de Tecnina en enteriores y Empresas Clentificos y Tecnológicas REHECY<br>AUSO<br>Model and entermados en posterioreze al Region Nacional de Tecnina en enteriores y Empresas Clentificos y Tecnológicas REHECY<br>autores en et COMAN y Taka *** det memorias de la constructiva en enteriores y Empresas Clenificos y Tecnológicas REHECY<br>autores en et COMAN y Taka *** det memorias de la constructiva en enteriores de la foldo, cui Clenifico communication enteriores de la constructiva en enteriores de la constructiva enteriores de la constructiva enteriores de la con | Registro Nacional de<br>Instituciónes y<br>Empresas Cientificas<br>y Tronológicas<br>(PENECYT)<br>- gevini<br>- gevini |   |
| RENEET? construye and base de datos selles las empresas, inititaciones y personas inacitas, esta se publica con tas                                                                                                    | Tramites en                                                                                                    | ~ |

#### ECORFAN-México, S.C.

143 – 50 Itzopan Street La Florida, Ecatepec Municipality Mexico State, 55120 Zipcode Phone: ±5215561592296 Skype: ecorfan-mexico.s.c. E-mail: contacto@ecorfan.org Facebook: ECORFANLMéxico S. C. Twitter: @EcorfanC

www.ecorfan.org

MexicoColombiaGuatemalaBoliviaCameroonDemocraticSpainEl SalvadorRepublicEcuadorTaiwanof CongoPeruNicaraguaParaguay

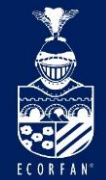

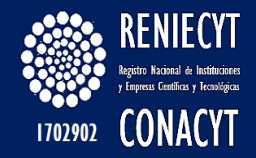

### "Registro de nuevo usuario CVU"

### (para obtener usuario, contraseña y No. de CVU)

En la columna que se encuentra del lado derecho de la pantalla debe dar clic en el siguiente link:

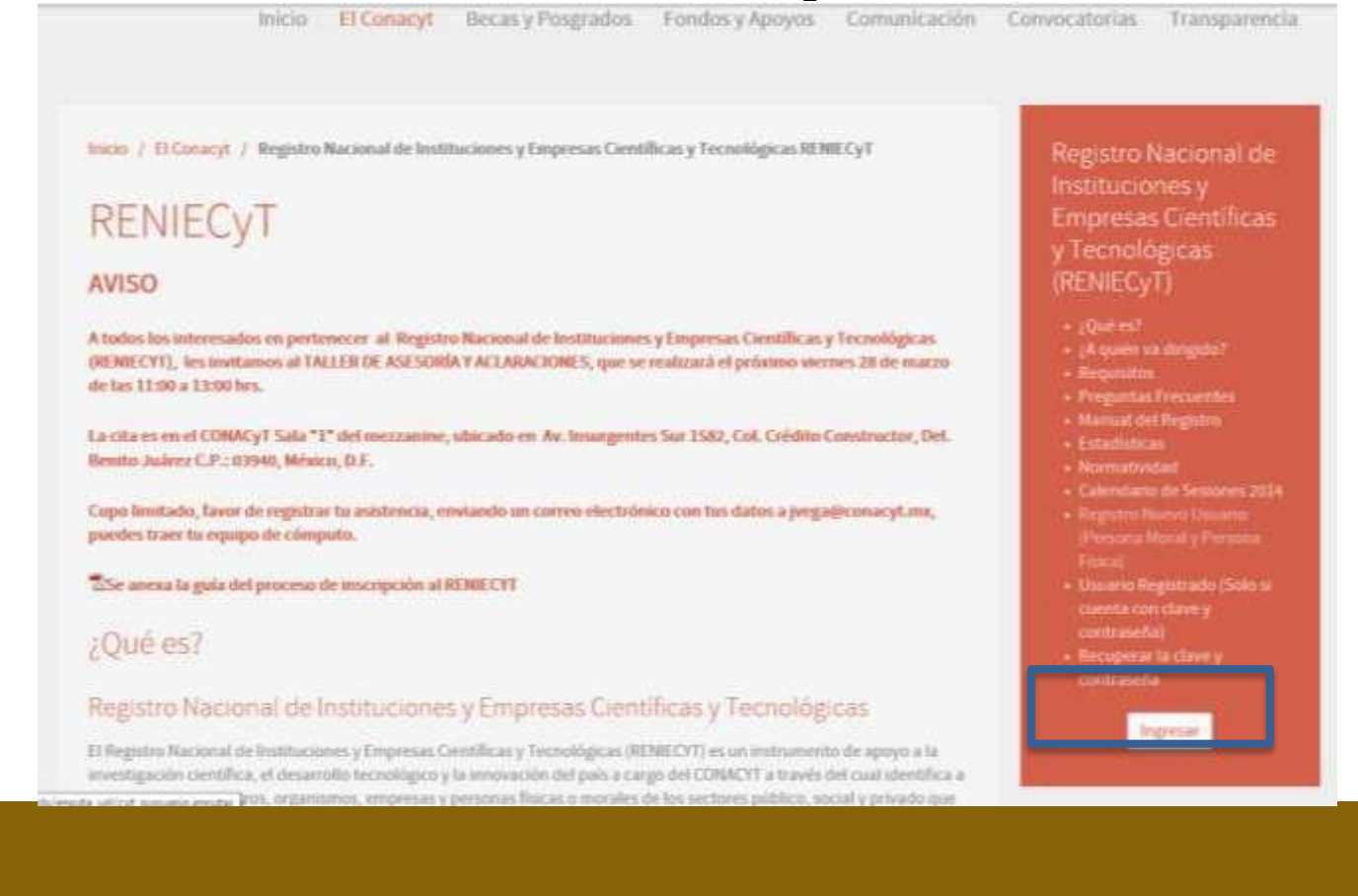

www.ecorfan.org

#### Holdings

Mexico Colombia Guatemala Bolivia Cameroon Democratic Spain El Salvador Republic Ecuador Taiwan of Congo Peru Nicaragua Paraguay

#### ECORFAN-México, S.C.

143 – 50 Itzopan Street La Florida, Ecatepec Municipality Mexico State, 55120 Zipcode Phone: ±52155 6159 2296 Skype: ecorfan-mexico.s.c. E-mail: contacto@ecorfan.org Facebook: ECORFAN-México S. C. Twitter: @EcorfanC

### Pantalla de Registro de nuevo usuario

#### **REGISTRO DE NUEVO USUARIO**

ECORFAN

Bienvenido a la solicitud de clave de acceso como usuario registrado a los servicios en línea del CONACYT. Esta clave es única y confidencial, por lo que si en algún momento ha solicitado u obtenido un apoyo por parte del Consejo, es probable que cuente con ID de usuario y contraseña para hacer uso de estos servicios. Por favor, si es el caso, y no cuenta con sus claves, pónganse en contacto con nuestro Centro de Soporte Técnico cuyo horario de atención es de lunes a viernes de 9:00 a 19:00 horas, sábado de 10:00 a 17:00 horas.

Esta clave, también podrá ser utilizada para que en su carácter de representante de una persona moral, pueda iniciar su trámite de inscripción al Registro Nacional de Instituciones y Empresas Científicas y Tecnológicas - RENIECYT-

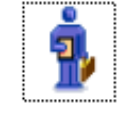

Registro

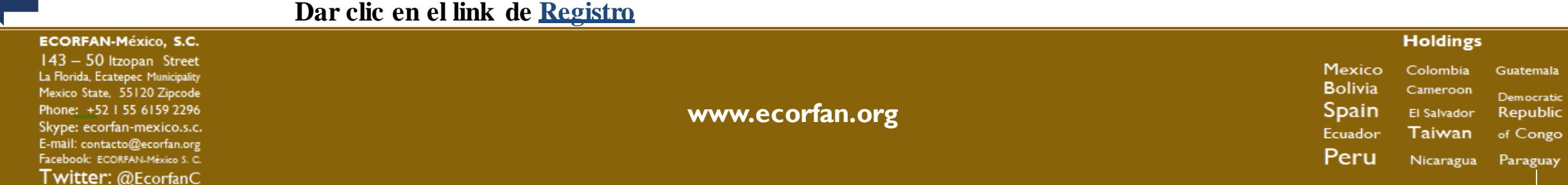

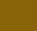

13

1702902 CONACYT

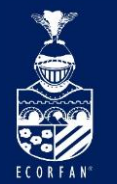

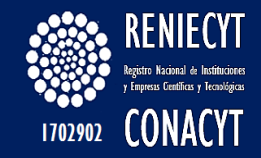

### El sistema presenta la página de Bienvenida a CVU

#### Bienvenido (a) al CVU.

Por favor capture sus datos personales tal y como aparecen en sus documentos oficiales, lo anterior para validar su existencia en nuestra base de datos o bien registrarlo como nuevo usuario

| Registro Nuevo Usuario |                        |  |
|------------------------|------------------------|--|
| Nombre (s)             |                        |  |
| Primer Apellido        |                        |  |
| Segundo Apellido       |                        |  |
| Fecha Nacimiento       | Presione el calendario |  |
| Correo Electrónico     |                        |  |
| Confirma Email         |                        |  |
|                        |                        |  |

Continuar

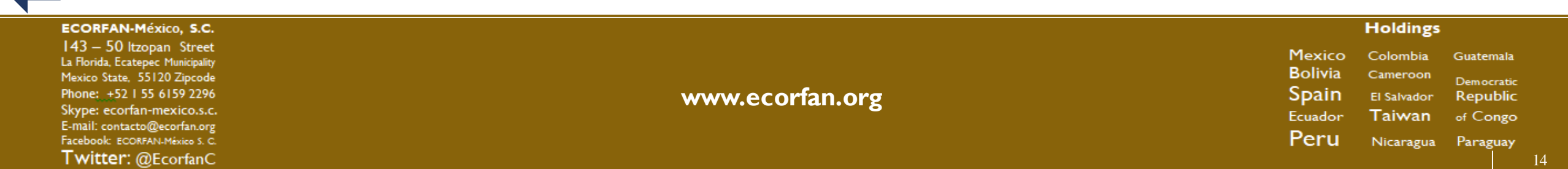

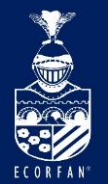

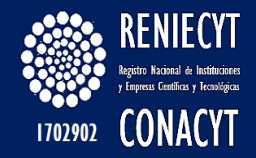

La información capturada queda de la siguiente manera:

|                                                        | -                                    | -                                | -                                                             |
|--------------------------------------------------------|--------------------------------------|----------------------------------|---------------------------------------------------------------|
| atos Generales                                         |                                      |                                  |                                                               |
| Nombre (s)                                             | JUAN ENRIQUE                         |                                  |                                                               |
| Apellido Paterno                                       | URBINA                               | Clave Lada                       | *Teléfono 53227700                                            |
| Apellido Materno                                       | VILLADA                              | F. dow of 4.                     | *Estado Civil Soltero 🗸                                       |
| Correo Electrónico                                     | ytel_mp@hotmail.com                  | Extension                        |                                                               |
| lentidad                                               |                                      |                                  |                                                               |
| Si usted cuenta c<br>México                            | on la nacionalidad mex               | icana aunque no haya nacido en l | México, seleccione como país de origen                        |
| Fecha Nacimiento                                       | 08/06/1985                           | *Sexo Hombre                     | <b>v</b>                                                      |
| País Origen                                            | MEX 🤍 MEXICO                         | *Estado Natal                    | DF 🔍 Distrito Federal                                         |
| Nacionalidad                                           | 1 MEXICANO                           |                                  |                                                               |
|                                                        |                                      | El RFC y la CURP son sugo        | eridos y calculados de acuerdo a la                           |
|                                                        |                                      | son incorrectos favor de         | iombre, recha de nacimiento, genero, etc), s<br>modificarlos. |
|                                                        |                                      | RFC UIVJ850                      | 608 BP4                                                       |
|                                                        |                                      |                                  |                                                               |
|                                                        |                                      | 0103830                          |                                                               |
| suario                                                 |                                      |                                  |                                                               |
|                                                        | be ser mayor a ocho ca               | racteres y debe contener al meno | os un número, es sensible a mayúsculas                        |
| La contraseña de<br>y minúsculas, reci                 | uerde guardarla en un l              | lugar seguru.                    |                                                               |
| La contraseña de<br>y minúsculas, reci<br>Usuario X_ju | uerde guardarla en un l<br>rbina6958 | Contraseña                       | •••••                                                         |

Dar clic en el botón Guardar

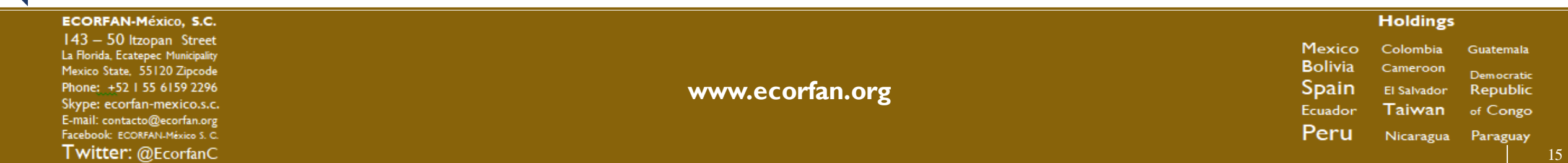

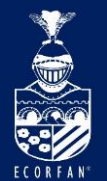

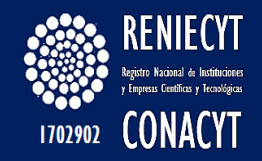

Enlace, Legal y Titular Gracias por registrarse como usuario de los servicios en línea del CONACYT

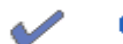

dracias por registrarse como usuano de los servicios en línea del convecti

La clave de usuario ya ha sido generada y su contraseña es la que usted determinó y confirmó en la fase anterior. Sin embargo a manera de recordatorio, se han enviado también al correo electrónico registrado. Asimismo se ha generado un Número de CVU (Curriculum Vitae Único) que aparece al final de esta página y que también le llegará vía notificación en correo electrónico.

Este número de CVU le podrá ser solicitado en las diversas gestiones que realice ante el CONACYT y solo con escribirlo, extraerá la información contenida en el.

Usted ya está registrado. A partir de este momento usted podrá ingresar con su usuario y contraseña a la sección de registros a capturar su currículum vitae.

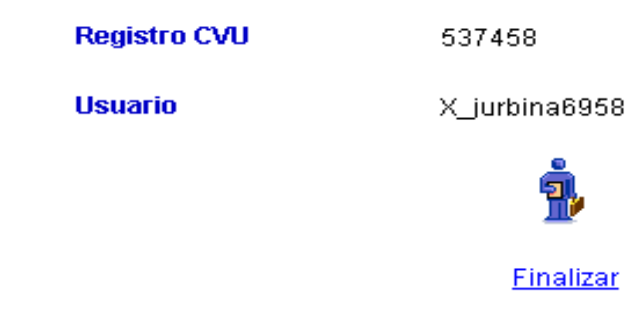

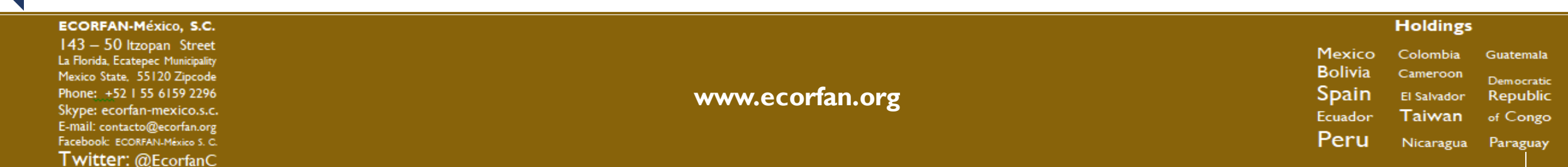

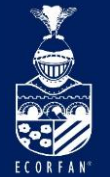

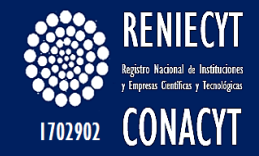

### Ingreso al sistema Reniecyt con claves de acceso (Usuario: X\_ y Contraseña) Usuario Registrado

#### **AVISO**

A todos los interesados en pertenecer al Registro Nacional de Instituciones y Empresas Científicas y Tecnológicas (RENIECYT), les invitamos al TALLER DE ASESORÍA Y ACLARACIONES, que se realizará el próximo viernes 28 de marzo de las 11:00 a 13:00 hrs.

La cita es en el CONACyT Sala "1" del mezzanine, ubicado en Av. Insurgentes Sur 1582, Col. Crédito Constructor, Del. Benito Juárez C.P.: 03940, México, D.F.

Cupo limitado, favor de registrar tu asistencia, enviando un correo electrónico con tus datos a jvega@conacyt.mx, puedes traer tu equipo de cómputo.

Se anexa la guía del proceso de inscripción al RENIECYT

#### ¿Qué es?

#### Registro Nacional de Instituciones y Empresas Científicas y Tecnológicas

El Registro Nacional de Instituciones y Empresas Científicas y Tecnológicas (RENIECYT) es un instrumento de apoyo a la investigación científica, el desarrollo tecnológico y la innovación del país a cargo del CONACYT a través del cual identifica a las instituciones, centros, organismos, empresas y personas físicas o morales de los sectores público, social y privado que llevan a cabo actividades relacionadas con la investigación y el desarrollo de la ciencia y la tecnología en México.

RENIECYT constituye una base de datos sobre las empresas, instituciones y personas inscritas, esta se publica (con las reservas de la información identificada como confidencial) en el Sistema Integrado de Información Científica y Tecnológica.

#### (RENIECyT)

- ¿Qué es?
- ¿A quien va diri
- Droguntos Frod
- Manual dal Dogistro
- Estadísticas
- Normatividad
- Calendario de Secion
- Registro Nuevo Usuario
- (Persona Moral y Persona
- Usuario Registrado (Solo s cuenta con clave y contraseña)
- Recuperar la clave y contraseña

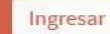

### Trámites en Línea

CVU

#### Holdings

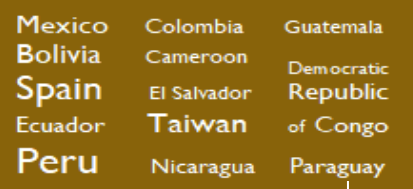

ECORFAN-México, S.C.

143 – 50 Itzopan Street La Florida, Ecatepec Municipality Mexico State, 55120 Zipcode Phone: +52155 6159 2296 Skype: ecorfan-mexico.s.c. E-mail: contacto@ecorfan.org Facebook: ECORFANLMéxico S. C. Twitter: @EcorfanC

#### www.ecorfan.org

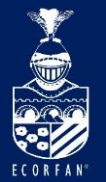

### Recuperar claves

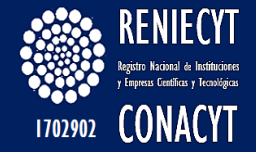

Inicio / El Conacyt / Registro Nacional de Instituciones y Empresas Científicas y Tecnológicas RENIECyT

### RENIECyT

#### **AVISO**

A todos los interesados en pertenecer al Registro Nacional de Instituciones y Empresas Científicas y Tecnológicas (RENIECYT), les invitamos al TALLER DE ASESORÍA Y ACLARACIONES, que se realizará el próximo viernes 28 de marzo de las 11:00 a 13:00 hrs.

La cita es en el CONACyT Sala "1" del mezzanine, ubicado en Av. Insurgentes Sur 1582, Col. Crédito Constructor, Del. Benito Juárez C.P.: 03940, México, D.F.

Cupo limitado, favor de registrar tu asistencia, enviando un correo electrónico con tus datos a jvega@conacyt.mx, puedes traer tu equipo de cómputo.

Se anexa la guía del proceso de inscripción al RENIECYT

#### ¿Qué es?

#### Registro Nacional de Instituciones y Empresas Científicas y Tecnológicas

El Registro Nacional de Instituciones y Empresas Científicas y Tecnológicas (RENIECYT) es un instrumento de apoyo a la investigación científica, el desarrollo tecnológico y la innovación del país a cargo del CONACYT a través del cual identifica a las instituciones, centros, organismos, empresas y personas físicas o morales de los sectores público, social y privado que

Registro Nacional de Instituciones y Empresas Científicas y Tecnológicas (RENIECyT)

- ¿Qué es?
- ¿A quién va dirigido?
- Requisitos
- Preguntas Frecuent
- Manual del Registro
- Estadísticas
- Normatividad
- Calendario de Sesiones 2014
- Registro Nuevo Usuario (Persona Moral y Persona Física)
- Usuario Registrado (Solo si cuenta con clave y contraseña)

Ingresar

 Recuperar la clave y contraseña

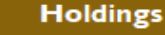

Mexico Colombia Guatemala Bolivia Cameroon Democratic Spain El Salvador Republic Ecuador Taiwan of Congo Peru Nicaragua Paraguay

### ECORFAN-México, S.C.

143 – 50 Itzopan Street La Florida, Ecatepec Municipality Mexico State, 55120 Zipcode Phone: ±5215561592296 Skype: ecorfan-mexico.s.c. E-mail: contacto@ecorfan.org Facebook: ECORFAN.México S. C. Twitter: @EcorfanC

#### www.ecorfan.org

18

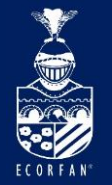

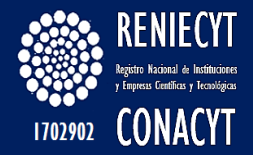

### El sistema nos llevará a la página de acceso:

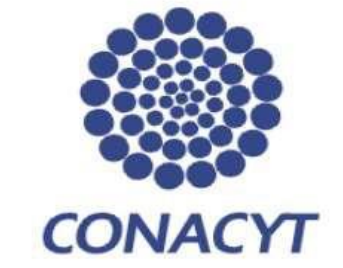

Consejo Nacional de Ciencia y Tecnología

| ID Usuario: |  |
|-------------|--|
| Contraseña: |  |

| X_jurbina3074 | × |
|---------------|---|
|               |   |
| Conexión      |   |

Si usted no está registrado acceda a la siguiente liga:

Nuevo Usuario

Si olvidó su usuario o contraseña (Sólo Personas Físicas), acceda a la siguiente liga:

Recuperación de usuario y contraseña

Políticas de Privacidad

Navegadores soportados: Internet Explorer, Mozilla y Netscape

### Teclear usuario y contraseña:

X\_jurbina3074

#### Holdings Mexico Colombia Guatemala Bolivia Cameroon Democratic www.ecorfan.org Spain El Salvador Republic Taiwan Ecuador of Congo Peru Nicaragua Paraguay

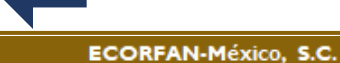

143 – 50 Itzopan Street La Florida, Ecatepec Municipality Mexico State, 55120 Zipcode Phone: +52155 6159 2296 Skype: ecorfan-mexico.s.c. E-mail: contacto@ecorfan.org Facebook: ECORFAN-México S. C. Twitter: @EcorfanC

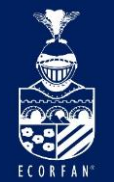

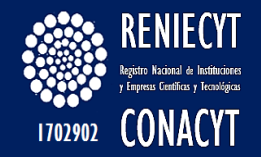

# Ingresar a la siguiente referencia:

### **RENIECYT > Bienvenida a RENIECYT >**

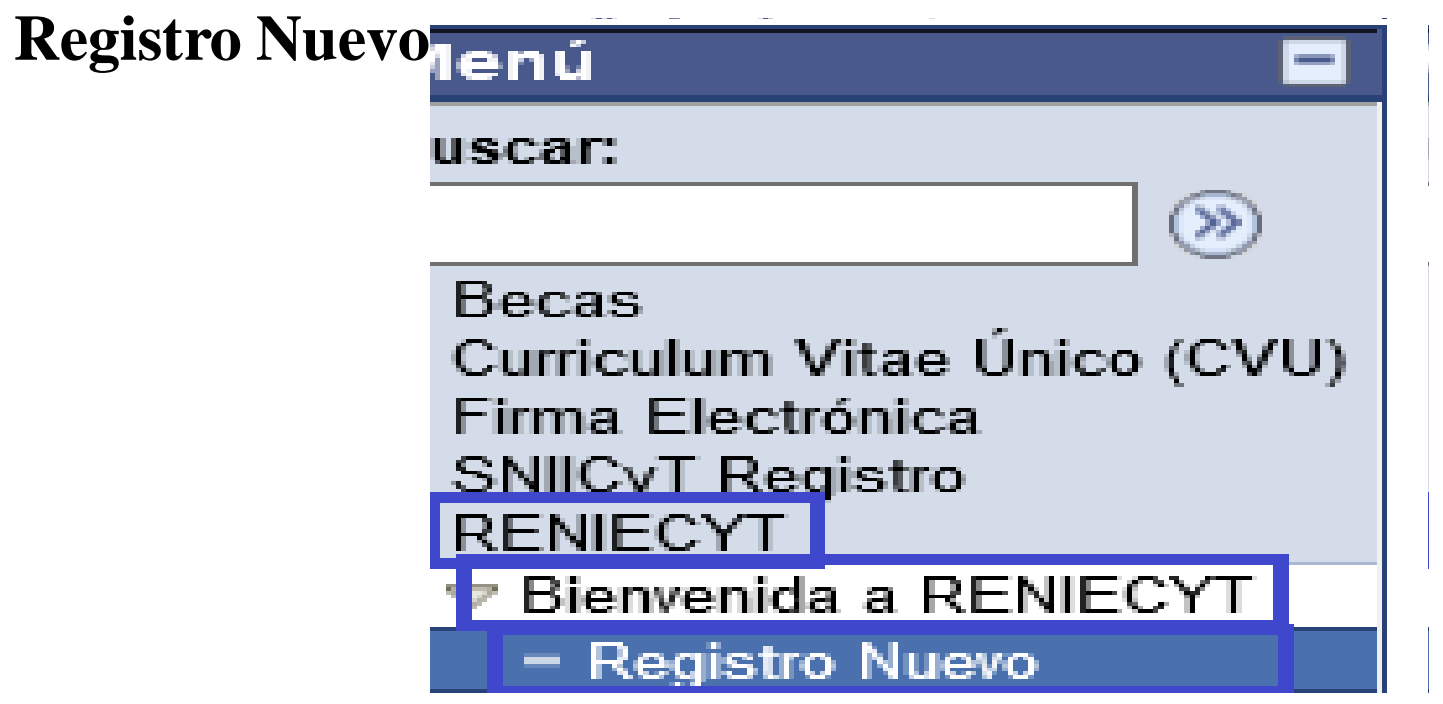

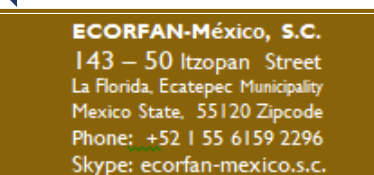

E-mail: contacto@ecorfan.org Facebook: ECORFANI-México S. C. **Twitter:** @EcorfanC www.ecorfan.org

Mexico Colombia Guatemala Bolivia Cameroon Democratic Spain El Salvador Republic Ecuador Taiwan of Congo Peru Nicaragua Paraguay

Holdings

20

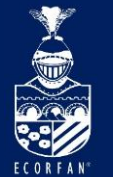

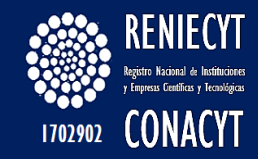

### **Registro de "Otras (Personas Morales y Empresas)",** al seleccionar esta opción se muestra el botón de Continuar

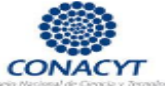

Registro Nacional de Instituciones y Empresas Científicas y Tecnológicas

#### **Bienvenido al RENIECYT.**

En los pasos anteriores, usted ha generado su Curriculum Vitae Único y se le han otorgado sus claves de acceso (X\_\*\*\*\*\*), que le permitirá en cualquier momento actualizar tanto la información personal contenida en él, como la de la empresa o persona moral o física con actividad empresarial, cuya inscripción al RENIECYT está iniciando.

Para el llenado de la solicitud de inscripción, le recomendamos tener a la mano la siguiente información:

- Nombre de la empresa, institución o persona física con actividad que desee inscribir.
- Datos generales del acta constitutiva y del objeto social en ella asentada y del poder notarial otorgado al Representante Legal
- Número de CVU del Titular, del Representante legal y de una persona que funja como enlace con el RENIECYT (pudiendo ser ésta una solo persona)
- Información relativa a las actividades científicas, tecnológicas o de innovación tecnológica (personal, principales proyectos, convenios de colaboración, presupuesto asignado en este ejercicio y la inversión realizada en el ejercicio anterior, así como fuentes de financiamiento e infraestructura)
- Número de personas que en ella laboran y conformación del capital (para empresas), o bien la constitución jurídica para otras personas morales.

De igual forma, será necesario que al envío de su solicitud la acompañe con los archivos electrónicos de la Cédula Fiscal, la primera y última página del Acta Constitutiva y del Poder Notarial del Representante legal.

| Especifique el tipo de usuario a registrar                                              |                                       |
|-----------------------------------------------------------------------------------------|---------------------------------------|
| Personas Físicas con Actividad Empresarial O<br>Personas Físicas con Perfil Academico O | Otras (Personas Morales y Empresas) 💿 |
|                                                                                         | Continuar                             |

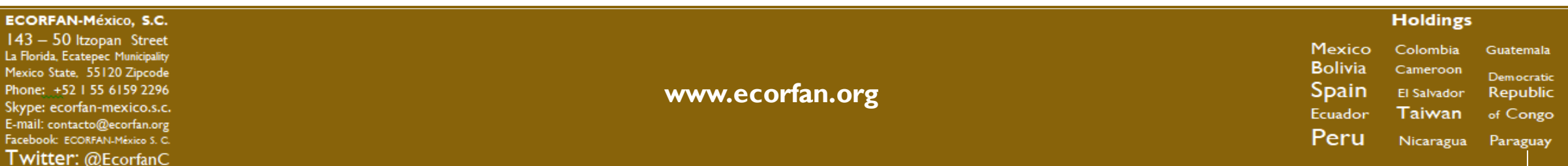

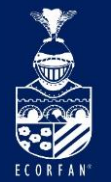

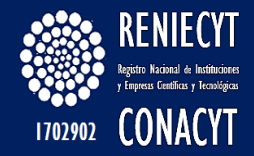

El sistema nos llevara al catálogo de entidades para identificar si la entidad (Empresa o Institución) ya se encuentra registrada o no, en el "catálogo de entidades":

| Búso | iueda | de el | ntidad | les |
|------|-------|-------|--------|-----|
| _    |       |       |        |     |

Regresar al menú principal

| Ingrese el nombre de la entidad y presione buscar |        |  |
|---------------------------------------------------|--------|--|
| Nombre de la organización/Institución/empresa     |        |  |
|                                                   |        |  |
|                                                   | Buscar |  |

| REGISTROS ENCONTRADOS   |                            | <u>Personalizar   Buscar</u>   🏙 Prime | ero 🖪 1 de 1 🕨 Último |
|-------------------------|----------------------------|----------------------------------------|-----------------------|
| Estructura <u>Clave</u> | Nivel Nombre de la entidad | Registro R                             | ENIECYT Ver datos     |
| 1 Estructura            |                            |                                        | Ver datos             |
|                         |                            |                                        |                       |

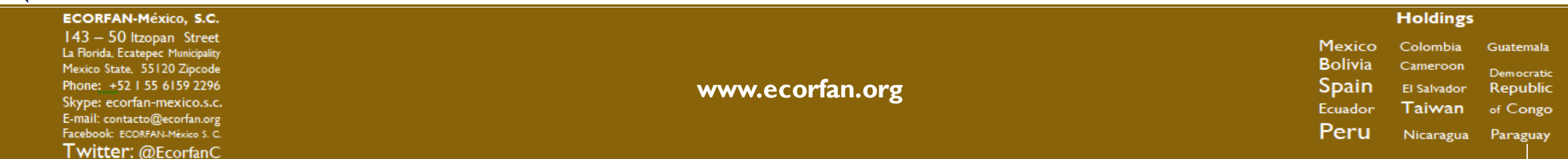

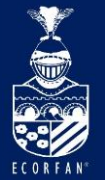

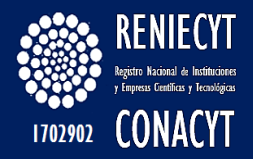

# El usuario deberá teclear el nombre completo o parte del nombre de su entidad y el sistema desplegará el total de entidades coincidentes:

Búsqueda de entidades

| Ingrese el nombre de la entidad y presione buscar |        |
|---------------------------------------------------|--------|
| Nombre de la organización/Institución/empresa     |        |
| MICROSOFT                                         | ×      |
|                                                   | Buscar |

| I | REGISTROS ENCO | ONTRADOS         |       |                                  | Personalizar   Buscar | Primero 🗹 1-2 de  | 2 🕨 Último |
|---|----------------|------------------|-------|----------------------------------|-----------------------|-------------------|------------|
|   | Estructura     | <u>Clave</u>     | Nivel | Nombre de la entidad             |                       | Registro RENIECYT | Ver datos  |
|   | 1 Estructura   | 0126180000000000 | 1     | - MICROSOFT MEXICO S DE RL DE CV |                       | 5728 /No Vigente  | Ver datos  |
|   | 2 Estructura   | 195224000000000  | 1     | - MICROSOFT MEXICO               |                       |                   | Ver datos  |
|   |                |                  |       |                                  |                       |                   |            |

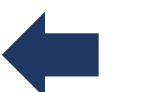

Institución Nueva

| _ |                                                                                                    |                 |                                                  |                                               |                                                 |
|---|----------------------------------------------------------------------------------------------------|-----------------|--------------------------------------------------|-----------------------------------------------|-------------------------------------------------|
|   | ECORFAN-México, S.C.                                                                                                    |                 |                                                  | Holdings                                      |                                                 |
|   | 143 – 50 Itzopan Street<br>La Florida, Ecatepec Municipality<br>Mexico State, 55120 Zipcode<br>Phone: +52 I 55 6159 2296<br>Skype: ecorfan-mexico.s.c.<br>E-mail: contacto@ecorfan.org | www.ecorfan.org | Mexico<br>Bolivia<br>Spain<br><sup>Ecuador</sup> | Colombia<br>Cameroon<br>El Salvador<br>Taiwan | Guatemala<br>Democratic<br>Republic<br>of Congo |
|   | Facebook: ECORFAN-México S. C.<br>Twitter: @EcorfanC                                                                                                    |                 | Peru                                             | Nicaragua                                     | Paraguay                                        |

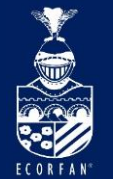

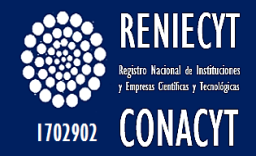

Importante: Si la entidad aún no tiene asociado a sus representantes (Titular, Legal y Enlace), el botón "Actualizar" estará activo, al CLIQUEAR se habiliten los campos y se pueda actualizar su información.

| Entidades           |                             |                            |                  |                    |                      |            |
|---------------------|-----------------------------|----------------------------|------------------|--------------------|----------------------|------------|
| 195224<br>MICROS    | 000000000                   |                            |                  |                    |                      |            |
| merros              |                             |                            |                  |                    | Instit<br>16/03/2012 |            |
| Datos gener         | ales                        |                            |                  |                    |                      |            |
|                     | Registro RENIECYT           | -                          | Vigencia         |                    |                      | Actualizar |
| Nivel Estr          | uctural Institución         |                            |                  |                    |                      |            |
| 🗹 Orgar             | nización 📃 2º Nivel         | 3° Nivel                   | 4° Nivel         | 5° Nivel           | 6° Nivel             |            |
| * Nombr             | e oficial de la organiza    | ción/Institución/empresa   | Sí su estructura | es incorrecta entr | re al link:          | I          |
| MICROS              | OFT MEXICO                  |                            |                  |                    | ×                    |            |
| * Nombr             | e en Ingles de la organ     | nización/Institución/empre | sa               |                    |                      |            |
| MICROS              | SOFT MEXICO                 |                            |                  |                    |                      |            |
| ** R.F.C<br>AAA9999 | . (AAA9999999XXX)<br>999XXX | * Tipo de Actividad:       | 09 Consultora    | IS                 |                      |            |
| * Tipo e            | ntidad:                     | Privado 🗸                  |                  |                    |                      |            |

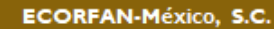

143 – 50 Itzopan Street La Florida, Ecatepec Municipality Mexico State, 55120 Zipcode Phone: +52 I 55 6159 2296 Skype: ecorfan-mexico.s.c. E-mail: contacto@ecorfan.org Facebook: ECORFAN-México S. C. **Twitter:** @EcorfanC

www.ecorfan.org

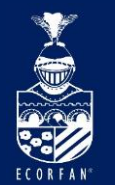

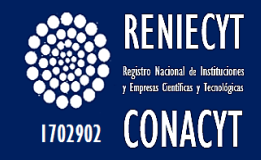

### En caso de que en el listado no se muestre el nombre de su entidad dar clic en el link "Institución Nueva"

#### Búsqueda de entidades

Institución Nueva

| Nombre de la organización/Institución/empresa |   |
|-----------------------------------------------|---|
| MICROSOFT                                     | × |

| GISTROS ENC  | ONTRADOS        |       |                                  | Personalizar   Buscer   💷 Prime | ro 💽 1-2 de : | 2 D Últime |
|--------------|-----------------|-------|----------------------------------|---------------------------------|---------------|------------|
| Estructura   | Clave           | Nivel | Nombre de la entidad             | Registro                        | RENIECYT      | Ver datos  |
| 1 Estructura | 012618000000000 | 1     | - MICROSOFT MEXICO S DE RL DE CV | 5728 /No                        | Vigente       | Ver datos  |
| 2 Estructura | 195224000000000 | 1     | - MICROSOFT MEXICO               |                                 |               | Ver datos  |

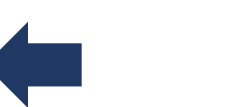

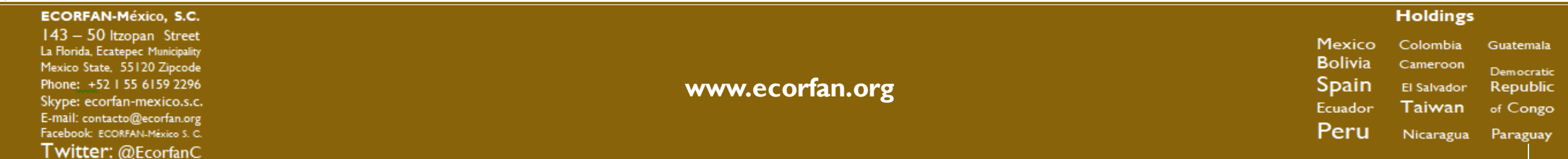

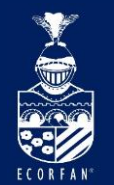

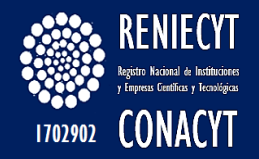

### El sistema nos desplazará a la siguiente página para dar clic en el botón "Añadir"

#### Solicitud de registro

| Añadir un Valor              |
|------------------------------|
| Clave de la institución: NEW |
| Añadir                       |

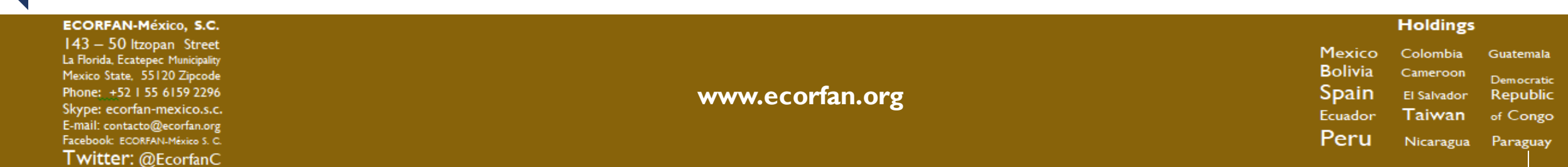

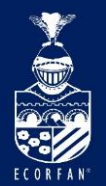

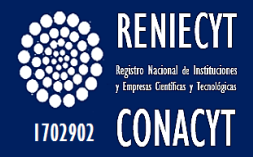

### Y poder visualizar una página nueva para iniciar el registro de nuestra entidad...

|                                                                                                    |                                                                                                    |                                                                                                    |                                               |                           | 6                 |
|----------------------------------------------------------------------------------------------------|----------------------------------------------------------------------------------------------------|----------------------------------------------------------------------------------------------------|-----------------------------------------------|---------------------------|-------------------|
|                                                                                                    |                                                                                                    |                                                                                                    |                                               |                           | Regresa           |
|                                                                                                    |                                                                                                    |                                                                                                    |                                               | Fecha de re               | gistro 04/02/2014 |
|                                                                                                    |                                                                                                    | Clave d                                                                                                    | le la Organización / Ir                       | nstitución / Empresa      | NEW               |
| ivel Estructural                                                                                                    | -                                                                                                    |                                                                                                    |                                               |                           |                   |
| Organización                                                                                                    | 2° Nivel                                                                                                    | 🔾 3° Nivel                                                                                                    | ○ 4° Nivel                                    | ◯ 5° Nivel                | Sexto Nivel       |
|                                                                                                    |                                                                                                    |                                                                                                    |                                               |                           |                   |
|                                                                                                    |                                                                                                    |                                                                                                    |                                               |                           |                   |
|                                                                                                    |                                                                                                    |                                                                                                    |                                               |                           |                   |
|                                                                                                    |                                                                                                    |                                                                                                    |                                               |                           |                   |
|                                                                                                    |                                                                                                    |                                                                                                    |                                               |                           |                   |
|                                                                                                    |                                                                                                    |                                                                                                    |                                               |                           |                   |
|                                                                                                    |                                                                                                    |                                                                                                    |                                               |                           |                   |
|                                                                                                    |                                                                                                    |                                                                                                    | Si su estructura es                           | incorrecta entre al link: |                   |
|                                                                                                    |                                                                                                    |                                                                                                    |                                               |                           |                   |
| <sup>•</sup> Nombre oficial de l                                                                                                    | a organización/In                                                                                                    | stitución/empresa                                                                                                    |                                               |                           |                   |
| Nombre oficial de l                                                                                                    | a organización/In                                                                                                    | stitución/empresa                                                                                                    |                                               |                           |                   |
| Nombre oficial de l                                                                                                    | a organización/In<br>le la organización                                                                                                   | stitución/empresa<br>/Institución/empre                                                                                    | sa                                            |                           |                   |
| <sup>•</sup> Nombre oficial de l<br>Nombre en inglés d                                                                                                    | a organización/In<br>le la organización                                                                                                   | stitución/empresa<br>/Institución/empre                                                                                    | 88                                            |                           |                   |
| Nombre oficial de l<br>Nombre en inglés d<br>Para continuar con l                                                                                                    | a organización/In<br>le la organización<br>la captura valide                                                                              | stitución/empresa<br>/Institución/empre<br>que no existe la                                                                | sa<br>Validar Nombre                          | ]                         |                   |
| Nombre oficial de l<br>Nombre en inglés d<br>Para continuar con l<br>rganización.                                                                                         | a organización/In<br>le la organización<br>la captura valide                                                                              | stitución/empresa<br>/Institución/empre<br>que no existe la                                                                | sa<br>Validar Nombre                          | ]                         |                   |
| Nombre oficial de l<br>Nombre en inglés d<br>Para continuar con l<br>rganización.<br>* R.F.C. (AAA9999999)                                                                | a organización/In<br>le la organización<br>la captura valide                                                                              | stitución/empresa<br>/Institución/empre<br>que no existe la                                                                | sa<br>Validar Nombre                          | ]                         |                   |
| Nombre oficial de l<br>Nombre en inglés d<br>Para continuar con l<br>rganización.<br>* R.F.C. (AAA9999999)                                                                | a organización/In<br>le la organización<br>la captura valide<br>CCX)<br>* Tipo de a                                                       | stitución/empresa<br>/Institución/empre<br>que no existe la                                                                | sa<br>Validar Nombre                          | ]                         |                   |
| Nombre en inglés d<br>Para continuar con l<br>rganización.<br>R.F.C. (AAA9999999)<br>Tipo de entidad                                                                      | a organización/In<br>le la organización<br>la captura valide<br>CCX)<br>* Tipo de a                                                       | stitución/empresa<br>/Institución/empre<br>que no existe la<br>actividad                                                   | sa<br>Validar Nombre                          | ]                         |                   |
| Nombre oficial de l<br>Nombre en inglés d<br>Para continuar con l<br>rganización.<br>* R.F.C. (AAA9999999)<br>Tipo de entidad<br>irección de la organ                     | a organización/In<br>le la organización<br>la captura valide<br>CCX)<br>* Tipo de a<br>ización/institució                                 | stitución/empresa<br>/Institución/empre<br>que no existe la<br>actividad<br><br>n/empresa                                  | sa<br>Validar Nombre                          | ]                         |                   |
| Nombre oficial de l<br>Nombre en inglés d<br>Para continuar con l<br>rganización.<br>R.F.C. (AAA9999999)<br>Tipo de entidad<br>irección de la organ<br>Importante: Para e | a organización/In<br>le la organización<br>la captura valide<br>CCX)<br>* Tipo de a<br>ización/institució<br>enviar su solicitud          | stitución/empresa<br>/Institución/empre<br>que no existe la<br>actividad<br>n/empresa<br>d, es necesario que               | sa<br>Validar Nombre<br>e proporcione la dire | ]<br>cción en esta secció | in.               |
| Nombre oficial de l<br>Nombre en inglés d<br>Para continuar con l<br>rganización.<br>R.F.C. (AAA9999999)<br>Tipo de entidad<br>irección de la organ<br>Importante: Para e | a organización/In<br>le la organización<br>la captura valide<br>CCX)<br>* Tipo de a<br>ización/institució<br>enviar su solicituo          | stitución/empresa<br>/Institución/empre<br>que no existe la<br>actividad<br>n/empresa<br>d, es necesario que               | sa<br>Validar Nombre<br>e proporcione la dire | ]<br>cción en esta secció | in.               |
| Nombre en inglés d<br>Para continuar con l<br>rganización.<br>R.F.C. (AAA9999999)<br>Tipo de entidad<br>irección de la organ<br>Importante: Para e                        | a organización/In<br>le la organización<br>la captura valide<br>CCX)<br>* Tipo de a<br>ización/institució<br>enviar su solicituo          | stitución/empresa<br>/Institución/empre<br>que no existe la<br>actividad<br>n/empresa<br>I, es necesario que               | sa<br>Validar Nombre<br>e proporcione la dire | ]<br>cción en esta secció | in.               |
| Nombre en inglés d<br>Para continuar con l<br>rganización.<br>R.F.C. (AAA9999999)<br>Tipo de entidad<br>irección de la organ<br>Importante: Para e                        | a organización/In<br>le la organización<br>la captura valide<br>CCX)<br>* Tipo de a<br>ización/institució<br>enviar su solicituo<br>Pais: | stitución/empresa<br>/Institución/empre<br>que no existe la<br>actividad<br>n/empresa<br>d, es necesario que<br>MEX México | sa<br>Validar Nombre<br>e proporcione la dire | ]<br>cción en esta secció | in.               |

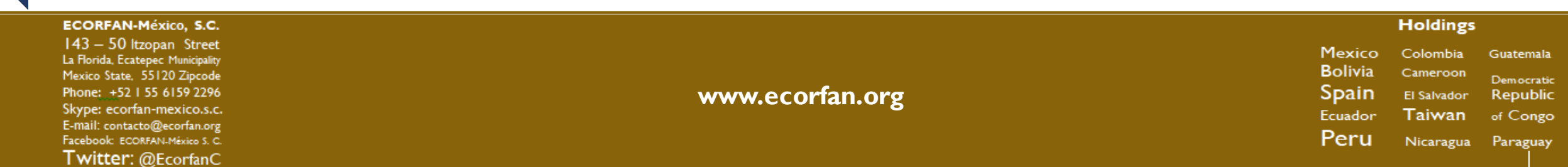

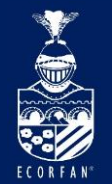

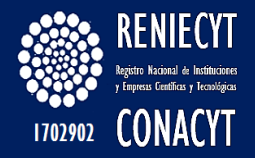

# El siguiente ejemplo es para el registro de una "Empresa", por lo tanto en el apartado de "Nivel Estructural", seleccionar "Organización":

| Registro de Solicitud 🗋 |            |            |                        |                     |                   |
|-------------------------|------------|------------|------------------------|---------------------|-------------------|
|                         |            |            |                        |                     | Regresa al me     |
|                         |            |            |                        | Fecha de re         | gistro 04/02/2014 |
|                         |            | Clave de   | e la Organización / In | stitución / Empresa | : NEW             |
| Nivel Estructural       | _          |            |                        |                     |                   |
| Organización            | O 2º Nivel | 🔾 3° Nivel | ○ 4° Nivel             | ⊖ 5° Nivel          | ○ Sexto Nivel     |

| ECORFAN-México, S.C.                                                                                                    |                 |                                                                 | Holdings                                                          |                                                             |   |
|----------------------------------------------------------------------------------------------------|-----------------|-----------------------------------------------------------------|-------------------------------------------------------------------|-------------------------------------------------------------|---|
| 143 – 50 Itzopan Street<br>La Florida, Ecatepec Municipality<br>Mexico State, 55120 Zipcode<br>Phone: +52155 6159 2296<br>Skype: ecorfan-mexico.s.c.<br>E-mail: contacto@ecorfan.org<br>Facebook: ECORFAN-México S. C.<br>Twitter: @EcorfanC | www.ecorfan.org | Mexico<br>Bolivia<br>Spain<br><sup>Ecuador</sup><br><b>Peru</b> | Colombia<br>Cameroon<br>El Salvador<br><b>Taiwan</b><br>Nicaragua | Guatemala<br>Democratic<br>Republic<br>of Congo<br>Paraguay | 2 |

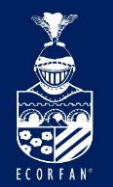

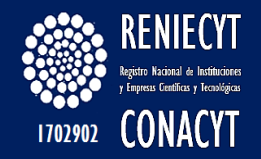

### Dar clic en el botón "Validar Nombre",

#### \* Nombre oficial de la organización/Institución/empresa

MALA HIERBA S.A. DE C.V

\* Nombre en inglés de la organización/Institución/empresa

Para continuar con la captura valide que no existe la Validar Nombre organización.

Validación de Recepción

www.ecorfan.org

ECORFAN-México, S.C.

143 - 50 Itzopan Street La Florida, Ecatepec Municipality Mexico State, 55120 Zipcode Phone: +52 | 55 6159 2296 Skype: ecorfan-mexico.s.c. E-mail: contacto@ecorfan.org Facebook: ECORFAN-México S. C. Twitter: @EcorfanC

Para poder activar los campos restantes de la página.

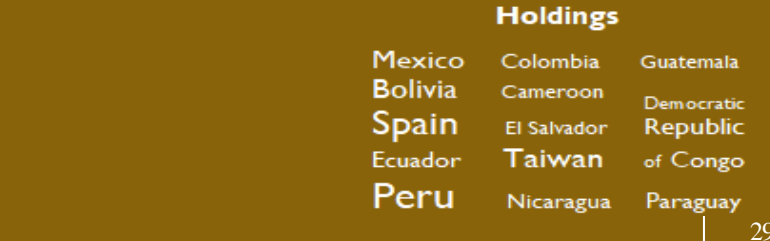

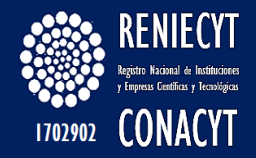

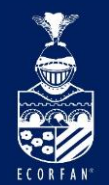

### Capturar denominación y RFC de la entidad

Registro de Solicitud

|                                                                                                    |                                                                              |                                                                               |                                               | Fecha de re               | gistro 04/02/2014 |
|----------------------------------------------------------------------------------------------------|------------------------------------------------------------------------------|-------------------------------------------------------------------------------|-----------------------------------------------|---------------------------|-------------------|
|                                                                                                    |                                                                              | Clave d                                                                       | e la Organización / In                        | nstitución / Empresa      | : NEW             |
| vel Estructural                                                                                                    |                                                                              |                                                                               |                                               |                           |                   |
| Organización                                                                                                    | 🔾 2° Nivel                                                                   | 🔾 3° Nivel                                                                    | ◯ 4º Nivel                                    | ◯ 5° Nivel                | O Sexto Nivel     |
|                                                                                                    |                                                                              |                                                                               |                                               |                           |                   |
|                                                                                                    |                                                                              |                                                                               |                                               |                           |                   |
|                                                                                                    |                                                                              |                                                                               |                                               |                           |                   |
|                                                                                                    |                                                                              |                                                                               |                                               |                           |                   |
|                                                                                                    |                                                                              |                                                                               |                                               |                           |                   |
|                                                                                                    |                                                                              |                                                                               |                                               |                           |                   |
|                                                                                                    |                                                                              |                                                                               |                                               |                           |                   |
|                                                                                                    |                                                                              |                                                                               |                                               |                           |                   |
|                                                                                                    |                                                                              |                                                                               |                                               |                           |                   |
|                                                                                                    |                                                                              |                                                                               | Si su estructura es                           | incorrecta entre al link: |                   |
| Nombre oficial de l                                                                                                    | a organización/Ir                                                            | nstitución/empresa                                                            | Sí su estructura es                           | incorrecta entre al link: |                   |
| Nombre oficial de l<br>IALA HIERBA S.A. DE                                                                                                    | a organización/Ir                                                            | nstitución/empresa                                                            | Si su estructura es                           | incorrecta entre al link: |                   |
| Nombre oficial de l<br>IALA HIERBA S.A. DE<br>Nombre en inglés d                                                                               | a organización/In<br>C.V<br>le la organizaciór                               | nstitución/empresa<br>n/Institución/empres                                    | Si su estructura es i                         | incorrecta entre al link: |                   |
| Nombre oficial de l<br>IALA HIERBA S.A. DE<br>Nombre en inglés d                                                                               | a organización/Ir<br>C.V<br>le la organizaciór                               | nstitución/empresa<br>n/Institución/empres                                    | Si su estructura es<br>sa                     | incorrecta entre al link: |                   |
| Nombre oficial de l<br>IALA HIERBA S.A. DE<br>Nombre en inglés d                                                                               | la organización/Ir<br>C.V<br>le la organizaciór                              | nstitución/empresa<br>n/Institución/empres                                    | Si su estructura es i<br>sa                   | incorrecta entre al link: |                   |
| Nombre oficial de l<br>IALA HIERBA S.A. DE<br>Nombre en inglés d<br>ara continuar con l<br>rganización.                                        | la organización/Ir<br>: C.V<br>le la organizaciór<br>la captura valide       | nstitución/empresa<br>n/Institución/empres<br>e que no existe la              | Si su estructura es i<br>sa<br>Validar Nombre | incorrecta entre al link: |                   |
| Nombre oficial de l<br>IALA HIERBA S.A. DE<br>Nombre en inglés d<br>ara continuar con l<br>rganización.<br>R.F.C. (AAA999999)                  | a organización/Ir<br>C.V<br>le la organizaciór<br>la captura valide<br>(XX)  | nstitución/empresa<br>n/Institución/empres<br>e que no existe la              | Si su estructura es i<br>sa<br>Validar Nombre | incorrecta entre al link: |                   |
| Nombre oficial de l<br>IALA HIERBA S.A. DE<br>Nombre en inglés d<br>ara continuar con l<br>rganización.<br>R.F.C. (AAA999999)<br>IAHI770205NJI | la organización/Ir<br>C.V<br>le la organizaciór<br>la captura valide<br>(XX) | nstitución/empresa<br>n/Institución/empres<br>e que no existe la<br>actividad | Si su estructura es<br>sa<br>Validar Nombre   | incorrecta entre al link: |                   |

#### ECORFAN-México, S.C.

143 – 50 Itzopan Street La Florida, Ecatepec Municipality Mexico State, 55120 Zipcode Phone: +52 I 55 6159 2296 Skype: ecorfan-mexico.s.c. E-mail: contacto@ecorfan.org Facebook: ECORFANI-México S. C. Twitter: @EcorfanC

www.ecorfan.org

Mexico<br/>BoliviaColombia<br/>CameroonGuatemala<br/>DemocraticSpain<br/>EcuadorEl SalvadorRepublic<br/>of CongoFeruNicaraguaParaguay

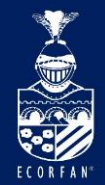

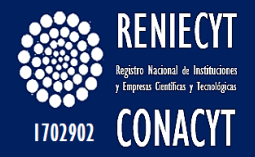

### Al dar clic en el botón de búsqueda de "Tipo de actividad", se desplegará el siguiente catálogo: Consultar \* Tipo de actividad

Buscar por: Clave de Sector Comienza por

Consulta Cancelar Consulta Avanzada

#### Resultados de Búsqueda - Para ordenar alfabéticamente haga clic en la cabecera

| Ver Todo      | Primero 🗃 1-14 de 14 🕞 Último                                    |
|---------------|------------------------------------------------------------------|
| Clave de Sect | tor Descripción del Sector INEGI                                 |
| 01            | Instituciones del sector gobierno federal centralizado           |
| <u>02</u>     | Instituciones del sector entidades paraestatales                 |
| <u>03</u>     | Instituciones del sector gobierno de las entidades federativas   |
| <u>04</u>     | Instituciones del sector de educacion superior publicas          |
| <u>05</u>     | Instituciones del sector de educacion superior privadas          |
| <u>06</u>     | Instituciones del sector privado de empresas productivas (adiat) |
| <u>07</u>     | Instituciones / organizaciones no lucrativas                     |
| <u>08</u>     | Instituciones / organizaciones extranjeras                       |
| <u>09</u>     | consultoras                                                      |
| <u>10</u>     | Gobierno municipal                                               |
| <u>11</u>     | Gobierno federal descentralizado                                 |
| <u>18</u>     | Gobierno Federal Desconcentrado                                  |
| <u>19</u>     | Centros Públicos de Investigación                                |
| 20            | Centros Privados de Investigación                                |

#### ECORFAN-México, S.C.

143 – 50 Itzopan Street La Florida, Ecatepec Municipality Mexico State, 55120 Zipcode Phone: +52155 6159 2296 Skype: ecorfan-mexico.s.c. E-mail: contacto@ecorfan.org Facebook: ECORFANLMéxico S. C. Twitter: @EcorfanC

www.ecorfan.org

Mexico Colombia Guatemala Bolivia Cameroon Democratic Spain El Salvador Republic Ecuador Taiwan of Congo Peru Nicaragua Paraguay

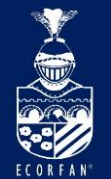

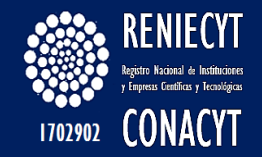

### Para el caso de "EMPRESA" seleccionar la opción "06"

| <u>Clave de</u> | Sector Descripción del Sector INEGI                              |
|-----------------|------------------------------------------------------------------|
| 01              | Instituciones del sector gobierno federal centralizado           |
| <u>02</u>       | Instituciones del sector entidades paraestatales                 |
| <u>03</u>       | Instituciones del sector gobierno de las entidades federativas   |
| <u>04</u>       | Instituciones del sector de educacion superior publicas          |
| 05              | Instituciones del sector de educacion superior privadas          |
| <u>06</u>       | Instituciones del sector privado de empresas productivas (adiat) |
| 117             | Instituciones / organizaciones no ilicrativas                    |

# En el campo \* Tipo de Entidad, se despliega el siguiente catálogo, seleccionar la opción deseada:

| Para continuar con la captura valide que no existe la Validar Nombre organización. |                                                                         |  |  |
|------------------------------------------------------------------------------------|-------------------------------------------------------------------------|--|--|
| ** R.F.C. (AAA9999999XXX)<br>MAHI770205NJI * Tipo de activida                      | d 06 Q Instituciones del sector privado de empresas productivas (adiat) |  |  |
| * Tipo de entidad                                                                  |                                                                         |  |  |
| Dirección de la org Privado                                                        | sa                                                                      |  |  |
| Importanto: Para onviar ou solisitud, os nod                                       | esario que proporcione la dirección en esta sección.                    |  |  |

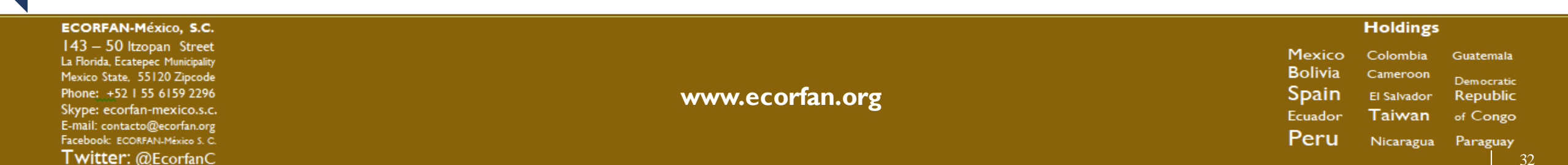

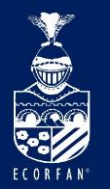

|                                                                                                    |                                                                                                    |                                                                                                    |                                                                                                    |                                                                                    | Regres                    |
|----------------------------------------------------------------------------------------------------|----------------------------------------------------------------------------------------------------|----------------------------------------------------------------------------------------------------|----------------------------------------------------------------------------------------------------|------------------------------------------------------------------------------------|---------------------------|
|                                                                                                    |                                                                                                    |                                                                                                    |                                                                                                    | Fecha de reg                                                                       | jistro 04/02/2014         |
|                                                                                                    |                                                                                                    | Clave de                                                                                                    | la Organización / In                                                                                    | stitución / Empresa:                                                               | NEW                       |
| vel Estructural                                                                                                    |                                                                                                    |                                                                                                    |                                                                                                    |                                                                                    |                           |
| Organización                                                                                                    | ○ 2° Nivel                                                                                                    | ◯ 3º Nivel                                                                                                    | ⊖ 4° Nivel                                                                                              | ⊖ 5° Nivel                                                                         | Sexto Nivel               |
|                                                                                                    |                                                                                                    |                                                                                                    |                                                                                                    |                                                                                    |                           |
|                                                                                                    |                                                                                                    |                                                                                                    |                                                                                                    |                                                                                    |                           |
|                                                                                                    |                                                                                                    |                                                                                                    |                                                                                                    |                                                                                    |                           |
|                                                                                                    |                                                                                                    |                                                                                                    |                                                                                                    |                                                                                    |                           |
|                                                                                                    |                                                                                                    |                                                                                                    |                                                                                                    |                                                                                    |                           |
|                                                                                                    |                                                                                                    |                                                                                                    |                                                                                                    |                                                                                    |                           |
|                                                                                                    |                                                                                                    |                                                                                                    |                                                                                                    |                                                                                    |                           |
|                                                                                                    |                                                                                                    |                                                                                                    |                                                                                                    |                                                                                    |                           |
|                                                                                                    |                                                                                                    |                                                                                                    |                                                                                                    |                                                                                    |                           |
|                                                                                                    |                                                                                                    |                                                                                                    | Si su estructura es i                                                                                   | incorrecta entre al link:                                                          |                           |
| Nombre oficial de l                                                                                                    | la organización/In                                                                                                    | stitución/empresa                                                                                                    | Si su estructura es i                                                                                   | incorrecta entre al link:                                                          |                           |
| Nombre oficial de l<br>IALA HIERBA S.A. DE                                                                                                    | a organización/In<br>C.V                                                                                                    | stitución/empresa                                                                                                    | Si su estructura es                                                                                     | incorrecta entre al link:                                                          |                           |
| Nombre oficial de l<br>IALA HIERBA S.A. DE<br>Nombre en Inglés d                                                                                                    | la organización/In<br>IC.V<br>le la organización                                                                                                    | stitución/empresa<br>vinstitución/empres                                                                                       | Si su estructura es i<br>a                                                                              | incorrecta entre al link:                                                          |                           |
| Nombre oficial de l<br>IALA HIERBA S.A. DE<br>Nombre en Inglés d                                                                                                    | la organización/In<br>C.V<br>le la organización                                                                                                    | atitución/ampresa<br>v/institución/ampres                                                                                      | Sisu estructura es i<br>a                                                                               | incorrecta entre al link:                                                          |                           |
| Nombre oficial de l<br>IALA HIERBA S.A. DE<br>Nombre en Inglés d<br>ara continuar con l                                                                                                    | a organización/In<br>: C.V<br>ie la organización<br>la captura valide                                                                                     | stitución/empress<br>//nstitución/empres<br>que no existe la                                                                   | Si su estructura es i<br>a<br>[ Validar Nombre ]                                                        | incorrecta entre al link:                                                          |                           |
| Nombre oficial de l<br>IALA HIERBA S.A. DE<br>Nombre en Inglés d<br>ara continuar con l<br>rganización.                                                                                                    | ia organización/in<br>ic.v<br>le la organización<br>la captura valide                                                                                     | stitución/empress<br>//nstitución/empres<br>que no existe la                                                                   | Si su estructura es i<br>a<br>[ Validar Nombre ]                                                        | incorrecta entre al link:                                                          |                           |
| Nombre oficial de l<br>IALA HERBA S.A. DE<br>Nombre en Inglés d<br>ara continuar con l<br>rganización.<br>R.F.C. (AAA99999990                                                                                                | ia organización/in<br>ic.v<br>le la organización<br>la captura valide<br>cxx)                                                                             | astitución/empresa<br>n/institución/empresa<br>que no existe la                                                                | Si su estructura es i<br>a<br>[ Validar Nombre ]                                                        | incorrecta entre al link:                                                          |                           |
| Nombre oficial de l<br>IALA HERBA S.A. DE<br>Nombre en Inglés d<br>ara continuar con l<br>rganización.<br>R.F.C. (AAA99999990<br>IAH1770205NJI                                                                               | ia organización/in<br>IC.V<br>le la organización<br>la captura valide<br>(XX)<br>* Tipo de s                                                              | astitución/empresa<br>Minstitución/empres<br>que no existe la<br>actividad 06 Q i                                              | Si su estructura es i<br>a<br>Validar Nombre i<br>instituciones del secto                               | incorrecta entre al link:<br>]<br>r privado de empresas ;                          | productivas (adiat)       |
| Nombre oficial de l<br>IALA HIERBA S.A. DE<br>Nombre en Inglés d<br>ara continuar con l<br>rganización.<br>R.F.C. (AAA99999990<br>IAHI770205NJI<br>Tipo de entidad                                                           | ia organización/in<br>IC.V<br>le la organización<br>la captura valide<br>(XX)<br>^ Tipo de s<br>ivado                                                     | astitución/empresa<br>Vinstitución/empres<br>que no existe la<br>actividad 06 Q n                                              | Si su estructura es i<br>a<br>Validar Nombre i<br>instituciones del secto                               | incorrecta entre al link:<br>]<br>r privado de empresas ;                          | producti∨as (adiat)       |
| Nombre oficial de l<br>IALA HIERBA S.A. DE<br>Nombre en Inglés d<br>ara continuar con l<br>rganización.<br>R.F.C. (AAA999993)<br>IAH1770205NJI<br>Tipo de entidad Pr<br>rección de la organ                                  | a organización/in<br>C.V<br>le la organización<br>la captura valide<br>(XX)<br>^ Tipo de s<br>rivado                                                      | astitución/empresa<br>Vinstitución/empres<br>que no existe la<br>actividad 06 Q n<br>v<br>in/empresa                           | Si su estructura es i<br>a<br>Validar Nombre i<br>Instituciones del secto                               | incorrecta entre al link:<br>]<br>r privado de empresas ;                          | productr∨as (adiat)       |
| Nombre oficial de l<br>IALA HIERBA S.A. DE<br>Nombre en Inglés d<br>ara continuar con l<br>rganización.<br>R.F.C. (AAA999993)<br>IAHI770205NJI<br>Tipo de entidad <sup>Pi</sup><br>rección de la organ<br>Importante: Para c | a organización/in<br>C.V<br>le la organización<br>la captura valide<br>(XX)<br>^ Tipo de a<br>rivado                                                      | vinstitución/empresa<br>vinstitución/empresa<br>que no existe la<br>actividad 06 Q n<br>v<br>infempresa<br>d, es necesario que | Si su estructura es i<br>a<br>Validar Nombre i<br>nstituciones del secto<br>proporcione la dire         | incorrecta entre al link:<br>]<br>r privado de empresas ;<br>ccilón en esta secció | productivas (adiat)<br>n. |
| Nombre oficial de l<br>IALA HIERBA S.A. DE<br>Nombre en Inglés d<br>ara continuar con l<br>rganización.<br>R.F.C. (AAA999993X<br>IAHI770205IXJI<br>Tipo de entidad Pi<br>rección de la organ<br>Importante: Para c           | a organización/in<br>c.V<br>le la organización<br>la captura valide<br>(XX)<br>* Tipo de a<br>rivado                                                      | vinstitución/empresa<br>vinstitución/empresa<br>que no existe la<br>actividad 06 Q p<br>v<br>infempresa<br>d, es necesario que | Si su estructura es i<br>a<br><u>Validar Nombre</u><br>instituciones del secto<br>proporcione la dire   | incorrecta entre al link:<br>]<br>r privado de empresas ;<br>cción en esta secció  | productīvas (adiat)<br>n. |
| Nombre oficial de l<br>IALA HIERBA S.A. DE<br>Nombre en Inglés d<br>ara continuar con l<br>rganización.<br>R.F.C. (AAA999999X<br>IAHI770205IXI<br>Tipo de entidad Pi<br>rección de la organ<br>Importante: Para c            | a organización/in<br>c.V<br>le la organización<br>la captura valide<br>(XX)<br>* Tipo de a<br>rivado                                                      | vinstitución/empresa<br>vinstitución/empresa<br>que no existe la<br>actividad 06 Q p<br>v<br>infempresa<br>d, es necesario que | Si su estructura es i<br>a<br>Validar Nombre:<br>Instituciones del secto<br>proporcione la dire         | incorrecta entre al link:<br>]<br>r privado de empresas ;<br>cción en esta secció  | productīvas (adiat)<br>n. |
| Nombre oficial de l<br>IALA HIERBA S.A. DE<br>Nombre en Inglés d<br>ara continuar con l<br>rganización.<br>R.F.C. (AAA9999993)<br>IAHI770205NJI<br>Tipo de entidad Pi<br>rección de la organ<br>Importante: Para c           | a organización/in<br>C.V<br>le la organización<br>la captura valide<br>(XX)<br>^ Tipo de s<br>ivado<br>uzoción in stitució<br>enviar su solicitu<br>País: | vinstitución/empresa<br>vinstitución/empresa<br>que no existe la<br>actividad 06 Q n<br>v<br>in/empresa<br>d, es necesario que | Si su estructura es i<br>a<br><u>Validar Nombre i</u><br>Instituciones del secto<br>proporcione la dire | incorrecta entre al link:<br>]<br>r privado de empresas ;<br>cción en esta secció  | productivas (adiat)<br>n. |

ECORFAN-México, S.C. Holdings 143 - 50 Itzopan Street Mexico Colombia Guatemala La Florida, Ecatepec Municipality Bolivia Cameroon Mexico State, 55120 Zipcode Democratic Phone: +52 | 55 6159 2296 www.ecorfan.org Spain El Salvador Republic Skype: ecorfan-mexico.s.c. Taiwan Ecuador of Congo E-mail: contacto@ecorfan.org Facebook: ECORFAN-México S. C. Peru Nicaragua Paraguay Twitter: @EcorfanC

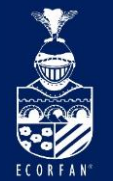

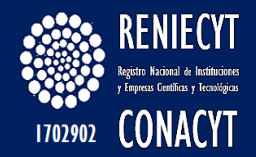

### Capturar los datos de dirección:

#### Edición de Dirección

#### No utilice las flechas de Atrás y Adelante del Navegador Web

Al teclear el CÓDIGO POSTAL le desplegará en automático el Estado, Municipio y Colonia, si lo desconoce podrá consultarlo al seleccionar "CONSULTAR C.P."

| País:              | MEX 🔍         | México          |                       | <u>Cambiar País</u> |  |
|--------------------|---------------|-----------------|-----------------------|---------------------|--|
| C.P.               | 34189         |                 |                       | Consultar<br>C.P.   |  |
| Estado             | Durango       |                 | Delegación/Municipio: | DURANGO             |  |
| Colonia:           | 20649         | FRACCIONAMIENTO | LA ARBOLEDA           |                     |  |
| Calle:             | Insurgentes S | Gur             |                       |                     |  |
| Número Ext. / Int. | 1582          |                 |                       |                     |  |
| Ciudad:            | México        | ×               |                       |                     |  |
| Aceptar Cancelar   |               |                 |                       |                     |  |

ECORFAN-México, S.C. 143 – 50 Itzopan Street La Florida, Ecatepec Municipality Mexico State, 55120 Zipcode Phone: +52 I 55 6159 2296 Skype: ecorfan-mexico.s.c. E-mail: contacto@ecorfan.org Facebook: ECORFAN-México S. C. Twitter: @EcorfanC

www.ecorfan.org

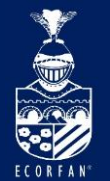

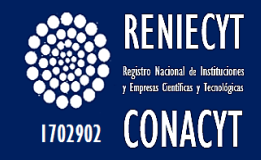

# Indicar si la persona que está registrando la institución es alguno de los representantes, en caso de que sí sea, seleccionar la opción SI

| sted es alguno de los representantes ( Titular, Legal,<br>nlace )                                                                                    | ○ No                              | ●S                       |
|----------------------------------------------------------------------------------------------------|-----------------------------------|--------------------------|
|                                                                                                    | Registrarse en el CVU (so         | olo nuevos usuarios      |
|                                                                                                    |                                   |                          |
| El sistema lo asocia                                                                                                    |                                   |                          |
| automáticamente                                                                                                    |                                   |                          |
| ••••••••••••••••••                                                                                                    |                                   |                          |
|                                                                                                    | 0.1                               |                          |
| Usted es alguno de los representantes ( Titular, Legal,<br>Enlace )                                                                                  | ○ No                              | ● Si                     |
| Usted es alguno de los representantes ( Titular, Legal,<br>Enlace )                                                                                  | No (                              | ● Si                     |
| Usted es alguno de los representantes ( Titular, Legal,<br>Enlace )<br>Tipos de representantes                                                       | No Registrarse en el CVU (solo nu | ● SI<br>uevos usuarios)  |
| Usted es alguno de los representantes (Titular, Legal,<br>Enlace )<br>Tipos de representantes<br>Enlace 572854 URBINA VILLADA,JUAN ENRIQUE           | No (                              | ● Si<br>Jevos usuarios)  |
| Usted es alguno de los representantes ( Titular, Legal,<br>Enlace )<br>Tipos de representantes<br>Enlace 572354 URBINA VILLADA,JUAN ENRIQUE<br>Legal | No (                              | ● [S]<br>Jevos usuarios) |

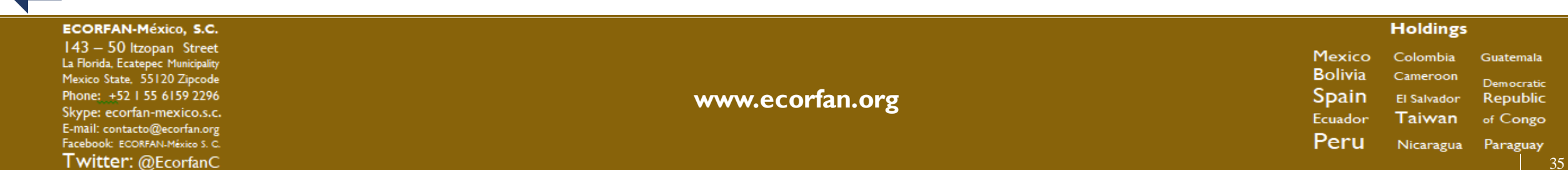

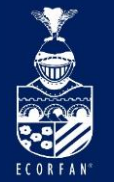

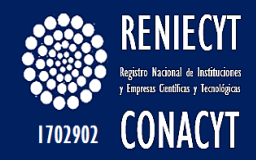

# Finalmente capturar el CVU del representante legal y titular de la entidad (Puede ser la misma persona o diferentes).

| Tipos de re | presentantes | Registrarse en el CVU (solo nuevos usuarios) |
|-------------|--------------|----------------------------------------------|
| Enlace      | 572854       | URBINA VILLADA, JUAN ENRIQUE                 |
| Legal       | 572854       | URBINA VILLADA, JUAN ENRIQUE                 |
| Titular     | 34185        | MIRANDA PÉREZ, LETICIA                       |

Capturar la página de internet e indicar si ha tenido algún convenio con CONACYT.

| Página Web:       | WWW.MALAHIERBA.COM.MX               |           |
|-------------------|-------------------------------------|-----------|
| Indique si tiene  | e o ha tenido convenios con CONACYT | Cancelado |
| Clasificación del | impacto económico de la actividad   | Nunca     |
| * Sector          | Q                                   | Vigente   |
|                   |                                     |           |

### Indicar el tipo de actividad que realiza la entidad.

| Clasificació | Clasificación del impacto económico de la actividad |  |  |  |
|--------------|-----------------------------------------------------|--|--|--|
| * Sector     |                                                     |  |  |  |
| * Clase      |                                                     |  |  |  |

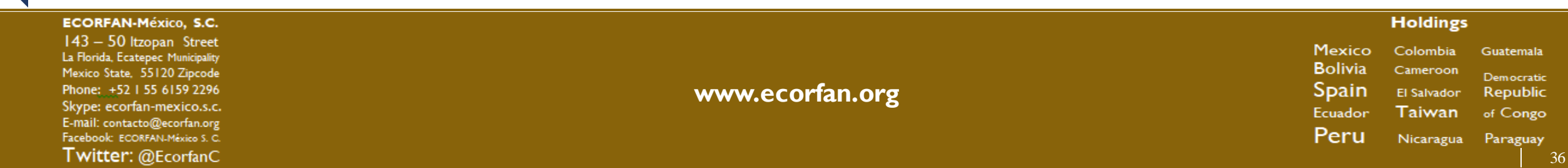
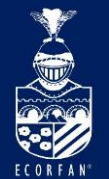

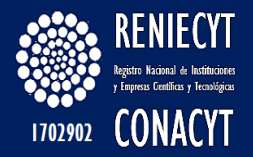

#### El botón de búsqueda en el campo de \*Sector, despliega el siguiente catálogo:

**Consultar \* Sector** 

Buscar por: Sector =

Consulta Cancelar Consulta Avanzada

Resultados de Búsqueda - Para ordenar alfabéticamente haga clic en la cabecera

| Ver Todo  | Primero 🚽 1-23 de 23 🕞 Último                                                        |
|-----------|--------------------------------------------------------------------------------------|
| Sector    | Descripcion Sector                                                                   |
| 11        | AGRICULTURA GANADERIA APROVECHAMIENTO FORESTAL PESCA Y CAZA                          |
| 21        | MINERIA                                                                              |
| <u>22</u> | ELECTRICIDAD AGUA Y SUMINISTRO DE GAS POR DUCTOS AL CONSUMIDOR FINAL                 |
| 23        | CONSTRUCCION                                                                         |
| <u>31</u> | INDUSTRIA MANUFACTURERA ALIMENTARIA, TABACO, BEBIDAS Y FABRICACIÓN DE TEXTILES       |
| <u>32</u> | INDUSTRIA MANUFACTURERA DE MADERA, PAPEL, DERIVADOS DEL PETRÓLEO E INDUSTRIA QUÍMICA |
| <u>33</u> | INDUSTRIA MANUFACTURERA MAQUINARÍA EQUIPO                                            |
| <u>43</u> | COMERCIO AL POR MAYOR                                                                |
| <u>46</u> | COMERCIO AL POR MENOR                                                                |
| <u>48</u> | TRANSPORTES CORREOS Y ALMACENAMIENTO                                                 |
| <u>49</u> | SERVICIOS POSTALES, MENSAJERÍA, PAQUETERÍA Y ALMACENAMIENTO                          |
| <u>51</u> | INFORMACION EN MEDIOS MASIVOS                                                        |
| <u>52</u> | SERVICIOS FINANCIEROS Y DE SEGUROS                                                   |
| <u>53</u> | SERVICIOS INMOBILIARIOS Y DE ALQUILER DE BIENES MUEBLES E INTANGIBLES                |
| <u>54</u> | SERVICIOS PROFESIONALES CIENTIFICOS Y TECNICOS                                       |
| <u>55</u> | DIRECCION DE CORPORATIVOS Y EMPRESAS                                                 |
| <u>56</u> | SERVICIOS DE APOYO A LOS NEGOCIOS Y MANEJO DE DESECHOS Y SERVICIOS DE REMEDIACION    |
| <u>61</u> | SERVICIOS EDUCATIVOS                                                                 |
| <u>62</u> | SERVICIOS DE SALUD Y DE ASISTENCIA SOCIAL                                            |
| <u>71</u> | SERVICIOS DE ESPARCIMIENTO CULTURALES Y DEPORTIVOS Y OTROS SERVICIOS RECREATIVOS     |
| <u>72</u> | SERVICIOS DE ALOJAMIENTO TEMPORAL Y DE PREPARACION DE ALIMENTOS Y BEBIDAS            |
| <u>81</u> | OTROS SERVICIOS EXCEPTO ACTIVIDADES DEL GOBIERNO                                     |
| <u>93</u> | ACTIVIDADES DEL GOBIERNO Y DE ORGANISMOS INTERNACIONALES Y EXTRATERRITORIALES        |

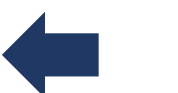

#### Seleccionar la que más se apegue a su Entidad.

ECORFAN-México, S.C. 143 – 50 Itzopan Street La Florida, Ecatepec Municipality Mexico State, 55120 Zipcode Phone: +52 I 55 6159 2296 Skype: ecorfan-mexico.s.c. E-mail: contacto@ecorfan.org Facebook: ECORFANI-México S. C. Twitter: @EcorfanC

www.ecorfan.org

Mexico Colombia Guatemala Bolivia Cameroon Democratic Spain El Salvador Republic Ecuador Taiwan of Congo Peru Nicaragua Paraguay

Holdings

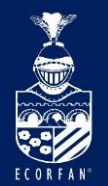

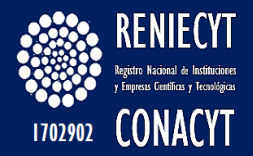

#### El botón de búsqueda en el campo de \*Clase, despliega el siguiente catálogo:

#### **Consultar \* Clase**

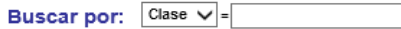

Cancelar Consulta Avanzada Consulta

Resultados de Búsqueda - Para ordenar alfabéticamente haga clic en la cabecera

| Ver Todo           | Primero ┥ 1-88 de 88 🕞 Último                                                 |
|--------------------|-------------------------------------------------------------------------------|
| Clase Ram          | a Descripcion Clase                                                           |
| 321111 3211        | ASERRADEROS INTEGRADOSCAN                                                     |
| 321112 3211        | ASERRADO DE TABLAS Y TABLONESCAN                                              |
| <u>321113</u> 3211 | TRATAMIENTO DE LA MADERA Y PRODUCCION DE POSTES Y DURMIENTES                  |
| 321210 3212        | FABRICACION DE LAMINADOS Y AGLUTINADOS DE MADERA                              |
| 321910 3219        | FABRICACION DE PRODUCTOS DE MADERA PARA LA CONSTRUCCION                       |
| 321920 3219        | FABRICACION DE PRODUCTOS PARA EMBALAJE Y ENVASES DE MADERA                    |
| <u>321991</u> 3219 | FABRICACION DE PRODUCTOS DE MATERIALES TRENZABLES EXCEPTO PALMA               |
| 321992 3219        | FABRICACION DE ARTICULOS Y UTENSILIOS DE MADERA PARA EL HOGAR                 |
| 321993 3219        | FABRICACION DE PRODUCTOS DE MADERA DE USO INDUSTRIAL                          |
| <u>321999</u> 3219 | FABRICACION DE OTROS PRODUCTOS DE MADERA                                      |
| 322110 3221        | FABRICACION DE CELULOSA                                                       |
| 322121 3221        | FABRICACION DE PAPEL EN PLANTAS INTEGRADAS                                    |
| 322122 3221        | FABRICACION DE PAPEL A PARTIR DE CELULOSA                                     |
| 322131 3221        | FABRICACION DE CARTON EN PLANTAS INTEGRADAS                                   |
| 322132 3221        | FABRICACION DE CARTON Y CARTONCILLO A PARTIR DE CELULOSA                      |
| 322210 3222        | FABRICACION DE ENVASES DE CARTON                                              |
| 322220 3222        | FABRICACION DE BOLSAS DE PAPEL Y PRODUCTOS CELULOSICOS RECUBIERTOS Y TRATADOS |
| 322230 3222        | FABRICACION DE PRODUCTOS DE PAPELERIA                                         |
| 322291 3222        | FABRICACION DE PAÑALES DESECHABLES Y PRODUCTOS SANITARIOS                     |
| 322299 3222        | FABRICACION DE OTROS PRODUCTOS DE PAPEL Y CARTON                              |
| <u>323111</u> 3231 | IMPRESION DE LIBROS PERIODICOS Y REVISTAS                                     |
| 323119<br>3231     | IMPRESION DE FORMAS CONTINUAS Y OTROS IMPRESOS                                |
| 323120 3231        | INDUSTRIAS CONEXAS A LA IMPRESION                                             |
| <u>324110</u> 3241 | REFINACION DE PETROLEO                                                        |
| 324120 3241        | FABRICACION DE PRODUCTOS DE ASFALTO                                           |
| <u>324191</u> 3241 | FABRICACION DE ACEITES Y GRASAS LUBRICANTES                                   |
| 324199 3241        | FABRICACION DE COQUE Y OTROS PRODUCTOS DERIVADOS DEL PETROLEO Y DEL CARBON    |
| 325110 3251        | FABRICACION DE PRODUCTOS PETROQUIMICOS                                        |
| 325120 3251        | FABRICACION DE GASES INDUSTRIALES                                             |

325130 3251 FABRICACION DE PIGMENTOS Y COLORANTES SINTETICOS

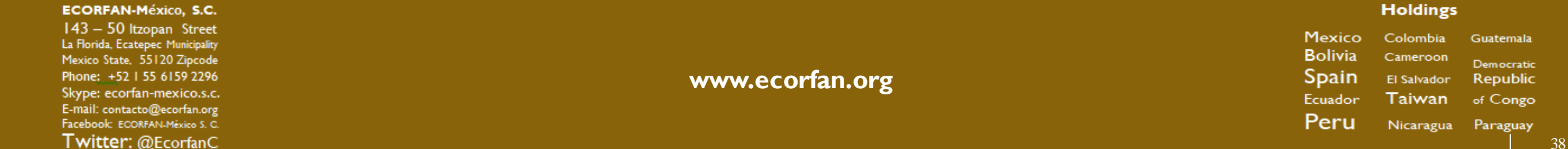

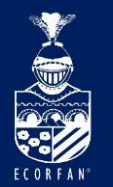

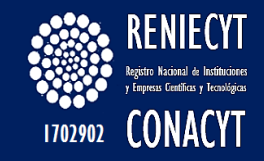

#### Finalmente la información capturada queda de la siguiente forma,

| Clasificación del impacto económico de la actividad |          |                                                                                         |  |  |  |
|-----------------------------------------------------|----------|-----------------------------------------------------------------------------------------|--|--|--|
| * Sector                                            | 32 🔍     | INDUSTRIA MANUFACTURERA DE MADERA, PAPEL, DERIVADOS DEL PETRÓLEO E INDUSTRIA<br>QUÍMICA |  |  |  |
| * Clase                                             | β22131 Q | FABRICACION DE CARTON EN PLANTAS INTEGRADAS                                             |  |  |  |
|                                                     |          |                                                                                         |  |  |  |

**Registrar entidad** 

#### Dar clic en el botón "Registrar entidad"

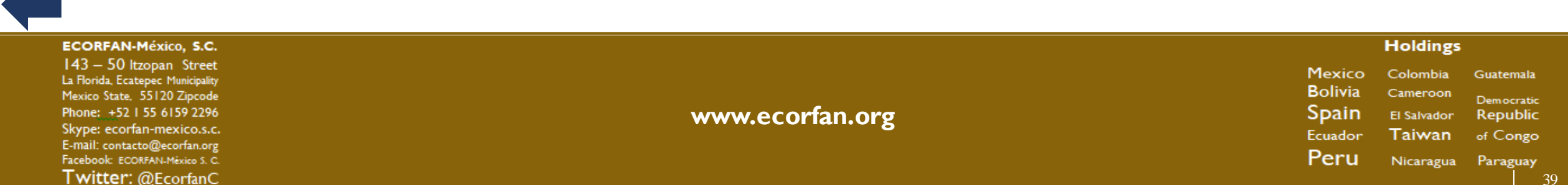

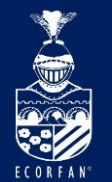

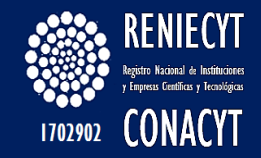

#### El sistema genera una Clave de institución para la entidad registrada:

|                |          |          |                         | Fecha de re          | gistro 04/02/2014 |
|----------------|----------|----------|-------------------------|----------------------|-------------------|
|                |          | Clave d  | e la Organización / Ins | stitución / Empresa: | 203705000000000   |
| el Estructural |          |          |                         |                      |                   |
| Organización   | 2° Nivel | 3° Nivel | 4° Nivel                | 5° Nivel             | Sexto Nivel       |
|                |          |          |                         |                      |                   |
|                |          |          |                         |                      |                   |

En este momento hemos concluido el registro de la entidad ("Empresa") en el catálogo de entidades.

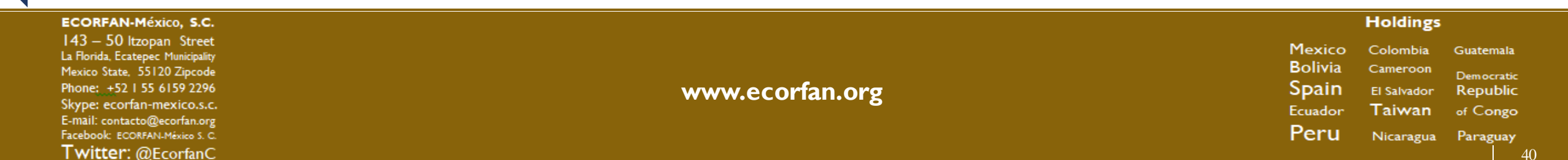

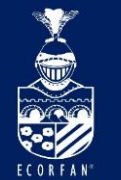

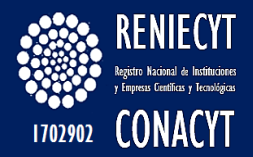

### El siguiente paso es iniciar el registro en el sistema Reniecyt, dar clic en el Link Registro RENIECYT.

|                                                                                                    |                                                                                                    |                                                                                                    |                                                                                                   |                            | Instit                                                  |
|----------------------------------------------------------------------------------------------------|----------------------------------------------------------------------------------------------------|----------------------------------------------------------------------------------------------------|---------------------------------------------------------------------------------------------------|----------------------------|---------------------------------------------------------|
|                                                                                                    |                                                                                                    |                                                                                                    |                                                                                                   |                            | 04/02/2014                                              |
| os generales                                                                                                    |                                                                                                    |                                                                                                    |                                                                                                   |                            |                                                         |
| Registro                                                                                                    | RENIECYT                                                                                                    |                                                                                                    | Vigencia                                                                                          |                            |                                                         |
| Ivel Estructural lin                                                                                                    | ntatusción                                                                                                    | 1.0000000000000000000000000000000000000                                                                                                    | Law on the set                                                                                    |                            | THREE STOCKED                                           |
| Organización                                                                                                    | 2° Nivel                                                                                                    | 3° Nivel                                                                                                    | 4° Nivel                                                                                          | 5° Nivel                   | 6" Nivel                                                |
|                                                                                                    |                                                                                                    | Si                                                                                                    | su estructura es inco                                                                             | rrecta entre al link       | Modificar Estructur                                     |
| Nombre oficial de                                                                                                    | la organizació                                                                                                    | n/mstitución/empresa                                                                                                    |                                                                                                   |                            |                                                         |
| MALA HILLERIA (E.A.                                                                                                    | THE G M                                                                                                    |                                                                                                    |                                                                                                   |                            |                                                         |
| Nombre en Ingles                                                                                                    | s de la organiza                                                                                                    | ción/Institución/empresa                                                                                                    | 192 - C.                                                                                          |                            |                                                         |
| ** REC (4449999                                                                                                    | INXX80                                                                                                    |                                                                                                    |                                                                                                   |                            |                                                         |
| MAH770205NJI                                                                                                    | * Tipe                                                                                                    | de Actividad: 06 Q                                                                                                    | Instituciones del se                                                                              | ector privado de en        | noresas productivas (                                   |
|                                                                                                    |                                                                                                    |                                                                                                    | manuaciones del se                                                                                | cetos printino de en       | presses proceeded ;                                     |
|                                                                                                    | Distinguish                                                                                                    | 10 S.C.                                                                                                    |                                                                                                   |                            |                                                         |
| * Tipo entidad:                                                                                                    | Privad                                                                                                    | lo 🗸                                                                                                    |                                                                                                   |                            |                                                         |
| * Tipo entidad:                                                                                                    | Privad<br>Pais:<br>Dirección:                                                                                                    | Ito V<br>MEX Q, México<br>Insurgentes Sur 1582                                                                                                    | LAARBOLEDA                                                                                        | Actualizar Direccior       | es '                                                    |
| * Tipo entidad:<br>Enroctinin do La or                                                                                                    | Privad<br>País:<br>Dirección:                                                                                                    | In Control Memory Control Memory Con   | LAARBOLEDA<br>50 34189                                                                            | Adualizar Direccior        | es.                                                     |
| * Tipo entidad:<br>Dimensie de la ori                                                                                                    | Privad<br>País:<br>Dirección:                                                                                                    | Inconstant of the second of the second of th   | LA ARBOLEDA                                                                                       | Actualizar Direccior       | ens.                                                    |
| * Tipo entidad:<br>Directorie de la ori<br>Josted es alguno de<br>inlace (                                                                                                    | Privad<br>País:<br>Dirección:                                                                                                    | to Y<br>Discrimited and the second second seco | LA ARBOLEDA                                                                                       | Actualizar Direccion       | 100<br>(* 11                                            |
| * Tipo entidad:<br>Enterimende la en<br>J<br>Jisted es alguno de<br>Inlace j                                                                                                    | Privad<br>pantoris frementé<br>Pois:<br>Dirección:<br>- los representa                                                                                                    | In construction of the second second    | LA ARBOLEDA 2<br>50 34189                                                                         | No.                        | eis<br>* si<br>sto nuovos usuance:                      |
| * Tipo entidad:<br>Directione de la ori<br>Steel es alguno de<br>Intece   57285                                                                                                    | Privad<br>panta in and<br>Pais:<br>Dirección:<br>Nos representa                                                                                                    | In Construction of the second second    | LA ARBOLEDA 2<br>50 34189                                                                         | No<br>No<br>Variant CVU (S | ies<br>I Si<br>I Si I I I I I I I I I I I I I I I I I I |
| * Tipo entidad:<br>Dirección de la ori<br>Isted es alguno de<br>inince )<br>Debudo (Horocano<br>Entece 57285<br>Legal 57285                                                                                                   | Privad<br>pais:<br>Dirección;<br>Nos representa<br>tornes<br>4 DPR                                                                                                    | In Constant Service Sur 1582<br>DURANGO México. DO<br>DURANGO México. DO<br>URANGO México. DO<br>URANGO México. DO<br>BINA VILLADA, JUAN EMP<br>BINA VILLADA, JUAN EMP                                                                                                    | LA ARBOLEDA<br>30 34189<br>ERegist<br>BOUE                                                        | No.                        | iels<br>I Si<br>I Si I Si I Si I Si I Si I Si I Si      |
| * Tipo entidad:<br>Direccione de la ori<br>inface i<br>Costa de rescuere<br>Entece 1<br>Costa de rescuere<br>Entece 157285<br>Legal 57285<br>Tibular (34185                                                                   | Privad<br>pentaris increases<br>País:<br>Dirección;<br>los representa<br>terretis<br>4 UPR<br>4 UPR<br>4 UPR                                                                                                    | In Surgentes Sur 1582<br>DURANGO México. DO<br>DURANGO México. DO<br>BINA VILLADA, JUAN ENP<br>BINA VILLADA, JUAN ENP<br>BINA VILLADA, JUAN ENP<br>BINA VILLADA, JUAN ENP                                                                                                    | LA ARBOLEDA<br>30 34189<br>Esseia<br>Regia<br>Boue<br>Boue                                        | No.                        | ies<br>ie si<br>iato nuevos usuarios)                   |
| * Tipo entidad:<br>Tractinan de la orr<br>pateil es alguno de<br>nince )<br>Fotor de pateiros<br>Enlece 57285<br>Legal 57285<br>Tibulor 34105<br>Pàgma de interne                                                             | Privad<br>Privad<br>Pais:<br>Dirección:<br>Ios representa<br>Consis<br>4 URI<br>4 URI<br>4 URI<br>4 WWWMLA                                                                                                    | IN CONNECTION OF THE INFORMATION OF THE INFORMATION   | LA ARBOLEDA<br>30 34189<br>Regist<br>BOUE                                                         | No<br>No                   | es<br>si<br>sion muovos usuarios)                       |
| * Tipo entidad:<br>Tracense de La en<br>Josted es algune de<br>inlace )<br>Forende La entidad<br>Enlace 57285<br>Legal 57285<br>Titular 34185<br>Página de Interne<br>Midigue 31 Interne Pá                                   | Privad<br>panto privad<br>País:<br>Dirección:<br>Nos representa<br>tornes<br>4 UPR<br>4 UPR<br>4 WWWMALA<br>4 As tenido conver                                                                                                    | IN CONSUMERIA CONSULTATION OF CONSULTATION OF CONSUL OF CONSULTATION OF CONSULTATION OF CONSUL   | LA ARBOLEDA<br>50 34189<br>Regist<br>BOUE<br>BOUE                                                 | No.                        | sis<br>⊛ si<br>sito nutevos usuarios                    |
| * Tipo entidad:<br>Disterio de la ori<br>Internet de la ori<br>Internet de la ori<br>Internet de la ori<br>Entece 57285<br>Legal 57285<br>Titular 34105<br>Página de internet<br>Indigue si tiene o h                         | Privad<br>Pais:<br>Dirección:<br>los representa<br>4 URI<br>4 URI<br>4 URI<br>4 WWW MALA<br>4 WWW MALA                                                                                                    | MEX Q. México     Insurgentes Sur 1582     DURANGO México. Dr     Insurgentes Sur 1582     DURANGO México. Dr     Insurgentes ( Titular, Legal,     BINA VILLADA, JUAN ENF BINA VILLADA, JUAN ENF                                                                                                    | LA ARBOLEDA<br>50 34189<br>Regist<br>eQUE<br>sque                                                 | No<br>No                   | initis<br>(* Si<br>solo nuervos usuaricos)<br>∑         |
| * Tipo entidad:<br>Dirección de la ori<br>intece i<br>Posto de alguno de<br>intece i<br>Posto de paracemo<br>Entece 57285<br>Legal 57285<br>Tibulor 34185<br>Página de interne<br>Indique si fices o h<br>Sector<br>Clase 322 | Privad Privad Privad Pais: Dirección:  Ibirección:  Ibirección:  Ibirección:  Ibirección:  Ibirección:  Ibirección: Ibirección: Ibirección | IN CONSUMPTION OF CARTON IN CONSUMPTION OF CARTON IN CONSUMPTION OF CARTON IN CONSUMPTION OF CARTON IN CARTON OF CARTON IN CARTON OF CARTON OF CARTON IN CARTON OF CARTON IN CARTON OF CARTON IN CARTON OF CARTON OF CARTON IN CARTON OF CARTON IN CARTON OF CARTON IN CARTON IN CAR   | LA ARBOLEDA<br>30 34189<br>Regist<br>BOUE<br>BOUE<br>BOUE<br>BOUE<br>BOUE<br>BOUE<br>BOUE<br>BOUE | No No EL DERIVADOS D       | ies<br>I€ Si<br>ISO NUEVOS USUARIOS<br>SEL PETRÓLEO E   |

#### ECORFAN-México, S.C.

143 – 50 Itzopan Street La Florida, Ecatepec Municipality Mexico State, 55120 Zipcode Phone: +52155 6159 2296 Skype: ecorfan-mexico.s.c. E-mail: contacto@ecorfan.org Facebook: ECORFANI-México S. C. Twitter: @EcorfanC

www.ecorfan.org

Mexico Colombia Guatemala Bolivia Cameroon Democratic Spain El Salvador Republic Ecuador Taiwan of Congo Peru Nicaragua Paraguay

Holdings

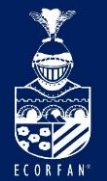

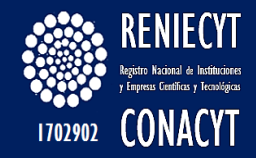

# Al dar clic en el link "Registro RENIECYT" el sistema mostrará el formato de solicitud RENIECYT

Pantalla "Datos\_Generales":

| Datos Generales Acta                                                            | Constitutiva Y Representante Legal Y | Titular  | Enlace Reniecyt |  |
|---------------------------------------------------------------------------------|--------------------------------------|----------|-----------------|--|
| Nombre de la Institución<br>MALA HIERBA S.A. DE C<br>Tipo de entidad<br>EMPRESA | v                                    |          |                 |  |
| Fecha de captura: 04/02/                                                        | 2014                                 |          |                 |  |
| Datos Generales                                                                 |                                      |          |                 |  |
| *R.F.C.:                                                                        | MAH770205NJI                         |          |                 |  |
| *Nombre:                                                                        | MALA HIERBA S.A. DE C.V              |          |                 |  |
| Dirección                                                                       |                                      |          |                 |  |
| País:                                                                           | MEXICO                               | Estado:  | DURANGO         |  |
| *Calle:                                                                         | INSURGENTES SUR                      |          |                 |  |
| Núm. Interior y Ext.:                                                           | 1582                                 |          |                 |  |
| *Colonia:                                                                       | LA ARBOLEDA                          |          |                 |  |
| *Delegación/Municipio:                                                          | DURANGO                              | *Ciudad: | MÉXICO          |  |
| *C. P.:                                                                         | 34189                                |          |                 |  |
| Página Internet:<br>Campos obligatorios (*)                                     | WWW.MALAHIERBA.COM.MX                |          |                 |  |
| Guardar                                                                         |                                      |          |                 |  |

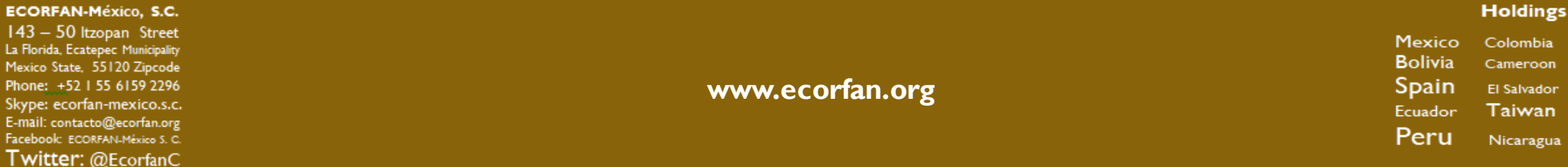

Guatemala

Democratic

Republic

of Congo

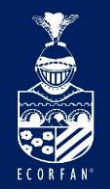

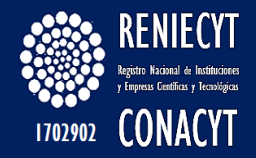

#### Página de "Acta Constitutiva":

Guardar

| atos Generales / Acta Constitutiva     | Representante Legal | Titular      | Finiace Reniecyt |
|----------------------------------------|---------------------|--------------|------------------|
| Nombre de la Institución               |                     |              |                  |
| MALA HIERBA S.A. DE C.V                |                     |              |                  |
| Tipo de Entidad                        |                     |              |                  |
| EMPRESA                                |                     |              |                  |
|                                        |                     |              |                  |
| Tipo de documento de creación de la    | entidad: Fecha de   | e captura:   | 04/02/2014       |
| *Entidad federativa:                   |                     |              |                  |
| Q                                      |                     |              |                  |
| *Ciudad:                               |                     | *Fecha de ex | pedición:        |
|                                        |                     |              | 31               |
| Nombre del documento de creación:      |                     |              |                  |
| *Nombre del funcionario, entidad u ór  | gano que lo expide: |              |                  |
| Puesto del funcionario que lo emite, e | n su caso:          |              |                  |
|                                        |                     |              |                  |

ECORFAN-México, S.C. 143 – 50 Itzopan Street La Florida, Ecatepec Municipality Mexico State, 55120 Zipcode Phone: +52 I 55 6159 2296 Skype: ecorfan-mexico.s.c. E-mail: contacto@ecorfan.org

E-mail: contacto@ecorfan.org Facebook: ECORFAN-México S. C. **Twitter:** @EcorfanC www.ecorfan.org

HoldingsMexicoColombiaGuatemalaBoliviaCameroonDemocraticSpainEl SalvadorRepublicEcuadorTaiwanof CongoPeruNicaraguaParaguay

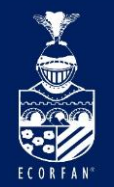

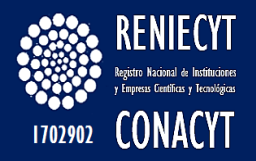

#### En el campo de Tipo de documento de creación de la entidad, al dar clic en el botón de búsqueda se visualiza el siguiente catálogo:

#### Resultados de Búsqueda - Para orde Ver Todo Primero I 1-4 de 4 DÚltimo Descripción del Catalogo ACTA CONSTITUTIVA DECRETO LEY

REGLAMENTO

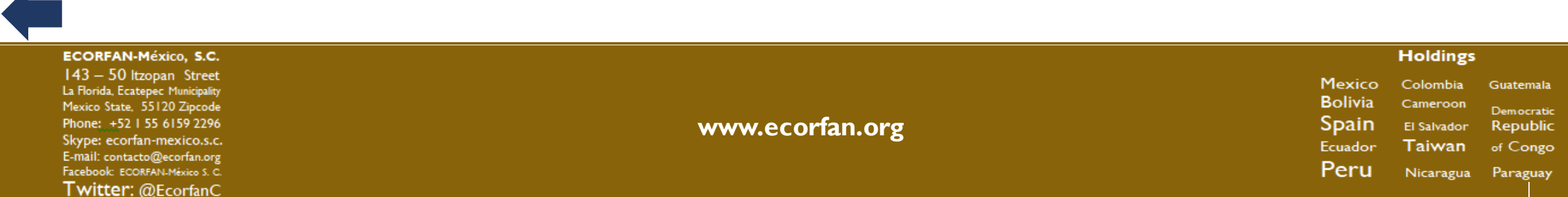

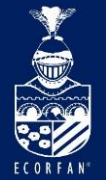

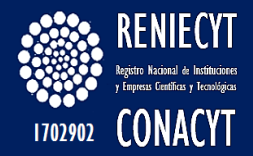

# En el campo de \*Entidad Federativa, al dar clic en el botón de búsqueda se visualiza el siguiente catálogo:

| Estado      | Descripción         |
|-------------|---------------------|
| AGS         | AGUASCALIENTES      |
| BC          | BAJA CALIFORNIA     |
| BCS         | BAJA CALIFORNIA SUR |
| CAMP        | CAMPECHE            |
| CHIH        | CHIHUAHUA           |
| CHPS        | CHIAPAS             |
| COAH        | COAHUILA            |
| COLI        | COLIMA              |
| DF          | DISTRITO FEDERAL    |
| DGO         | DURANGO             |
| EMEX        | ESTADO DE MÉXICO    |
| GRO         | GUERRERO            |
| <u>GTO</u>  | <u>GUANAJUATO</u>   |
| HGO         | HIDALGO             |
| JAL         | JALISCO             |
| MICH        | MICHOACÁN           |
| MOR         | MORELOS             |
| NAY         | NAYARIT             |
| <u>NL</u>   | NUEVO LEÓN          |
| OAX         | OAXACA              |
| PUE         | PUEBLA              |
| <u>QRO</u>  | <u>QUERÉTARO</u>    |
| QROO        | QUINTANA ROO        |
| SIN         | SINALOA             |
| <u>SLP</u>  | SAN LUIS POTOSÍ     |
| <u>SON</u>  | SONORA              |
| TAB         | TABASCO             |
| TAMP        | TAMAULIPAS          |
| <u>TLAX</u> | TLAXCALA            |
| VER         | VERACRUZ            |
| YUC         | YUCATÁN             |
| ZAC         | ZACATECAS           |

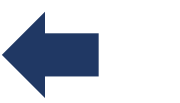

ECORFAN-México, S.C.

143 – 50 Itzopan Street La Florida, Ecatepec Municipality Mexico State, 55120 Zipcode Phone: ±52155 6159 2296 Skype: ecorfan-mexico.s.c. E-mail: contacto@ecorfan.org Facebook: ECORFAN-México S. C. Twitter: @EcorfanC

www.ecorfan.org

Mexico Colombia Guatemala Bolivia Cameroon Democratic Spain El Salvador Republic Ecuador Taiwan of Congo Peru Nicaragua Paraguay

Holdings

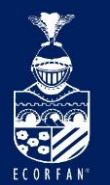

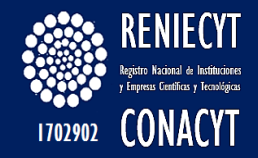

### Página del "Representante Legal":

| LA HIERBASA DE C.V                                                                                                    |          |                    |                                                                                                    |   |
|----------------------------------------------------------------------------------------------------|----------|--------------------|----------------------------------------------------------------------------------------------------|---|
| po de enfidad<br>IPRESA                                                                                                    |          |                    |                                                                                                    |   |
| :ha de captura: 04/02/2014                                                                                                    |          |                    |                                                                                                    |   |
| us del Representante Legal                                                                                                    |          |                    |                                                                                                    |   |
| Nombre JUAN ENRIQUE                                                                                                    |          |                    | No. CVU: 572854                                                                                                    |   |
| Primer Apellido URBINA                                                                                                    |          |                    |                                                                                                    |   |
| iegundo Apellido VILLADA                                                                                                    |          |                    |                                                                                                    |   |
| *Puesto:                                                                                                    |          |                    | ]a,                                                                                                    |   |
| nistonos (Inchiir Chire LADA)                                                                                                    |          |                    |                                                                                                    | 1 |
| Tipo de Teléfono: Trabajo                                                                                                    | Teléfono | 5898657            | 74                                                                                                    |   |
|                                                                                                    |          |                    |                                                                                                    |   |
| CHARGE THE CHARGE                                                                                                    |          |                    |                                                                                                    |   |
|                                                                                                    |          |                    |                                                                                                    |   |
| Tipo de Correo-E: Trabajo                                                                                                    | Correo-E | Imiranda           | igholmail.com                                                                                                    |   |
| Tipo de Correo-E: Trabajo                                                                                                    | Correo-E | Imiranda           | i@hotmail.com                                                                                                    | - |
| Tipo de Correo-E: Trabajo<br>Notarial<br>*Tipo de documento con el cual se da e                                                                               | Correo-E | Imiranda           | i@hotmail.com                                                                                                    | - |
| Tipo de Correo-E: Trabajo<br>Notarial<br>"Tipo de documento con el cual se da e<br>"Tipo de Poder:                                                            | Correo-E | Imiranda           | @hotmail.com                                                                                                    |   |
| Tipo de Correo-E: Trabajo<br>* Notarial<br>*Tipo de documento con el cual se da e<br>*Tipo de Poder:<br>*País:                                                | Correo-E | Imiranda           | @hotmail.com<br>Q<br>Q                                                                                                    |   |
| Tipo de Correo-E: Trabajo<br>"Tipo de documento con el cual se da e<br>"Tipo de Poder:<br>"País:<br>"Entidad Federativa:                                      | Corree-E | Imiranda<br>México | @hotmail.com                                                                                                    | - |
| Tipo de Correo-E: Trabajo<br>"Distantial<br>"Tipo de documento con el cual se da e<br>"Tipo de Poder:<br>"País:<br>"Entidad Federativa:<br>"Ciudad:           | Correo-E | Imiranda<br>México | ୁମ୍ବିhotmail.com<br>]ଦ୍<br>]ଦ୍                                                                                                    |   |
| Tipo de Correo-E: Trabajo<br>"Dipo de documento con el cual se da e<br>"Tipo de Poder:<br>"País:<br>"Entidad Federativa:<br>"Ciudad:<br>"Eocha de expedición" | Correo-E | Imiranda<br>México | Contrail com                                                                                                    |   |
| Tipo de Correo-E: Trabajo "Notaritat "Tipo de documento con el cual se da e "Tipo de Poder: "País: "Entistad Federativa: "Ciudad: "Fecha de expedición:       | Correo-E | México             | ୁମ୍ବରା ସେମ୍ବର<br>ଜୁନ୍ତି କରମ୍ଭର<br>ଜୁନ୍ତି କରମ୍ଭ କରମ୍ଭ<br>ଜୁନ୍ତି କରମ୍ଭ<br>ଜୁନ୍ତି କରମ କରମ୍ଭ<br>ଜୁନ୍ତି କରମ୍ଭ<br>ଜୁନ୍ତି କରମ୍ଭ<br>ଜୁନ୍ତି କରମ୍ଭ<br>ଜୁନ୍ତି କରମ୍ଭ<br>ଜୁନ୍ତି କରମ୍ଭ<br>ଜୁନ୍ତି କରମ୍ଭ<br>ଜୁନ୍ତି କରମ୍ଭ<br>ଜୁନ୍ତି କରମ୍ଭ<br>ଜୁନ୍ତି କରମ୍ଭ<br>ଜୁନ୍ତି କରମ୍ଭ<br>ଜୁନ୍ତି କରମ୍ଭ<br>ଜୁନ୍ତି କରମ୍ଭ<br>ଜୁନ କରମ କରମ୍ଭ<br>ଜୁନ କରମ କରମ କରମ୍<br>ଜୁନ୍ତି କରମ୍<br>ଜୁନ୍ତି କରମ୍ଭ<br>ଜୁନ କରମ କରମ୍ଭ<br>ଜୁନ୍ତି କରମ୍ଭ କରମ କରମ କରମ୍<br>ଜୁ କରମ୍ଭ<br>ଜୁନ କରମ କରମ କରମ୍ଭ କରମ କରମ କରମ କରମ କରମ କରମ୍ଭ କରମ କରମ କରମ କରମ କରମ କରମ କରମ କରମ କରମ କରମ |   |
| Tipo de Correo-E: Trabajo                                                                                                    | Correo-E | Imiranda<br>México | ୁମ୍ବରା ସେମ୍ବର<br>ଜୁନ୍ତି କରମ୍ଭର<br>ଜୁନ୍ତି କରମ୍ଭ କରମ୍ଭ<br>ଜୁନ୍ତି କରମ୍ଭର<br>ଜୁନ୍ତି କରମ୍ଭ<br>ଜୁନ୍ତି କରମ୍ଭ<br>ଜୁନ୍ତି କରମ କରମ୍ଭ<br>ଜୁନ୍ତି କରମ୍ଭ<br>ଜୁନ୍ତି କରମ୍ଭ<br>ଜୁନ୍ତି କରମ୍ଭ<br>ଜୁନ୍ତି କରମ୍ଭ<br>ଜୁନ୍ତି କରମ୍ଭ<br>ଜୁନ୍ତି କରମ୍ଭ<br>ଜୁନ୍ତି କରମ୍ଭ<br>ଜୁନ୍ତି କରମ୍ଭ<br>ଜୁନ୍ତି କରମ୍ଭ<br>ଜୁନ୍ତି କରମ୍ଭ<br>ଜୁନ୍ତି କରମ୍ଭ<br>ଜୁନ୍ତି କରମ୍ଭ<br>ଜୁନ କରମ କରମ୍ଭ<br>ଜୁନ୍ତି କରମ୍ଭ<br>ଜୁନ କରମ କରମ କରମ୍<br>ଜୁନ୍ତି କରମ୍<br>ଜୁନ କରମ କରମ କରମ କରମ କରମ କରମ୍<br>ଜୁନ୍ତି କରମ୍ଭ<br>ଜୁନ କରମ କରମ କରମ କରମ କରମ କରମ କରମ କରମ କରମ କରମ                                  |   |
| Tipo de Correo-E: Trabajo                                                                                                    | Correo-E | México             | ୁମ୍ବରା ସେମା ସେମା ସେମା ସେମା ସେମା ସେମା ସେମା ସେମ                                                                                                    |   |

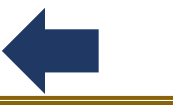

ECORFAN-México, S.C.

143 – 50 Itzopan Street La Florida, Ecatepec Municipality Mexico State, 55120 Zipcode Phone: ±52155 6159 2296 Skype: ecorfan-mexico.s.c. E-mail: contacto@ecorfan.org Facebook: ECORFAN-México S. C. Twitter: @EcorfanC

www.ecorfan.org

HoldingsMexico<br/>BoliviaColombia<br/>Cameroon<br/>DemocraticGuatemala<br/>DemocraticSpain<br/>EcuadorEl Salvador<br/>TaiwanRepublic<br/>of CongoPeruNicaraguaParaguay

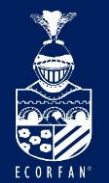

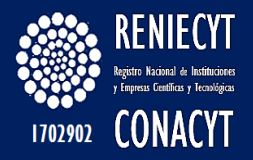

# El campo de **\*Puesto** es editable y puede seleccionar una opción a través del botón de búsqueda que presenta el siguiente catálogo:

| Resultados de Búsqueda - Para orden      |
|------------------------------------------|
| Ver Todo Primero 🗃 1-100 de 132 🕟 Último |
| Descrión del Catalogo                    |
| ADMINISTRADOR                            |
| ADMINISTRADOR GENERAL                    |
| ADMINISTRADOR ÚNICO                      |
| ADMINISTRADORA                           |
| ADMINISTRADORA GENERAL                   |
| APODERADA                                |
| APODERADO                                |
| ASESOR JURIDICO                          |
| ASESORA JURIDICA                         |
| COMISIONADA                              |
| COMISIONADO                              |
| CONSULTOR                                |
| CONSULTORA                               |
| CONTADOR                                 |
| CONTADOR GENERAL                         |

ECORFAN-México, S.C.

143 – 50 Itzopan Street La Florida, Ecatepec Municipality Mexico State, 55120 Zipcode Phone; +52 I 55 6159 2296 Skype: ecorfan-mexico.s.c. E-mail: contacto@ecorfan.org Facebook: ECORFAN-México S. C. **Twitter:** @EcorfanC

www.ecorfan.org

Mexico Colombia Guatemala Bolivia Cameroon Democratic Spain El Salvador Republic Ecuador Taiwan of Congo Peru Nicaragua Paraguay

Holdings

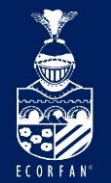

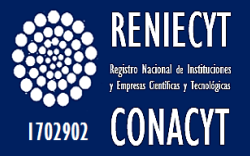

En la sección de "Poder Notarial", los campos que emplean catálogos de búsqueda son:

\*Tipo de documento con el cual se da el poder:

\*Tipo de Poder:

\*Entidad

| DECRETO                      |
|------------------------------|
| LEY                          |
| NOMBRAMIENTO                 |
| OFICIO                       |
| PODER NOTARIAL               |
| REGLAMENTO                   |
|                              |
| <u> </u>                     |
| Descripción del Catalogo     |
| ESPECIAL                     |
| GENERAL                      |
| PARA ACTOS DE ADMINISTRACIÓN |
| PARA ACTOS DE DOMINIO        |

Ver Todo Primero 🕢 1-6 de 6 🕞 Último

Descripción del Catalogo

PLEITOS Y COBRANZAS

Es el mismo catálogo que se utiliza en el Acta Constitutiva.

| Federativa:                                     | Acta Constitutiva. |         |             |            |
|-------------------------------------------------|--------------------|---------|-------------|------------|
| ECORFAN-México, S.C.<br>143 – 50 Itzopan Street |                    | Masta   | Holdings    |            |
| La Florida, Ecatepec Municipality               |                    |         | Colombia    | Guatemala  |
| Mexico State, 55120 Zipcode                     |                    | Bolivia | Cameroon    | Democratic |
| Phone: +52   55 6 59 2296                       | www.ecorfan.org    | Spain   | El Salvador | Republic   |
| Skype: ecorfan-mexico.s.c.                      | •                  | Ecuador | Taiwan      | of Congo   |
| E-mail: contacto@ecorfan.org                    |                    | Domu    |             |            |
| Facebook: ECORFAN-México S. C.                  |                    | Peru    | Nicaragua   | Paraguay   |
| Twitter: @EcorfanC                              |                    |         |             | 4          |

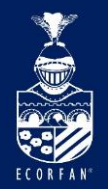

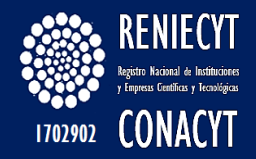

#### Página del "Titular":

| Datos Generales Acta Constitutiva | Representante Legal | Titular  | Enlace Reniecyt 🕑     |
|-----------------------------------|---------------------|----------|-----------------------|
| Nombre de la Institución          |                     |          |                       |
| MALA HIERBA S.A. DE C.V           |                     |          |                       |
| Tipo de entidad                   |                     |          |                       |
| EMPRESA                           |                     |          |                       |
| Fecha de captura:04/02/2014       |                     |          |                       |
| Datos del Titular                 |                     |          |                       |
| Nombre LETICIA                    |                     |          | No. CVU: 34185        |
| Primer Apellido MIRANDA           |                     |          |                       |
| Segundo Apellido PÉREZ            |                     |          |                       |
| *Puesto:                          |                     |          | ٩                     |
| Telefonos (Incluir Clave LADA)    |                     |          |                       |
| Tipo Teléfono Principal           |                     | Teléfono | 0445527304700         |
| Correo electrónico                |                     |          |                       |
| Tipo Correo-E Trabajo             |                     | Correo-E | _Imiranda@conscyt.mx_ |
| Campos obligatorios (*)           |                     |          |                       |

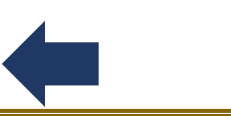

ECORFAN-México, S.C. 143 – 50 ltzopan Street La Florida, Ecatepec Municipality Mexico State, 55120 Zipcode Phone: +5215561592296 Skype: ecorfan-mexico.s.c. E-mail: contacto@ecorfan.org Facebook: ECORFAN.México S. C. Twitter: @EcorfanC

www.ecorfan.org

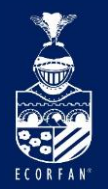

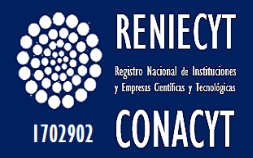

#### Catálogo de Puesto

| Ver Todo   | Primero    | B    | 1-71 de 71 | Þ | Último |
|------------|------------|------|------------|---|--------|
| Descrión d | lel Catalo | go   |            |   |        |
| ACCIONIS   | <u>ra</u>  |      |            |   |        |
| ADMINIST   | RADOR      |      |            |   |        |
| ADMINIST   | RADOR C    | ONS  | EJO        |   |        |
| ADMINIST   | RADOR G    | ENE  | RAL        |   |        |
| ADMINIST   | RADOR Ú    | NICO | 2          |   |        |
| ADMINIST   | RADORA     |      |            |   |        |
| ADMINIST   | RADORA     | DEL  | CONSE.     | 0 |        |
| ADMINIST   | RADORA     | GEN  | ERAL       |   |        |
| APODERA    | DA         |      |            |   |        |
| APODERA    | 00         |      |            |   |        |
| ASESOR     |            |      |            |   |        |
| ASESORA    |            |      |            |   |        |
| COMISARI   | A          |      |            |   |        |
| COMISARI   | <u>o</u>   |      |            |   |        |
| COMISION   | ADA        |      |            |   |        |
| COMISION   | ADO        |      |            |   |        |
| CONSEJER   | <u>AS</u>  |      |            |   |        |
| CONSEJER   | <u>80</u>  |      |            |   |        |
| CONSULT    | <u>DR</u>  |      |            |   |        |
| CONSULT    | DRA        |      |            |   |        |
| CONTRAL    | <u>DR</u>  |      |            |   |        |
| CONTRAL    | DRA        |      |            |   |        |
| COORDINA   | DOR        |      |            |   |        |
| COORDINA   | DOR ADM    | AINE | STRATIN    | 0 |        |

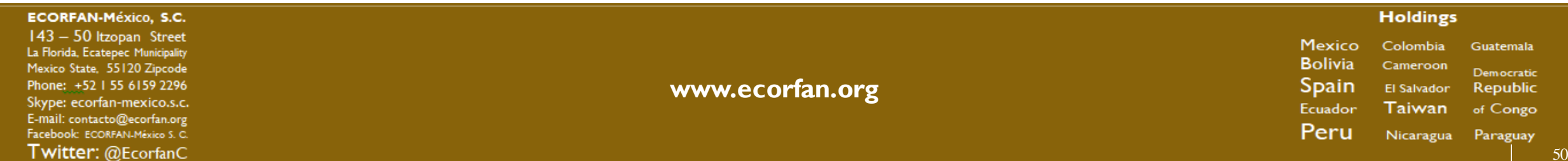

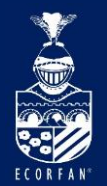

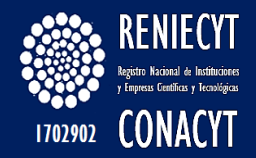

#### Página del "Enlace"

| Datos Generales Acta                                                            | a Constitutiva | Representante Legal | Titular   | Enlace Reniecyt |        |
|---------------------------------------------------------------------------------|----------------|---------------------|-----------|-----------------|--------|
| Nombre de la Institución<br>MALA HIERBA S.A. DE (<br>Tipo de entidad<br>EMPRESA | D.V            |                     |           |                 |        |
| Fecha de captura: 04/02                                                         | 2/2014         |                     |           |                 |        |
| Datos del Enlace                                                                |                |                     |           |                 |        |
| Nombre JUAN                                                                     | N ENRIQUE      |                     |           | No. CVU:        | 572854 |
| Primer Apellido URB                                                             | INA            |                     |           |                 |        |
| Segundo Apellido VILL                                                           | ADA            |                     |           |                 |        |
| *Puesto:                                                                        |                |                     |           |                 |        |
| Telefonos (Incluir Cla                                                          | ave LADA)      |                     |           |                 |        |
| Tipo Teléfono                                                                   | Trabajo        | Teléfono            | .58986574 |                 |        |
| Correo Electronico                                                              |                |                     |           |                 |        |
| Tipo Correo-E                                                                   | Trabajo        | Correo-E            | imiranda@ | hotmail.com     |        |
| Campos obligatorios (*)                                                         |                |                     |           |                 |        |
|                                                                                 |                |                     |           |                 |        |

Guardar

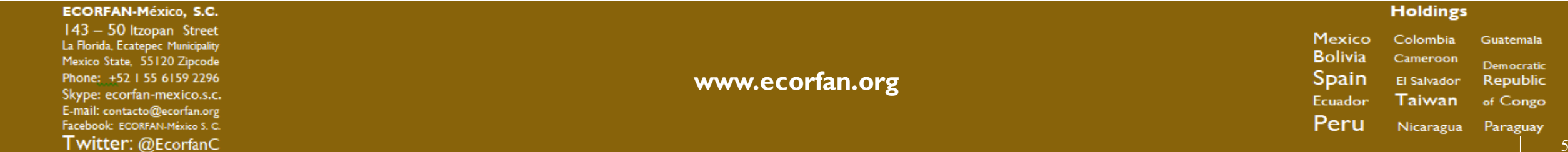

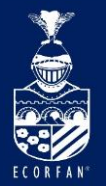

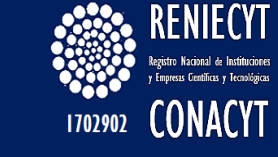

### Página de "Actividades y Objeto Social":

|                                                                                                    | onstitutiva                  | Representante Legal   | Titular         | Enlace Reniecyt       | Actividades y Objeto | Social Datos R   |
|----------------------------------------------------------------------------------------------------|------------------------------|-----------------------|-----------------|-----------------------|----------------------|------------------|
| re de la Institución                                                                                |                              |                       |                 |                       |                      |                  |
| HIERBA S.A. DE C.V                                                                                  |                              |                       |                 |                       |                      |                  |
| le Entidad                                                                                          |                              |                       |                 |                       |                      |                  |
| RESA                                                                                                |                              |                       |                 |                       |                      |                  |
| a de Captura: 04/                                                                                   | 02/2014                      |                       |                 |                       |                      |                  |
| ividad Principal:                                                                                   |                              |                       |                 |                       |                      |                  |
| ctividad Econômica                                                                                  |                              |                       |                 |                       |                      |                  |
| *Sector:                                                                                            | 32 INDUS                     | STRIA MANUFACTURERA   | DE MADERA,      | PAPEL, DERIVADOS      | DEL PETRÓLEO E IND   | USTRIA           |
| *Rama: 322                                                                                          | E1 FABRI                     | ICACION DE CELULOSA F | PAPEL CARTO     | ine .                 |                      |                  |
| *Clase: 32213                                                                                       | 1 FABRI                      | ICACION DE CARTON EN  | PLANTAS INT     | EGRADAS               |                      |                  |
| *Especificar:<br>*No. de personas q                                                                 | ue laboran (                 | en la entidad:        |                 |                       |                      |                  |
| % Capital I                                                                                         | nacional:                    | % Ca                  | pital extranjer | 10C                   |                      |                  |
| rincipales Actividade                                                                               | es                           |                       |                 |                       |                      |                  |
|                                                                                                    |                              |                       |                 | Buse                  | 🚾 Primero 🕙 1 de 1   | 🗈 Úttimo         |
| No Fecha de                                                                                         | Benistro                     | * Principal Actividad |                 |                       |                      | ÷ =              |
| into. I como uc                                                                                     | 14                           |                       | -               |                       | ~                    |                  |
| 1 05/02/20                                                                                          |                              |                       |                 |                       | ~                    |                  |
| 1 05/02/20                                                                                          |                              |                       |                 |                       |                      |                  |
| 1 05/02/20                                                                                          |                              |                       |                 |                       | -                    |                  |
| 1 05/02/20                                                                                          |                              |                       |                 |                       |                      |                  |
| 1 05/02/20                                                                                          |                              |                       |                 |                       |                      |                  |
| 1 05/02/20                                                                                          | "Objeto soc                  | ctal                  |                 |                       |                      |                  |
| 1 05-02-20                                                                                          | *Objeto soc                  | ctel                  |                 |                       | Reforma Mo           | dificeción       |
| 1 05/02/20                                                                                          | *Objeto soc                  | ctat                  |                 |                       | Reforma Mo           | diftoación<br>O  |
| 1 05/02/20<br>Fecha de registro<br>05/02/2014                                                       | *Objeto soc                  | ctat                  |                 |                       | Reforma Mo           | dificeción       |
| 1 05/02/20                                                                                          | *Objeta soc                  | cial                  | a un centro de  | invéstigedon privedo  | Reforma Mo           | dificeción<br>O  |
| 1 05/02/20                                                                                          | *Objets soc<br>eto social, j | citet                 | a un centro de  | investigedion privedo | Reforma Mo           | dificeción<br>Ci |
| 1 05/02/20<br>Notate Second<br>Feetha de registro<br>05/02/2014<br>De souveido a su obj<br>0 5a Neo | *Objets soc                  | ctet                  | a un centro de  | investigecion privado | Reforma Mo           | dificeción<br>O  |

Guardar

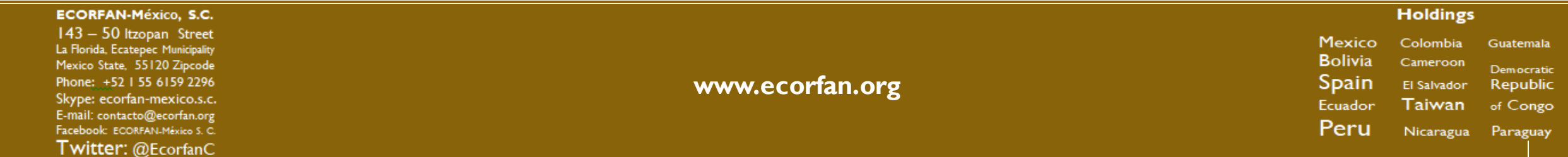

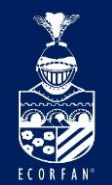

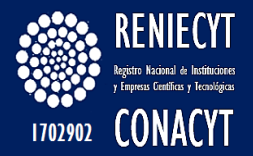

#### Catálogo de \* Actividad **Principal:**

|                                                                                     | <u> </u> | L #       |
|-------------------------------------------------------------------------------------|----------|-----------|
| Descripción del Catalogo                                                            |          |           |
| CONTRIBUCIÓN A LA GENERACIÓN, DIFUSIÓN Y APLICACIÓN DE LOS CONOCIMIENTOS CIENTÍFICO | OS Y TEC | NOLÓGICOS |
| EDUCACIÓN Y ENSEÑANZA CIENTÍFICA Y TÉCNICA DEL NIVEL SUPERIOR                       |          |           |
| INNOVACIÓN TECNOLÓGICA PARA LA OBTENCIÓN E IMPLEMENTACIÓN DE NUEVOS PRODUCTOS       | Y PROCE  | ESOS      |
| INVESTIGACIÓN Y DESARROLLO EXPERIMENTAL                                             |          |           |
| NINGUNA DE LAS ANTERIORES                                                           |          |           |
| SERVICIOS CIENTÍFICOS Y TECNOLÓGICOS                                                |          |           |

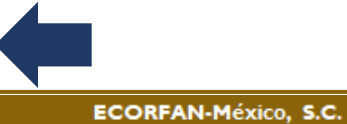

143 – 50 Itzopan Street La Florida, Ecatepec Municipality Mexico State, 55120 Zipcode Phone: +52 | 55 6|59 2296 Skype: ecorfan-mexico.s.c. E-mail: contacto@ecorfan.org Facebook: ECORFAN-México S. C. Twitter: @EcorfanC

www.ecorfan.org

Mexico Colombia Guatemala Bolivia Cameroon Democratic Spain El Salvador Republic Taiwan Ecuador of Congo Peru Nicaragua Paraguay

Holdings

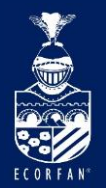

### Datos Requeridos de Solicitud

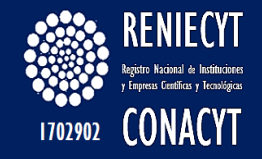

#### EMPRESAS

| endre de la Institución<br>MLA HERRA 2.4 26 E.V<br>Di de antidad<br>INFRESA |                            |            |
|-----------------------------------------------------------------------------|----------------------------|------------|
| 999<br>Ceseral                                                              | Salarian Carama ( Salarian |            |
| ۹.                                                                          |                            | <b>e</b> ; |

#### Personas fisicas con actividad empresarial

| nere de la Inservación<br>confecta de Ancicel Suite Alexand<br>a de Antidad<br>a manificación alexand | i       |          |
|----------------------------------------------------------------------------------------------------|---------|----------|
| 999<br>Second                                                                                         | 1       | 12       |
| ę.                                                                                                    | <b></b> | <b>.</b> |

#### Instituciones privadas no lucrativas

| Renter de la Indékador<br>FURCIÁCION PRODUCE FURBLA A C<br>National Statement<br>Rent (Tucción Preside ad Lucoperty |   |   |
|----------------------------------------------------------------------------------------------------|---|---|
| ***<br>C                                                                                                    |   |   |
|                                                                                                    | - | - |

### Instituciones de enseñanza superior

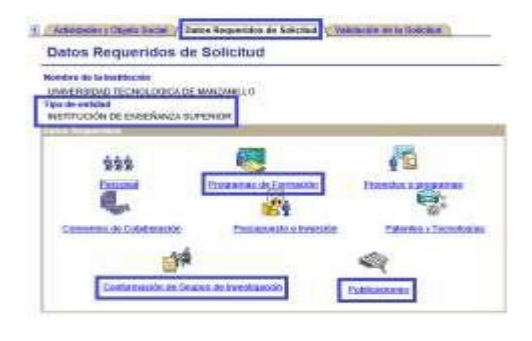

#### Centros de investigación

| Instituté de la Institución<br>CENTRIO DE INVESTIGACIÓN, INNO<br>INO de extérno<br>CENTRIOS PUBLICOS DE INVESTIGI | MOIGH Y DESWEROLLO TECHO | 10900                 |
|----------------------------------------------------------------------------------------------------|--------------------------|-----------------------|
| 666                                                                                                    |                          | M                     |
| Escond [                                                                                                    | Programmen de Formasión  | Provedan o programan  |
| Commos de Colaboración                                                                                            | Etecnanetti e kreteckip  | Patentes a Teconopias |
| dia .                                                                                                    |                          | -                     |

### Instituciones de la adminis tración pública

| ordere de la lastitución        |                       |                      |
|---------------------------------|-----------------------|----------------------|
| po de entidad                   | Kan.                  |                      |
| NSTITUCIÓN DE LA ADMINISTRACIÓN | PUBLICA               |                      |
| Han Regentition                 |                       |                      |
| 444                             | 100                   | - 13                 |
| 323                             |                       | Acres                |
| Personal                        | hogramas de Formación | Provedos o programas |

#### Holdings Mexico Colombia Guatemala Bolivia Cameroon Democratic Spain El Salvador Republic Ecuador Taiwan of Congo Peru Nicaragua Paraguay

#### www.ecorfan.org

Facebook: ECORFAN-México S. C. Twitter: @EcorfanC

ECORFAN-México, S.C. 143 – 50 Itzopan Street

La Florida, Ecatepec Municipality

Mexico State, 55120 Zipcode

Phone: +52 | 55 6159 2296

Skype: ecorfan-mexico.s.c.

E-mail: contacto@ecorfan.org

54

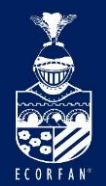

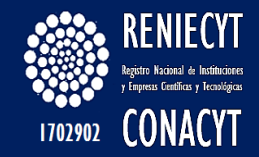

### Página de "Datos Requeridos de Solicitud – Empresa"

| Nombre de la Institución  |                                                                                                    |                        |
|---------------------------|----------------------------------------------------------------------------------------------------|------------------------|
| MALA HIERBA S.A. DE C.V   |                                                                                                    |                        |
| EMPRESA                   |                                                                                                    |                        |
| Datos Requeridos          |                                                                                                    |                        |
| <b>11</b>                 | 1 Alexandre and a second second second second second second second second second second second second second se | <b>*</b>               |
| ( ersonal)                | Productos, Procesos y Servicios                                                                                 | rioyecios o programas  |
|                           | <b>.</b>                                                                                                    |                        |
| Convenios de Colaboración | Presupuesto e Inversión                                                                                         | Patentes y Tecnologías |

Ingresar Anexos Impresión de la solicitud Información adicional y Envio de la Solicitud

| ECORFAN-México, S.C.                                                                                                    |                 |                                       | Holdings                                             |                                                 |
|----------------------------------------------------------------------------------------------------|-----------------|---------------------------------------|------------------------------------------------------|-------------------------------------------------|
| 143 – 50 Itzopan Street<br>La Florida, Ecatepec Municipality<br>Mexico State, 55120 Zipcode<br>Phone: +521 55 6159 2296<br>Skype: ecorfan-mexico.s.c. | www.ecorfan.org | Mexico<br>Bolivia<br>Spain<br>Ecuador | Colombia<br>Cameroon<br>El Salvador<br><b>Taiwan</b> | Guatemala<br>Democratic<br>Republic<br>of Congo |
| Facebook: ECORFAN-México S. C.<br>Twitter: @EcorfanC                                                                                                  |                 | Peru                                  | Nicaragua                                            | Paraguay                                        |

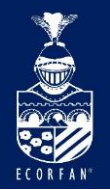

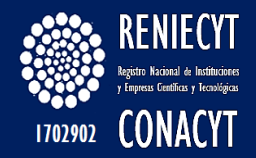

#### Rubro – "Personal"

| Titular Enlace Reniecy                                                            | t Y Actividades y Objeto Social | Datos Requeridos de Solicitud |
|-----------------------------------------------------------------------------------|---------------------------------|-------------------------------|
| Datos Requeridos o                                                                | le Solicitud                    |                               |
| Nombre de la Institución<br>MALA HIERBA S.A. DE C.V<br>Tipo de entidad<br>EMPRESA |                                 |                               |
| Datos Requeridos                                                                  |                                 |                               |
| <b>ື່ສຸລື່ສື່</b><br>Personal                                                     | Productos, Procesos y Servicios | Proyectos o programas         |
|                                                                                   | <b>R</b> i                      |                               |
| Convenios de Colaboración                                                         | Presupuesto e Inversiór         | n Patentes y Tecnologías      |
|                                                                                   |                                 |                               |
|                                                                                   |                                 |                               |

Ingresar Anexos Impresión de la solicitud Información adicional y Envio de la Solicitud

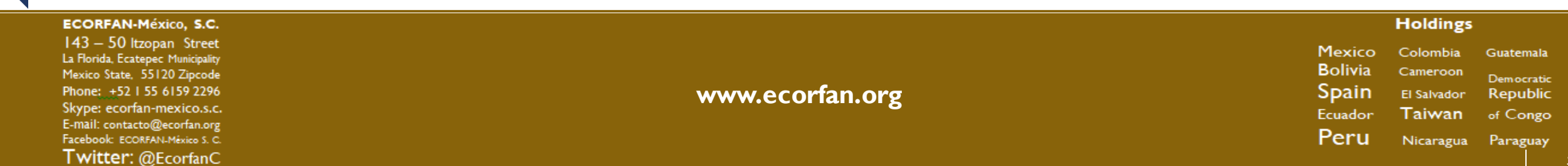

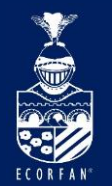

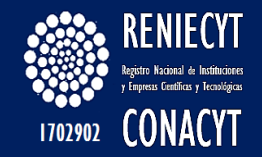

#### Rubro "Personal", página inicial:

| Nombre de la Institu                      | ción                                               |                         |      | Tipo de er                      | ntidad                           |                                                    |
|-------------------------------------------|----------------------------------------------------|-------------------------|------|---------------------------------|----------------------------------|----------------------------------------------------|
| MALA HIERBA S.A. D                        | E C.V                                              |                         |      | EMPRESA                         | l.                               |                                                    |
| chologicos o de in                        | novación?                                          |                         |      |                                 |                                  |                                                    |
| ersonal dedicado a a                      | ct. cient., tecnolog., y/o innova                  | ición                   |      | Buscar                          | Primero 🛃 1 de 1                 | ı 🕑 Últim                                          |
| ersonal dedicado a a                      | ct. cient., tecnolog., y/o innova                  | ción                    |      | <u>Buscar</u>                   | Primero 🔳 1 de 1                 | ı 🕑 Últim                                          |
| ersonal dedicado a a<br>Fecha de captura: | ct. cient., tecnolog., y/o innova<br>Tipo contrato | rción<br>Tipo actividad | Nive | <u>Buscar</u><br>el de estudios | Primero 🔳 1 de 1<br>Número Total | <mark>।                                    </mark> |

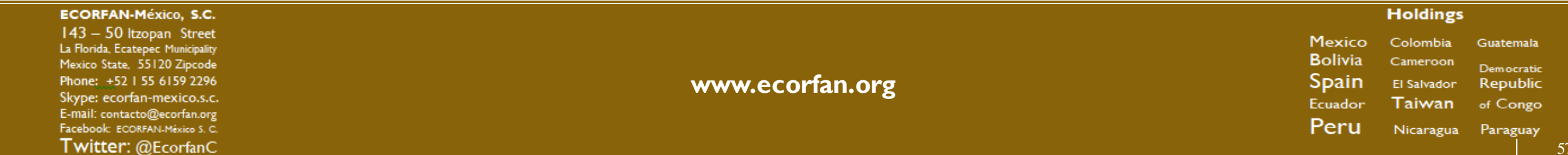

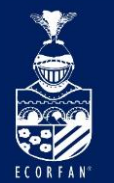

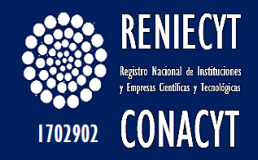

### Si selecciona la opción SI, se visualizan 2 pestañas más (Miembro del SNI y Responsable de Activ. CyT)

| Nombre de la Institu                                              | ción                                                                               | Tipo de entidad                                                     |
|-------------------------------------------------------------------|------------------------------------------------------------------------------------|---------------------------------------------------------------------|
| MALA HIERBA S.A. D                                                | E C.V                                                                              | EMPRESA                                                             |
| ecnológicos o de in<br>Personal dedicado a a                      | inovación?<br>ct. cient., tecnolog., y/o innovación                                | Buscar Primero 🗐 1 de 1 🕨 Último                                    |
| ecnológicos o de in<br>Personal dedicado a a                      | inovación?<br>ct. cient., tecnolog., y/o innovación                                | <u>Buscar</u> Primero <b>1 de 1                                </b> |
| ecnológicos o de in<br>Personal dedicado a a<br>Fecha de captura: | novación?<br>ct. cient., tecnolog., y/o innovación<br>Tipo contrato Tipo actividad | <u>Buscar</u> Primero <b>1 de 1                                </b> |

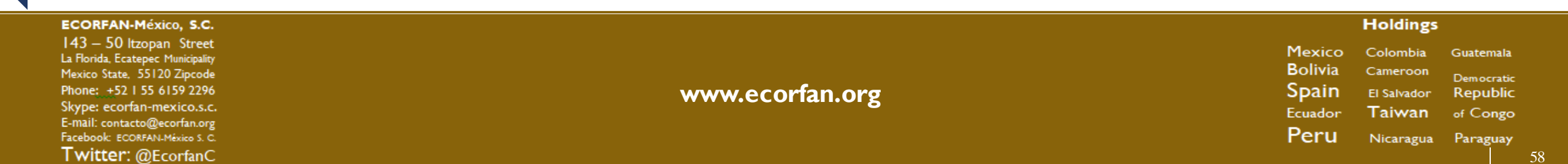

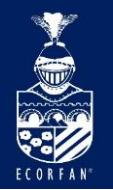

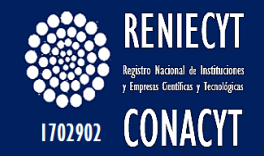

# Rubro

#### "Personal"

#### Página "Personal"

| Nombre de la Institue<br>MALA HIERBA S.A. D                    | ción<br>E C V                                                  |                          | Tipo de<br>EMPRE            | entidad<br>SA                      |         |
|----------------------------------------------------------------|----------------------------------------------------------------|--------------------------|-----------------------------|------------------------------------|---------|
|                                                                |                                                                |                          |                             |                                    |         |
| uenta con person                                               | al dedicado al desarrolle                                      | o de actividades, pro    | gramas o servicios cientif  | ICOS. No OSI                       | 11.     |
| enclósicos o do in                                             | nounción?                                                      |                          | •                           | 0 NO 8 31                          |         |
| cnológicos o de in                                             | inovación?                                                     | wa ción                  |                             |                                    | Di tind |
| cnológicos o de in<br>ersonal dedicado a a                     | inovación?<br>ct. cient., tecnolog., y/o inno                  | vación                   | Busca                       | I Primero 🗄 1 de 1                 | 🖻 útti  |
| cnológicos o de in<br>ersonal dedicado a a                     | novación?<br>ct. cient., tecnolog., y/o inno                   | vación                   | -<br>Busća                  | r Primero 🛛 1 de 1                 | e Oppi  |
| cnológicos o de in<br>ersonal dedicado a a<br>echa de captura: | inovación?<br>ct. cient., tecnolog., y/o inno<br>Tipo contrato | vación<br>Tipo actividad | Puisco<br>Rivel de estudios | r Primero 🖸 t de t<br>Número Total | E útti  |

Volver al Meriu

Opciones a seleccionar mediante catálogo

**Guardar Personal** 

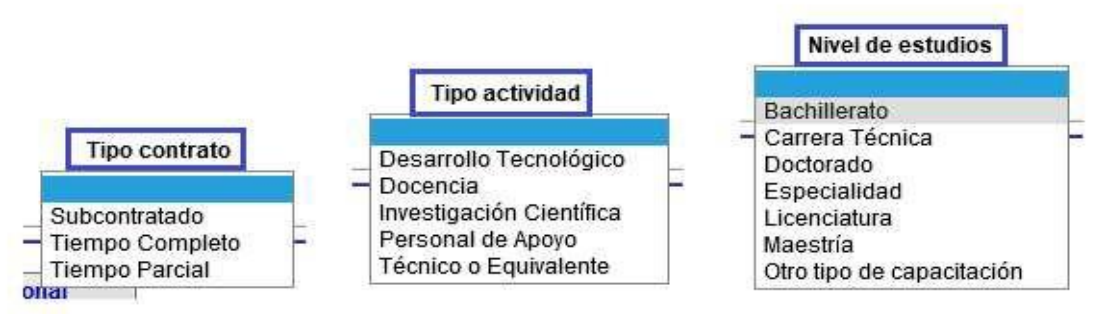

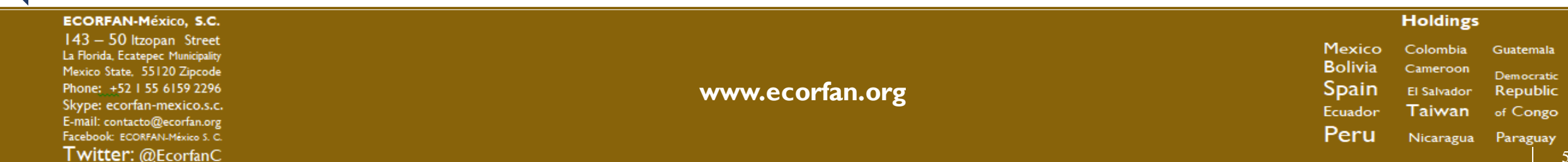

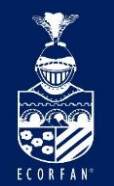

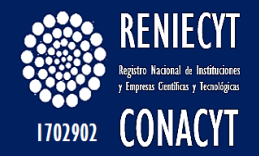

### **Rubro "Personal"**

#### Página "Miembro SNI"

| Personal Miembro del SNI                                    | Responsable de Activ. CyT              |                              |                                                                        | _               |
|-------------------------------------------------------------|----------------------------------------|------------------------------|------------------------------------------------------------------------|-----------------|
| Miembro(s) del SNI                                          |                                        |                              |                                                                        |                 |
| Nombre de la Institución<br>Mala Hierba S.A. de C.V         |                                        | Tipo de entidad<br>EMPRESA   |                                                                        |                 |
| ¿Dentro del personal que partic<br>de Investigadores (SNI)? | ipa en estas actividades, existen inve | stigadores miembros del Sist | ema Nacional<br>O Ne                                                   | o 🖲 Si          |
| Miembros del Sistema Nacional de                            | Investigadores.                        |                              | <u>Buscar</u> Primero 🗐 -                                              | I de 1 🕑 Último |
| Clave CVU Expediente SNI                                    | Nombre completo                        | Nivel Propuesto              | Tipo actividad                                                         | Status          |
| 1                                                           | MORENO DE ALBA, JOSE GUADALUPE         | Ver CVU Emerito              | _ Desarrollo Tecnológico                                               | Activo          |
| Guardar Miembros del SNI                                    |                                        |                              | Investigación Científica<br>Personal de Apoyo<br>Técnico o Equivalente | olver al Menu   |

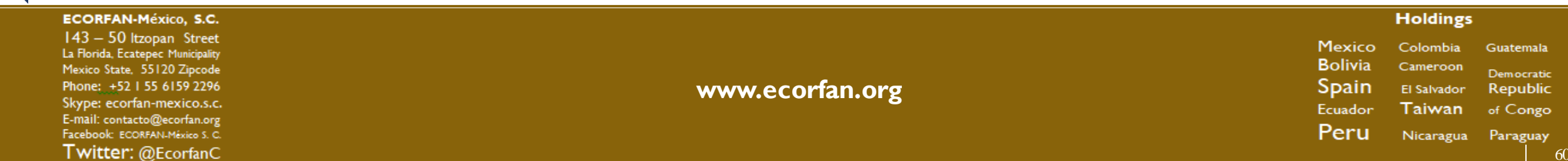

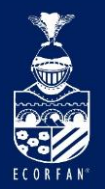

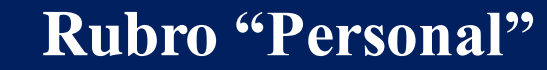

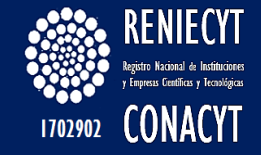

### Página "Responsable de Activ. CyT"

| ITUTO MEXICANO DEL RO                            | OCK PLUS PLUS                                                                                               | Tipo de o<br>INSTITUCIÓ                      | ÓN DE LA ADMINI | STRACIÓN PUBLI   |
|--------------------------------------------------|----------------------------------------------------------------------------------------------------|----------------------------------------------|-----------------|------------------|
| cione al responsable d<br>íficos, tecnológicos o | e las actividades, programas o<br>de innovación.                                                            | servicios 🔍 N                                | o 🔍 Si          |                  |
| able                                             |                                                                                                    | Buscar                                       | Ver Todo Pr     | imero 🖪 1 de 1 🛛 |
| Clave de CVU:                                    |                                                                                                    | Fecha de Captura:                            | 10/07/2014      |                  |
| Nombre:                                          | Х                                                                                                    |                                              |                 |                  |
| Apellido Paterno                                 | A .                                                                                                    |                                              |                 |                  |
| Apellido Materno                                 | v.                                                                                                    |                                              |                 |                  |
| Correo electrón                                  | со: С                                                                                                    | Teléfono: 456456456                          |                 |                  |
| Puesto:                                          | C                                                                                                    |                                              |                 |                  |
| Nivel de estudio<br>F. Inicio Respons            | Babilidad: 01/07/2014                                                                                       | ✓<br>Fin Responsabilidad:                    |                 |                  |
| maño máximo por ca                               | da archivo anexo no debe exc<br>o el sistema lo sacara de la página<br>o Curricula, en un solo archivo, con | eder los 2 MB.<br>actual.<br>extensión * pdf |                 |                  |
| ar conia escaneada de la                         | Connoula, on an 3010 archivo, con                                                                           | ontonoion .pui                               |                 |                  |
| ar copia escaneada de la<br>cula                 |                                                                                                    |                                              |                 |                  |

#### Holdings ECORFAN-México, S.C. 143 – 50 Itzopan Street Mexico Colombia Guatemala La Florida, Ecatepec Municipality Bolivia Cameroon Mexico State, 55120 Zipcode Democratic Phone: +52 | 55 6|59 2296 www.ecorfan.org Spain El Salvador Republic Skype: ecorfan-mexico.s.c. Ecuador Taiwan of Congo E-mail: contacto@ecorfan.org Peru Facebook: ECORFAN-México S. C. Nicaragua Paraguay Twitter: @EcorfanC

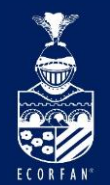

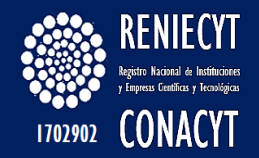

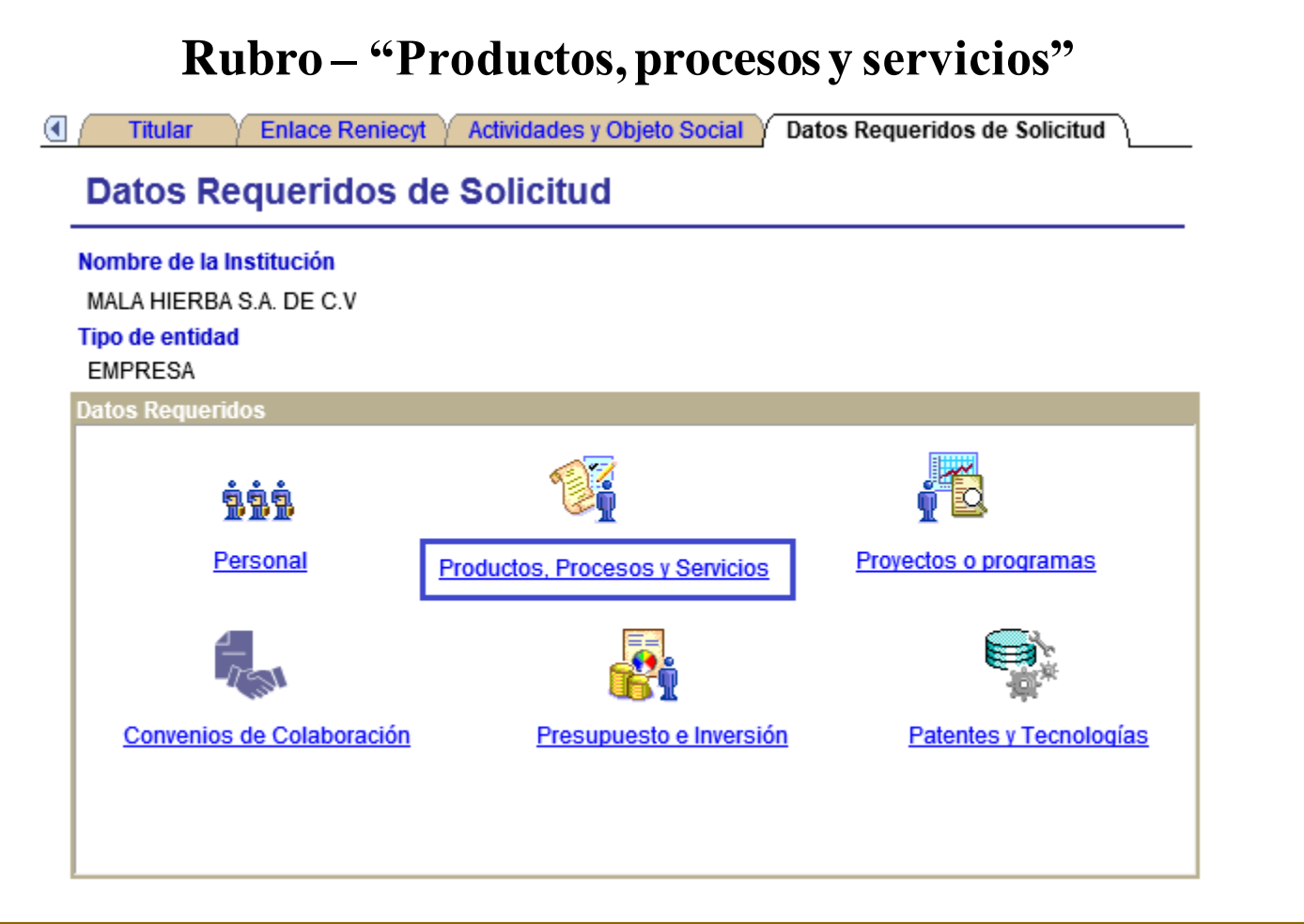

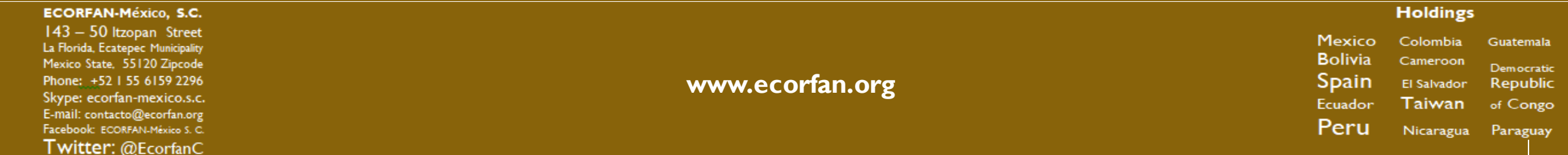

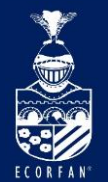

ECORFAN-México, S.C. 143 – 50 Itzopan Street

La Florida, Ecatepec Municipality

Mexico State, 55120 Zipcode

Phone: +52 | 55 6159 2296

Skype: ecorfan-mexico.s.c.

E-mail: contacto@ecorfan.org

Facebook: ECORFAN-México S. C.

Twitter: @EcorfanC

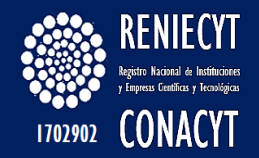

### Rubro – "Productos, procesos y servicios"

Página "generación de productos":

| eneración de Productos                                                                         | ortación 🔨 Sistemas de aseguramiento 🥎 Desarrollo 🏹 Reducción de costos 🔪                                                                                                    |
|------------------------------------------------------------------------------------------------|----------------------------------------------------------------------------------------------------|
| Nombre de la Institución<br>MALA HIERBA S.A. DE C.V                                            | Tipo de entidad<br>EMPRESA                                                                                                    |
| En este apartado, o<br>RENIECYT, al meno<br>specificar como se generar<br>rocesos o servicios. | le acuerdo con los Criterios de Aceptación del<br>os en 2 pestañas deberá proporcionar información.<br>o los desarrollos cientifícos, tecnológicos y/o de innovación de sus productos,                                                                                                    |
|                                                                                                | <u>Buscar</u> Primero <sup>◀</sup> 1 de 1 🕑 Último                                                                                                    |
| echa de Captura: Tipo de de                                                                    | La información utilizada<br>sarrollo Generación Origen de especificación técnica para su generación<br>V V V                                                                                                    |
| uarda Generación de producto                                                                   | s, procesos y servicios Volver al Menu                                                                                                    |
| Sarrollo Gene<br>Extern<br>Interna                                                             | Origen de especificación técnica       La información utilizada para su generación         De socios tecnológicos       Adquirida         De sus clientes       Es propia         De áreas corporativas       Está clasificada         Internamente       No ha tenido cambio         No se reporta       No genera nuevos prod/proc/ser |
|                                                                                                |                                                                                                    |

Guatemala

Democratic

Republic

of Congo

Holdings

Colombia

Cameroon

El Salvador

Taiwan

Nicaragua Paraguay

Mexico

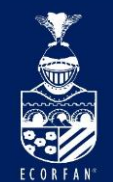

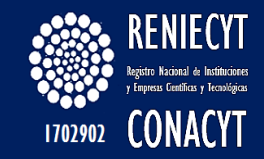

### Rubro – "Productos, procesos y servicios" Página "Exportación":

| Nombre de la Institución                                                                                                    | Tipo de entidad                                                                         |
|----------------------------------------------------------------------------------------------------|-----------------------------------------------------------------------------------------|
| LA HIERBA S.A. DE C.V                                                                                                    | EMPRESA                                                                                 |
| NIECYT, al menos en 2 pestañas del                                                                                                    | berá proporcionar                                                                       |
| ENIECYT, al menos en 2 pestañas del<br>formación.<br>Exporta productos, procesos y/o servicios?                                                                       | berá proporcionar<br>○ № ®S                                                             |
| ENIECYT, al menos en 2 pestañas del<br>formación.<br>Exporta productos, procesos y/o servicios?                                                                       | berá proporcionar<br>No esi<br>Buscar Primero en 1 de 1 de 1 último                     |
| ENIECYT, al menos en 2 pestañas del<br>formación.<br>Exporta productos, procesos y/o servicios?<br>ndique los principales mercados.                                   | berá proporcionar<br>No S<br>Buscar Primero 1 de 1 Último<br>+ -                        |
| ENIECYT, al menos en 2 pestañas del<br>formación.<br>Exporta productos, procesos y/o servicios?<br>ndique los principales mercados.<br>Fecha de captura: No. Nombre d | berá proporcionar<br>No Si<br><u>Buscar Primero 1 de 1 Vitimo</u><br>+ -<br>del Mercado |

Guarda Exportación

Volver al Menu

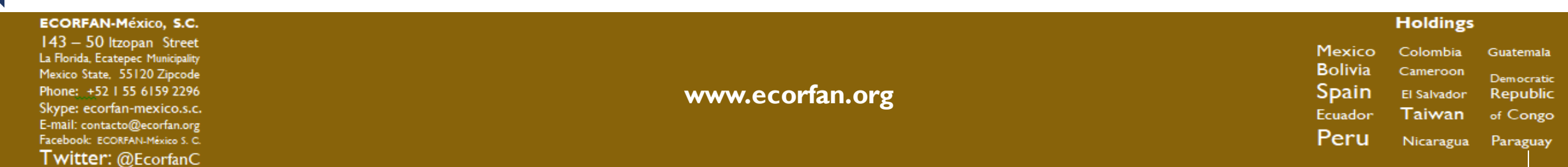

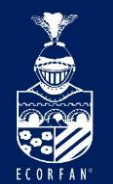

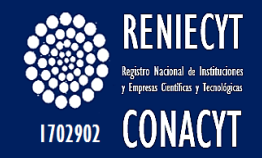

#### Rubro – "Productos, procesos y servicios"

#### Página "Sistemas de Aseguramiento":

| <mark>Nombre de la Instit</mark><br>ALA HIERBA S.A. D                                      | <b>tución</b><br>)E C.V                            |                                                                                         | Tipo de enti<br>EMPRESA     | dad                                                        |
|--------------------------------------------------------------------------------------------|----------------------------------------------------|-----------------------------------------------------------------------------------------|-----------------------------|------------------------------------------------------------|
| este aparta                                                                                | ido, de acu                                        | uerdo con los Criterios de                                                              | Aceptaci                    | ión del                                                    |
| NIECYT, al r                                                                               | nenos en 2                                         | 2 pestañas deberá propo                                                                 | rcionar                     |                                                            |
|                                                                                            |                                                    |                                                                                         |                             |                                                            |
| macion.                                                                                    | mae nara ol co                                     | oguramionto do la calidad do suo                                                        | productoe                   |                                                            |
| uenta con sister<br>ocesos y/o servio                                                      | mas para el as<br>cios?                            | eguramiento de la calidad de sus                                                        | productos,                  | ⊖No ®Si                                                    |
| uenta con sister<br>ocesos y/o servio                                                      | mas para el as<br>cios?                            | eguramiento de la calidad de sus<br><u>Buscar</u>                                       | productos,<br>Primero 🕙 1   | ○ No 💿 Si<br>de 1 🕑 Último                                 |
| uenta con sister<br>ocesos y/o servio<br>dique cuáles so                                   | mas para el as<br>cios?<br>on y a qué está         | eguramiento de la calidad de sus<br><u>Buscar</u><br>n enfocados.                       | productos,<br>Primero 🖪 1 d | ○ No ● Si<br>de 1 ▶ Último<br>+ =                          |
| dique cuáles so                                                                            | mas para el as<br>cios?<br>on y a qué estár<br>No  | eguramiento de la calidad de sus<br><u>Buscar</u><br>n enfocados.                       | productos,<br>Primero 🖪 1 d | ○ No ● Si<br>de 1 ▶ Último<br>+ ■                          |
| uenta con sister<br>ocesos y/o servio<br>dique cuáles so<br>ocha de Captura:               | mas para el as<br>cios?<br>on y a qué están<br>No. | eguramiento de la calidad de sus<br><u>Buscar</u><br>n enfocados.<br>Nombre del sistema | Primero 🕙 1                 | ○ No ● Si<br>de 1 ▶ Último<br>+ -                          |
| uenta con sister<br>ocesos y/o servio<br>dique cuáles so<br>echa de Captura:<br>11/02/2014 | maspara el ascios?<br>on y a qué están<br>No.<br>1 | eguramiento de la calidad de sus<br><u>Buscar</u><br>n enfocados.<br>Nombre del sistema | Primero 🗐 1 d               | ○ No ● Si<br>de 1 ▶ Último<br>+ =<br>infocado a<br>rocesos |

ECORFAN-México, S.C. Holdings 143 – 50 Itzopan Street Mexico Colombia La Florida, Ecatepec Municipality Bolivia Cameroon Mexico State, 55120 Zipcode Phone: +52 | 55 6159 2296 www.ecorfan.org Spain El Salvador Skype: ecorfan-mexico.s.c. Ecuador Taiwan E-mail: contacto@ecorfan.org Peru Facebook: ECORFAN-México S. C. Nicaragua Paraguay Twitter: @EcorfanC

Guatemala

Democratic

Republic

of Congo

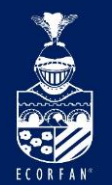

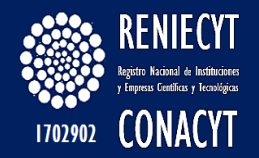

#### Rubro – "Productos, procesos y servicios"

#### Página "Desarrollo":

| Generación de Productos 🏹                           | Exportación 🔨 Sistemas de aseguramiento | Desarrollo                       | Reducción de costos |
|-----------------------------------------------------|-----------------------------------------|----------------------------------|---------------------|
| Nombre de la Institución<br>MALA HIERBA S.A. DE C.V | E                                       | <b>Tipo de entida</b><br>EMPRESA | d                   |
|                                                     |                                         |                                  |                     |
| ¿La empresa ha desarro                              | vicios Buscar                           | O No                             | ● Si                |
| Indique los 3 últimos                               |                                         |                                  | Ŧ E                 |
|                                                     | Nombre                                  |                                  | Tino                |
| Fecha de Captura: No.<br>11/02/2014 1               |                                         | Pr                               | ocesos              |

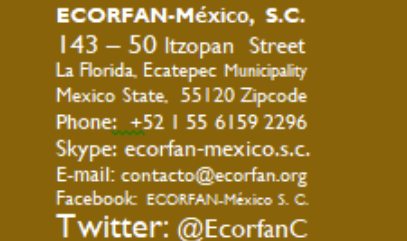

www.ecorfan.org

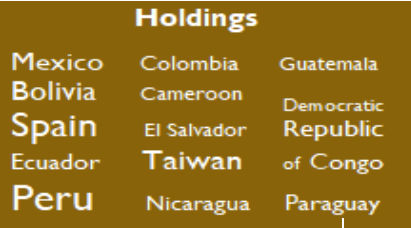

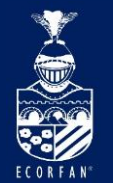

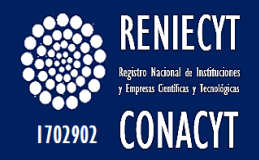

### Rubro – "Productos, procesos y servicios"

#### Página "Reducción de costos":

|                                                                                             |                                  | l ipo de entidad                                                                                            |
|---------------------------------------------------------------------------------------------|----------------------------------|----------------------------------------------------------------------------------------------------|
| MALA HIERBA S.A. DE C.V                                                                     |                                  | EMPRESA                                                                                                    |
|                                                                                             |                                  |                                                                                                    |
| ienta con programas para la red                                                             | ucción de costos v/o meio        | ra de la                                                                                                    |
| iona con programac para la rea                                                              | accion ac costos gro mejo        |                                                                                                    |
| lidad en el desarrollo de produc                                                            | ctos, procesos y/o servicios     | ? ○No ●Si                                                                                                   |
| llidad en el desarrollo de produc                                                           | ctos, procesos y/o servicios     | No ● Si<br>Primero ◀ 1 de 1 ▶ Último                                                                        |
| lidad en el desarrollo de produc<br>ndique cuales.                                          | ctos, procesos y/o servicios     | No ● Si<br><u>Buscar</u> Primero ▲ 1 de 1 ▶ Último<br>+ ■                                                   |
| lidad en el desarrollo de produc<br>ndique cuales.<br>Fecha de Captura: No.                 | tos, procesos y/o servicios<br>I | No ● Si<br><u>Buscar</u> Primero ▲ 1 de 1 ▶ Último<br>+ -<br>Aspecto de la Mejora                           |
| lidad en el desarrollo de produc<br>ndique cuales.<br>Fecha de Captura: No.<br>11/02/2014 1 | Nombre del programa              | No ● Si<br><u>Buscar</u> Primero ▲ 1 de 1 ▶ Último<br>+ =<br>Aspecto de la Mejora<br>Mei Calid Reduc Costos |

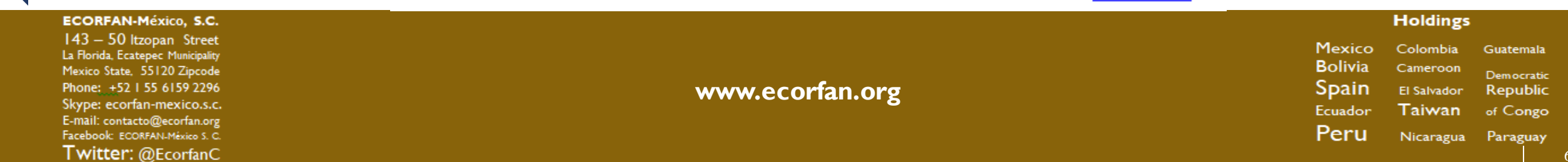

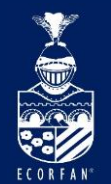

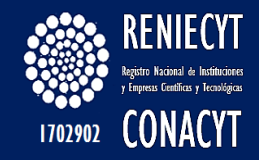

### Rubro "Proyectos o Programas"

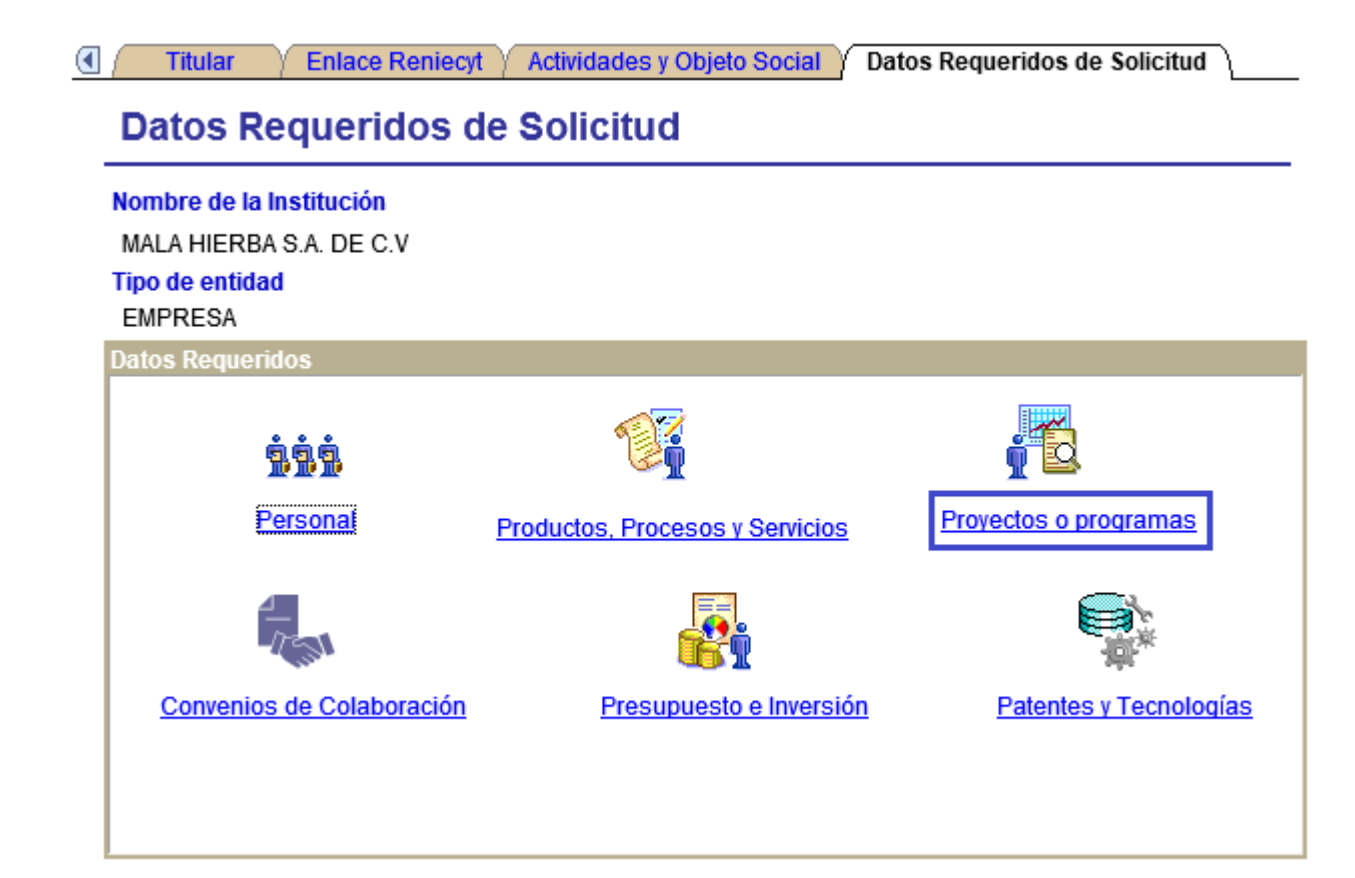

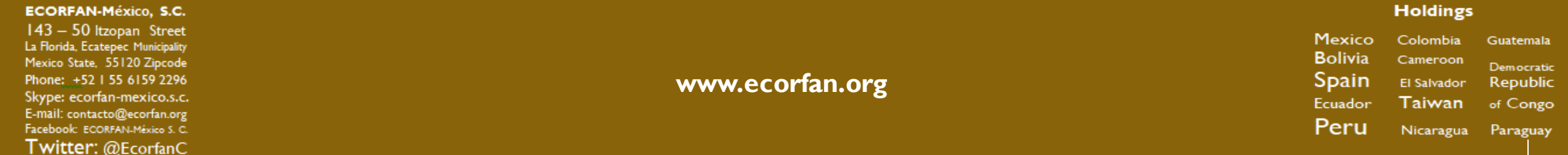

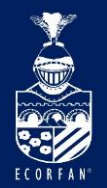

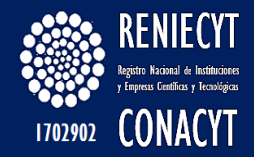

# Página "Proyectos o programas"

| royectos ó Programas                                                                                                    |                                                               | Buscar Primero 🗐 1 de 1                                                                                                    |
|----------------------------------------------------------------------------------------------------|---------------------------------------------------------------|----------------------------------------------------------------------------------------------------|
| Fecha de Captura: 2                                                                                                    | 4/07/2014                                                     |                                                                                                    |
| Nombre del Proyecto:                                                                                                    | ESTUDIOS                                                      | DE VIRREINALES                                                                                                    |
|                                                                                                    |                                                               | Buscar Área de Aplicación                                                                                                   |
| Campo:                                                                                                    | 550000                                                        | HISTORIA                                                                                                    |
| Disciplina:                                                                                                    | 550200                                                        | HISTORIA GENERAL                                                                                                    |
| Subdisciplina                                                                                                    | 550299                                                        | OTROS                                                                                                    |
| Describir las activida<br>el proyecto, la innov<br>esultados o producto                                                                                       | ides de inve<br>ación, mejor<br>os esperado:                  | stigación y desarrollo que realizan para llevar a cabo<br>a y si el desarrollo es propio; así como los<br>s(1/2 cuartilla). |
| Desoribir las activida<br>el proyecto, la innov<br>esultados o producto                                                                                       | ides de inve<br>ación, mejor<br>os esperado:                  | stigación y desarrollo que realizan para llevar a cabo<br>a y si el desarrollo es propio; así como los<br>a(1/2 cuartilla). |
| Desoribir las activida<br>el proyecto, la innov.<br>resultados o producti                                                                                     | ides de inve<br>ación, mejor<br>os esperado:                  | stigación y desarrollo que realizan para llevar a cabo<br>a y si el desarrollo es propio; así como los<br>s(1/2 cuartilla). |
| Desoribir las activida<br>la proyecto, la innov.<br>esultados o productr                                                                                      | ides de inve<br>ación, mejor<br>os esperado:                  | stigación y desarrollo que realizan para llevar a cabo<br>a y si el desarrollo es propio; así como los<br>s(1/2 cuartilla). |
| Jesoribir las activida<br>la proyecto, la innov<br>esultados o producti                                                                                       | ides de inve<br>ación, mejor<br>os esperado:                  | stigación y desarrollo que realizan para llevar a cabo<br>a y si el desarrollo es propio; así como los<br>s(1/2 cuartilla). |
| Pesoribir las activida<br>la proyecto, la innov<br>esultados o producti<br>sultados o producti<br>organizational<br>proyectos desarrolla<br>t                 | ides de inve<br>ación, mejor<br>os esperado:<br>dos relacion. | stigación y desarrollo que realizan para llevar a cabo<br>a y si el desarrollo es propio; así como los<br>s(1/2 cuartilla). |
| Pesoribir las activida<br>la proyecto, la innov.<br>esultados o producti<br>esultados o producti<br>organizational de la productional<br>proyectos desarrolla | ides de inve<br>ación, mejor<br>os esperado:<br>dos relacion: | stigación y desarrollo que realizan para llevar a cabo<br>a y si el desarrollo es propio; así como los<br>s(1/2 cuartilla). |

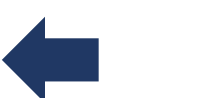

ECORFAN-México, S.C.

143 – 50 Itzopan Street La Florida, Ecatepec Municipality Mexico State, 55120 Zipcode Phone: +52 I 55 6159 2296 Skype: ecorfan-mexico.s.c. E-mail: contacto@ecorfan.org Facebook: ECORFAN-México S. C. **Twitter:** @EcorfanC

www.ecorfan.org

Volver al Menu

Guardar Proyectos o Programas

HoldingsMexicoColombiaGuatemalaBoliviaCameroonDemocraticSpainEl SalvadorRepublicEcuadorTaiwanof CongoPeruNicaraguaParaguay

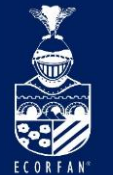

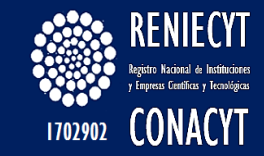

## Dar clic en el botón "Buscar Área de Aplicación", teclear la palabra a buscar y seleccionar la deseada

#### Busqueda de Campo. Disciplina y Subdisciplina

Descripcion de Busqueda

Palabra a buscar: ALGEBRA

Buscar

|    |                       |                   |                            |                                  | E                       | <sup>o</sup> ersonalizar     | Buscar   🛗                | Primero 🖪            | 1-14 de 14 | 🗈 Último  |
|----|-----------------------|-------------------|----------------------------|----------------------------------|-------------------------|------------------------------|---------------------------|----------------------|------------|-----------|
|    | <u>Clave</u><br>Campo | Descripción Campo | <u>Clave</u><br>Disciplina | Descripción Disciplina           | <u>CI</u><br><u>S</u> u | l <u>ave</u><br>ubdisciplina | Descripción               | <u>Subdisciplina</u> |            | Selección |
| 1  | 110000                | ) LOGICA          | 110200                     | LOGICA DEDUCTIVA                 |                         | 110202                       | ALGEBRA DE                | BOOLE                |            | Selección |
| 2  | 120000                | MATEMATICAS       | 120100                     | ÁLGEBRA                          |                         | 120109                       | ALGEBRA DE                | LIE                  |            | Selección |
| 3  | 120000                | MATEMATICAS       | 120200                     | ANALISIS Y ANALISIS<br>FUNCIONAL |                         | 120201                       | ALGEBRA DE<br>LOGICOS     | OPERADORE            | S          | Selección |
| 4  | 120000                | MATEMATICAS       | 120100                     | ÁLGEBRA                          |                         | 120104                       | ALGEBRA DI                | ERENCIAL             |            | Selección |
| 5  | 120000                | MATEMATICAS       | 120100                     | ÁLGEBRA                          |                         | 120107                       | ALGEBRA HO                | MOLOGICA             |            | Selección |
| 6  | 120000                | MATEMATICAS       | 120100                     | ÁLGEBRA                          |                         | 120110                       | ALGEBRA LIN               | IEAL                 |            | Selección |
| 7  | 120000                | MATEMATICAS       | 120100                     | ÁLGEBRA                          |                         | 120112                       | ALGEBRAS N                | O ASOCIATIVA         | s          | Selección |
| 8  | 120000                | MATEMATICAS       | 120100                     | ÁLGEBRA                          |                         | 120105                       | CAMPOS, AN                | LLOS, ALGEBR         | RAS        | Selección |
| 9  | 120000                | MATEMATICAS       | 120200                     | ANALISIS Y ANALISIS<br>FUNCIONAL |                         | 120203                       | ESPACIOS Y<br>BANACH      | ALGEBRAS DE          |            | Selección |
| 10 | 120000                | MATEMATICAS       | 120100                     | ÁLGEBRA                          |                         | 120115                       | ESTRUCTUR                 | AS ALGEBRAIC         | CAS        | Selección |
| 11 | 120000                | MATEMATICAS       | 120100                     | ÁLGEBRA                          |                         | 120101                       | GEOMETRIA                 | ALGEBRAICA           |            | Selección |
| 12 | 120000                | MATEMATICAS       | 120500                     | TEORIA DE LOS NUMER              | ROS                     | 120501                       | TEORIA DE L<br>ALGEBRAICO | OS NUMEROS           |            | Selección |
| 13 | 120000                | MATEMATICAS       | 120100                     | ÁLGEBRA                          |                         | 120116                       | TEORIA K AL               | GEBRAICA             |            | Selección |
| 14 | 120000                | MATEMATICAS       | 121000                     | TOPOLOGIA                        |                         | 121018                       | TOPOLOGIA                 | ALGEBRAICA           |            | Selección |

Volver

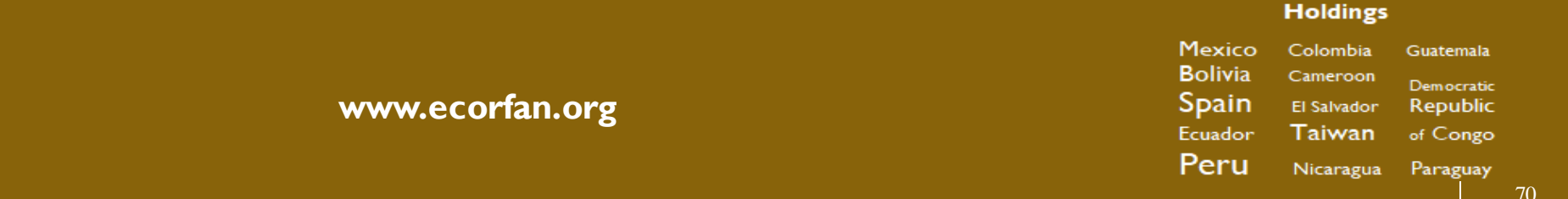

ECORFAN-México, S.C.

143 – 50 Itzopan Street La Florida, Ecatepec Municipality Mexico State, 55120 Zipcode Phone: +52 | 55 6159 2296 Skype: ecorfan-mexico.s.c. E-mail: contacto@ecorfan.org Facebook: ECORFAN-México S. C. Twitter: @EcorfanC

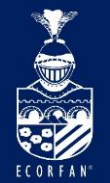

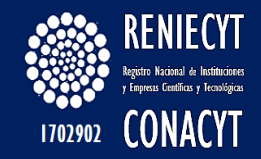

# Rubro – "Convenios de Colaboración"

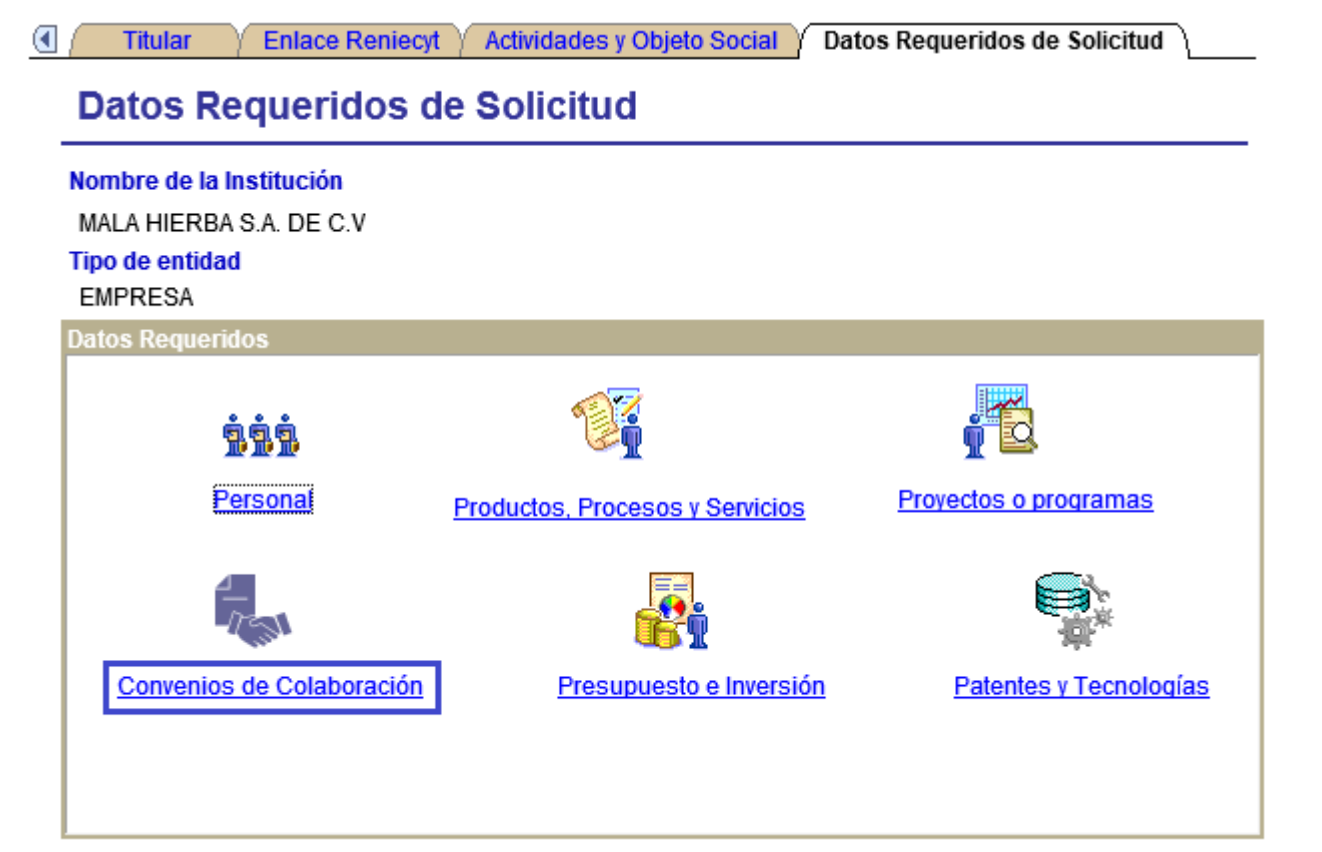

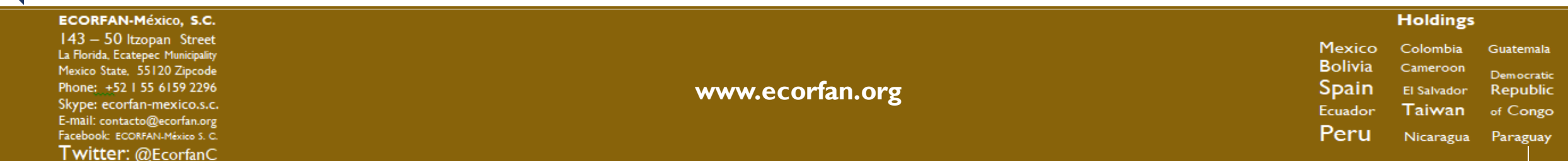

71

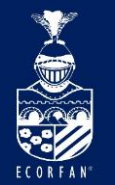

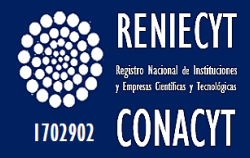

## Rubro – "Convenios de Colaboración"

| os proyectos, programas o ser                                                                                                    | itos de colaboración para l<br>vicios?           | a realización de 🔷 🔿 No                                                  |
|----------------------------------------------------------------------------------------------------|--------------------------------------------------|--------------------------------------------------------------------------|
| rmación del convenio                                                                                                    | Buscar   Ver To                                  | do 🛛 Primero 🗹 1 də 1 🕨 Últi                                             |
| echa de Captura:                                                                                                    |                                                  |                                                                          |
| Mecanismos de vinculación                                                                                                    |                                                  |                                                                          |
| Convenio                                                                                                    | Contrato                                         | O Gestión Directa                                                        |
| Fecha de celebración:                                                                                                    |                                                  |                                                                          |
| bietivos (los más relevantes)                                                                                                    |                                                  |                                                                          |
|                                                                                                    |                                                  |                                                                          |
|                                                                                                    |                                                  |                                                                          |
|                                                                                                    |                                                  |                                                                          |
| -                                                                                                    |                                                  |                                                                          |
| El vínculo cuenta con                                                                                                    | O Interno O Ext                                  | terno 🔿 Ninguno                                                          |
| nanciamiento?                                                                                                    |                                                  |                                                                          |
| El ambito de influencia del vinc                                                                                                    | ulo es?                                          |                                                                          |
|                                                                                                    | ONacional OInterna                               | cional                                                                   |
| C Local C Regional                                                                                                    |                                                  |                                                                          |
| Sector de vinculación                                                                                                    | <u>Buscar</u>   Ver Todo                         | Primero 🗨 1 de 1 🕨 Último                                                |
| Sector de vinculación                                                                                                    | <u>Buscar</u>   Ver Todo                         | Primero 🗹 1 de 1 🕨 Último                                                |
| Sector de vinculación<br>Fecha de Captura:                                                                                                    | Buscar   Ver Todo                                | Primero 🗨 1 de 1 🕨 Último                                                |
| Sector de vinculación Fecha de Captura: CEducativo Empresarial                                                                                  | Buscar   Ver Todo<br>O Gubername<br>O Promotores | Primero 🗨 1 de 1 🕑 Último                                                |
| Sector de vinculación Fecha de Captura: CEducativo Empresarial                                                                                  | Buscar   Ver Todo<br>O Gubername<br>O Promotores | Primero 💽 1 de 1 🕑 Último                                                |
| Sector de vinculación<br>Fecha de Captura:<br>Educativo<br>Empresarial                                                                          | Buscar   Ver Todo                                | Primero 💽 1 de 1 🕑 Último<br>+ =<br>ntal                                 |
| Codal     Regional       Sector de vinculación       Fecha de Captura:       Educativo       Empresarial       Tipo de entidad con quien se h   | Buscar   Ver Todo                                | Primero 💽 1 de 1 🗈 Último                                                |
| Sector de vinculación Fecha de Captura: CEducativo Empresarial Tipo de entidad con quien se h Nombre de la entidad con quie                     | Buscar   Ver Todo                                | Primero 1 de 1 D Último<br>Tal<br>ntal<br>contrato                       |
| Sector de vinculación Fecha de Captura: Educativo Empresarial Tipo de entidad con quien se h Nombre de la entidad con quie Clave institución    | Buscar   Ver Todo                                | Primero 💽 1 de 1 🕑 Último<br>Tal<br>ntal<br>contrato<br>nio y/o contrato |
| Sector de vinculación Fecha de Captura:  Educativo Empresarial Tipo de entidad con quien se h Nombre de la entidad con quie Clave institución Q | Buscar   Ver Todo                                | Primero 💽 1 de 1 🕑 Último<br>Talental<br>contrato<br>hie y/o contrato    |

www.ecorfan.org

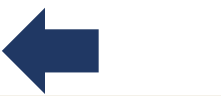

ECORFAN-México, S.C.

143 – 50 Itzopan Street La Florida, Ecatepec Municipality Mexico State, 55120 Zipcode Phone: +52155 6159 2296 Skype: ecorfan-mexico.s.c. E-mail: contacto@ecorfan.org Facebook: ECORFAN-México S. C. Twitter: @EcorfanC Volver al Menu

HoldingsMexicoColombiaGuatemalaBoliviaCameroonDemocraticSpainEl SalvadorRepublicEcuadorTaiwanof CongoPeruNicaraguaParaguay
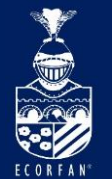

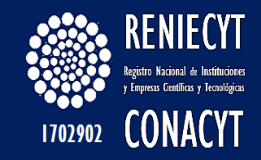

**Opciones de búsqueda para "Tipo de la entidad con quien se ha** celebrado el convenio y/o contrato":

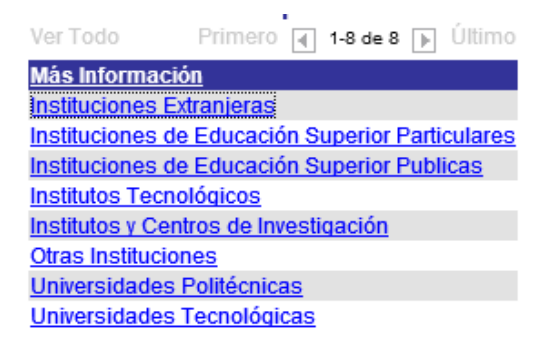

**Opciones de búsqueda para "Nombre de la entidad con quien se** ha celebrado el convenio y/o contrato":

|                                   | Ver Todo                      | Pr                                                         | imero 🗃 1-100 de 300 🕟 Ultimo |         |             |            |
|-----------------------------------|-------------------------------|------------------------------------------------------------|-------------------------------|---------|-------------|------------|
|                                   | Clave de la institución Nombr | re de la institución                                       |                               |         |             |            |
|                                   | 000001000000000 CENTF         | RO DE CAPACITACION EVALUACION PARA EL DESARROLLO RURAL S.C | D.                            |         |             |            |
|                                   | 000002000000000 ACERT         | TEK, S.A. DE C.V.                                          |                               |         |             |            |
|                                   | 000003000000000 ACUIC         | COLA LA VICTORIA, S. A. DE C. V.                           |                               |         |             |            |
|                                   | 000004000000000 ADRIA         | INN S DE MEXICO SA DE CV                                   |                               |         |             |            |
|                                   | 000005000000000 ALTOS         | S HORNOS DE MEXICO S A B DE C V                            |                               |         |             |            |
|                                   | 000006000000000 ASOCI         | IACIÓN MEXICANA DE ESTUDIOS DEL CARIBE A.C.                |                               |         |             |            |
|                                   | 000007000000000 BENEM         | MERITA UNIVERSIDAD AUTONOMA DE PUEBLA                      |                               |         |             |            |
|                                   | 000008000000000 BENEM         | MERITO HOSPITAL JUAN MARIA DE SALVATIERRA                  |                               |         |             |            |
| I                                 | 000010000000000 CENTR         | RO DE INVESTIGACION DE CHIAPAS                             |                               |         |             |            |
| ECORFAN-México, S.C.              |                               |                                                            |                               |         | Holdings    |            |
| 143 – 50 Itzonan Street           |                               |                                                            |                               |         |             |            |
| La Florida, Ecatepec Municipality |                               |                                                            |                               | Mexico  | Colombia    | Guatemala  |
| Mexico State, 55120 Zipcode       |                               |                                                            |                               | Bolivia | Cameroon    | Democratic |
| Phone: +52   55 6 59 2296         |                               | www.ecorfan.org                                            |                               | Spain   | El Salvador | Republic   |
| Skype: ecorfan-mexico.s.c.        |                               |                                                            |                               | Ecuador | Taiwan      | of Congo   |
| E-mail: contacto@ecorfan.org      |                               |                                                            |                               | Derect  |             |            |
| Facebook: ECORFAN-México S. C.    |                               |                                                            |                               | Peru    | Nicaragua   | Paraguay   |
| I witter: @EcorfanC               |                               |                                                            |                               |         |             |            |

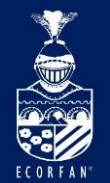

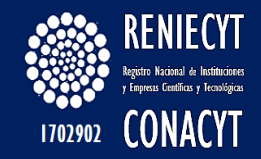

## Rubro – "Presupuesto e Inversión"

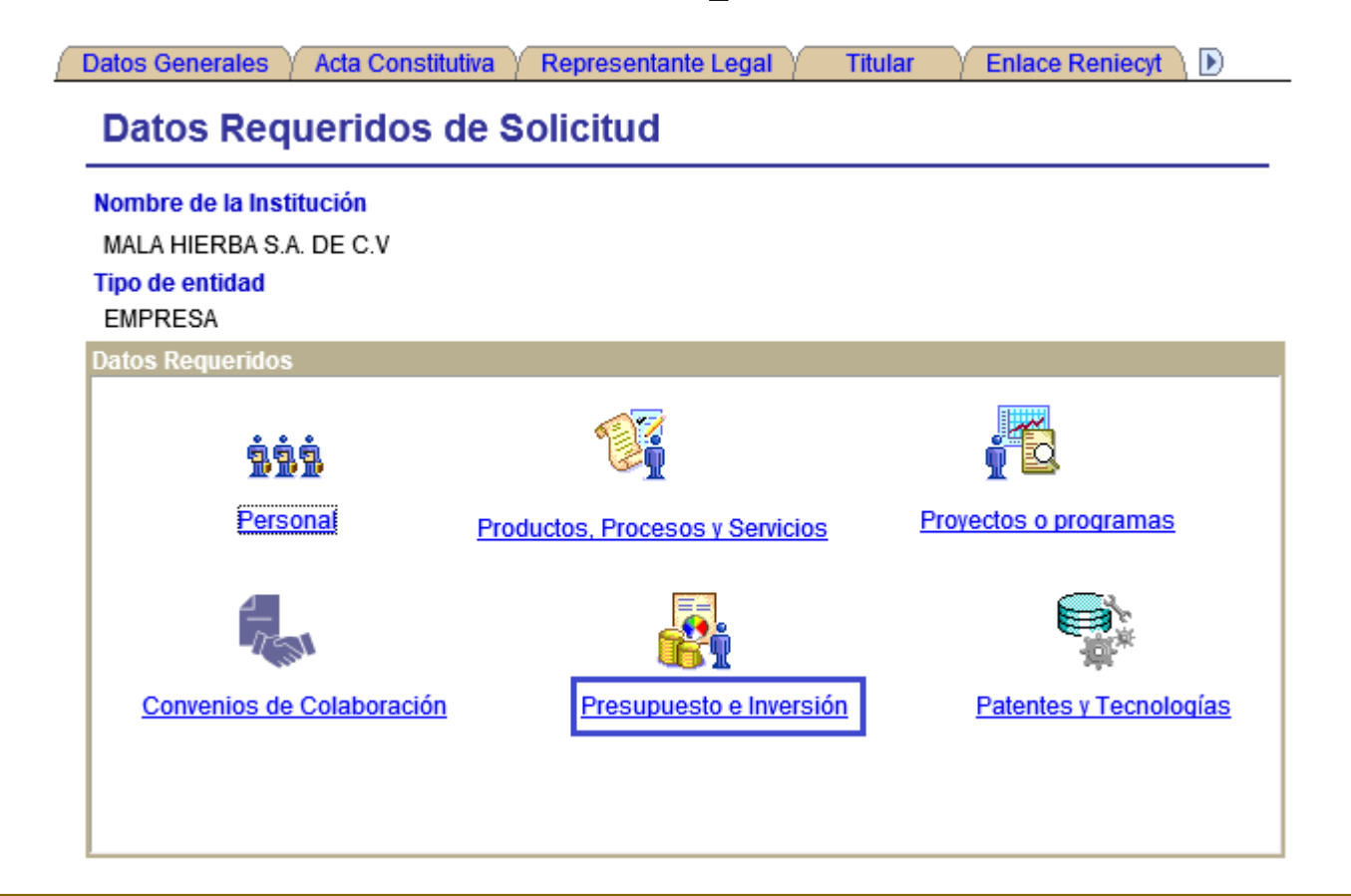

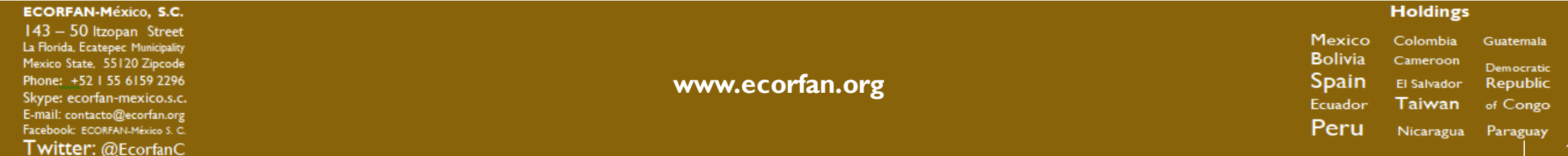

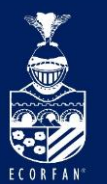

# Página – "Presupuesto e Inversión":

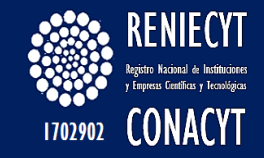

| lombre de la Institución<br>EL MANGO S.A DE C.V.                                                                                                    |                                                                                            |                                                                                                    | Tipo de entidad<br>EMPRESA                                                                             | 1                                                         |
|----------------------------------------------------------------------------------------------------|--------------------------------------------------------------------------------------------|----------------------------------------------------------------------------------------------------|----------------------------------------------------------------------------------------------------|-----------------------------------------------------------|
| información en esta sec<br>ra el presente ejercicio f<br>tividades , servicios o p                                                                                    | ción es de carácter CONFI<br>fiscal ¿dispone de presupu<br>rogramas científicos, tecno     | DENCIAL  esto identificado de manera blógicos o de innovación?                                        | a exclusiva para                                                                                       | ○ No                                                      |
| RESUPUESTO                                                                                                    |                                                                                            | Busca                                                                                                 | r Ver Todo Primer                                                                                      | o 🖪 1 de 1 🕒 Último                                       |
| resente ejercicio al año<br>echa de Captura:                                                                                                    | de <sub>2014</sub>                                                                         | Fecha de Captu                                                                                        | ra: 19/08/2014                                                                                         | œ.                                                        |
|                                                                                                    | Investigación Científica                                                                   | Capacitación y Formació                                                                               | n Serv.<br>Científicos                                                                                 |                                                           |
| Recursos Propios                                                                                                    | y Desarrollo Tecnológico                                                                   | de Rec. Humanos                                                                                       | y Tecnológicos                                                                                         | Infraestructura                                           |
| Financiamiento<br>Gubernamental                                                                                                    |                                                                                            |                                                                                                    |                                                                                                    |                                                           |
| Otros                                                                                                    |                                                                                            |                                                                                                    |                                                                                                    |                                                           |
| OTAL                                                                                                    |                                                                                            |                                                                                                    |                                                                                                    |                                                           |
| 'OTAL<br>En el pasado ejercicio fi<br>actividades?<br>A STO/INVER SION                                                                                                | scal ¿destinó recursos esp                                                                 | ecíficos para la realización<br><u>Busc</u>                                                           | de estas (<br>ar   Ver Todo Primei                                                                     | ONo ● Si<br>ro ◀ 1 de 1 卧 Último                          |
| TOTAL<br>En el pasado ejercicio fi<br>actividades?<br>ASTO/INVERSION<br>Año anterior a la Fecha d<br>Captura:                                                         | scal ¿destinó recursos esp<br>e                                                            | ecíficos para la realización<br><u>Busc</u><br>Fecha d                                                | e de estas (<br>ar   Ver Todo Primei<br>le Captura: 19/08/2014                                         | No ● Si<br>ro ◀ 1 de 1 ▷ Último                           |
| OTAL<br>En el pasado ejercicio fi<br>actividades?<br>ASTO/INVERSION<br>Año anterior a la Fecha d<br>Captura:                                                          | scal ¿destinó recursos esp<br>e<br>Investigación<br>Científica                             | ecíficos para la realización<br><u>Busc</u><br>Fecha d<br>Capacitación y Formación                    | de estas (<br><u>er   Ver Todo Prime</u><br>le Captura: 19/08/2014<br>Serv.<br>Científicos             | No Si<br>ro 🗐 1 de 1 🗈 Último                             |
| OTAL<br>En el pasado ejercicio fis<br>actividades?<br>A STO/INVER SION<br>Año anterior a la Fecha d<br>Japtura:<br>Recursos Propios                                   | scal ¿destinó recursos esp<br>e<br>Investigación<br>Científica<br>y Desarrollo Tecnológico | ecíficos para la realización<br><u>Busc</u><br>Fecha d<br>Capacitación y Formación<br>de Rec. Humanos | de estas (<br>ar   Ver Todo Primei<br>le Captura: 19/08/2014<br>Serv.<br>Científicos<br>y Tecnológicos | No ● Si<br>ro ◀ 1 de 1 ┣ Último<br>♠ ■<br>Infraestructura |
| OTAL<br>En el pasado ejercicio fis<br>actividades?<br>A STO/INVER SION<br>Año anterior a la Fecha d<br>aptura:<br>Recursos Propios<br>Financiamiento<br>Subernamental | e<br>Investigación<br>Científica<br>y Desarrollo Tecnológico                               | ecíficos para la realización<br><u>Busc</u><br>Fecha d<br>Capacitación y Formación<br>de Rec. Humanos | de estas (<br>ar   Ver Todo Prime<br>le Captura: 19/08/2014<br>Serv.<br>Científicos<br>y Tecnológicos  | No ● Si<br>ro ◀ 1 de 1 ▶ Último<br>♠ ■<br>Infraestructura |

Volver al Menu

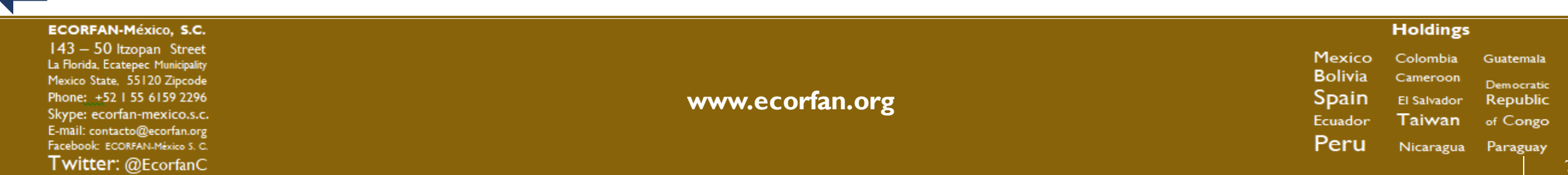

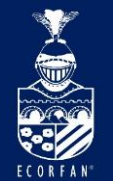

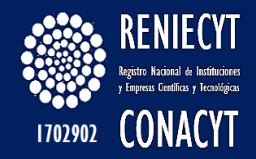

# Página "Capacitación":

| Presupuesto e Inversión Capacitad                                      | n Y Fuentes de Financiamiento Y Infraestructura                         |
|------------------------------------------------------------------------|-------------------------------------------------------------------------|
| Nombre de la Institución<br>MALA HIERBA S.A. DE C.V                    | Tipo de entidad<br>EMPRESA                                              |
| Dentro de esa inversión realizada<br>recursos exclusivos para la capac | en el ejercicio fiscal anterior, ¿destinó<br>ación de su personal? O No |
| Programas de capacitación y formac                                     | n del personal <u>Buscar</u> Primero 🗹 1 de 1 🕑 Último                  |
| Fecha de Captura: 12/02/2014                                           | + -                                                                     |
| Tipo:                                                                  | Número de Personas:                                                     |
| Curso                                                                  |                                                                         |
| Doctorado<br>Maestría                                                  |                                                                         |
| Guarda Capa Medio Superior                                             | Volver al Menu                                                          |
| Superior<br>Técnico Superior                                           |                                                                         |

Holdings ECORFAN-México, S.C. 143 – 50 Itzopan Street Mexico Colombia Guatemala La Florida, Ecatepec Municipality Bolivia Cameroon Mexico State, 55120 Zipcode Democratic Phone: +52 | 55 6159 2296 www.ecorfan.org Spain El Salvador Republic Skype: ecorfan-mexico.s.c. Ecuador Taiwan of Congo E-mail: contacto@ecorfan.org Peru Facebook: ECORFAN-México S. C. Nicaragua Paraguay Twitter: @EcorfanC

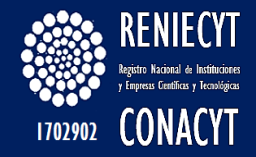

# Página "Fuentes de Financiamiento":

ECORFAI

| Presupuesto e li              | nversión 🍸 Capac                    | citación 🖌 Fuentes de Fina  | anciamiento / Infraestructura /                                        |
|-------------------------------|-------------------------------------|-----------------------------|------------------------------------------------------------------------|
| Nombre de la<br>MALA HIERBA S | Institución<br>S.A. DE C.V          |                             | Tipo de entidad<br>EMPRESA                                             |
| ¿Para la rea<br>de financian  | lización de esta<br>niento externo? | s actividades ha contad     | lo con fuentes 🔿 No 💿 Si                                               |
| Especifique las               | fuentes de financi                  | iamiento                    | <u>Buscar</u> Primero 🕙 1 de 1 🕨 Último                                |
| Especifique t                 | ipo y fuente.                       |                             | + -                                                                    |
| Fecha de capt                 | ura: 12/02/2014                     | Fuente de<br>Financiamiento |                                                                        |
| Tipo:                         | Gasto                               | Tipo de actividad:          | Desarrollo Tecnológico                                                 |
| Guarda Fuent                  | Presupuesto<br>es de Financiamie    | ento                        | Investigación Científica<br>Personal de Apoyo<br>Técnico o Equivalente |

| ECORFAN-México, S.C.                                                                                                    |                 | Holdings                                                                                                    |  |
|----------------------------------------------------------------------------------------------------|-----------------|----------------------------------------------------------------------------------------------------|--|
| 143 – 50 Itzopan Street<br>La Florida, Ecatepec Municipality<br>Mexico State, 55120 Zipcode<br>Phone: +52 I 55 6159 2296<br>Skype: ecorfan-mexico.s.c.<br>E-mail: contacto@ecorfan.org<br>Facebook: ECORFANLMéxico S. C.<br><b>Twitter:</b> @EcorfanC | www.ecorfan.org | Mexico Colombia Guatemala<br>Bolivia Cameroon <sub>Democratic</sub><br>Spain El Salvador Republic<br>Ecuador Taiwan of Congo<br>Peru Nicaragua Paraguay |  |

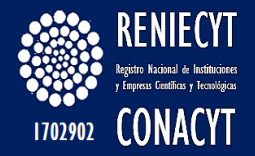

# Página "Infraestructura":

ECORFAN

| Presupuesto e Inversió                            | ón 🍸 Capacitació            | n V Fuentes de Financiamiento | Infraestructura    |                           |
|---------------------------------------------------|-----------------------------|-------------------------------|--------------------|---------------------------|
| <b>Nombre de la Institu</b><br>MALA HIERBA S.A. D | <mark>ción</mark><br>IE C.V |                               | Tipo (<br>EMPR     | de entidad<br>IESA        |
| ¿Dispone de infra                                 | estructura dedic            | ada de manera exclusiva a es  | stas actividades?  | 🔿 No 🔘 Si                 |
| Infraestructura                                   |                             |                               | Buscar             | Primero 🕙 1 de 1 🕑 Último |
| ¿Dispone de infr                                  | aestructura ded             | icada de manera exclusiva a o | estas actividades? |                           |
| Fecha de captura:<br>12/02/2014                   | Tipo operación              | Infrestructura                | Q [                | Número Valor comercial    |
|                                                   | Inversión<br>Presupuesto    |                               |                    |                           |
| Guarda Infraestruct                               | tura                        |                               |                    |                           |

Volver al Menu

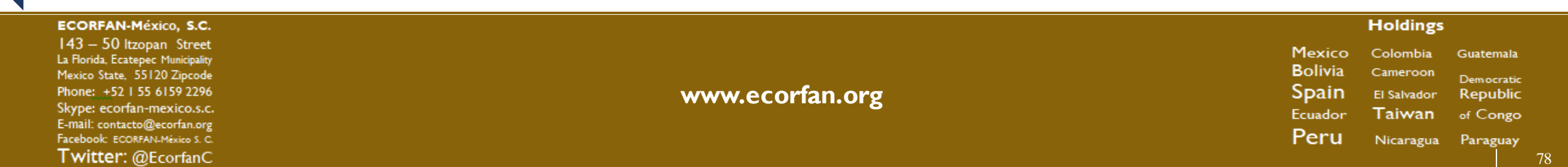

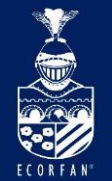

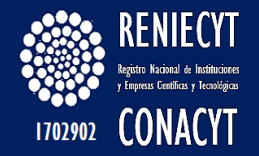

# **Opciones de búsqueda, catálogo de infraestructura:**

| Ver Todo                   | Primero 🔌 1-10 de 10 🕟 Último |
|----------------------------|-------------------------------|
| Descripción infrestructura |                               |
| ACERVO TECNOLOGICO (DOCUME | NTACION)                      |
| AREAS DE EXPERIMENTACION   |                               |
| CENTRO DE COMPUTO          |                               |
| EQUIPOS DE METROLOGIA      |                               |
| EQUIPOS ESPECIALIZADOS     |                               |
| LABORATORIOS               |                               |
| METROS CUADRADOS DE CONSTR | UCCION DE SUS INSTALACIONES   |
| PLANTAS PILOTO             |                               |
| SOFTWARE ESPECIALIZADO     |                               |
| TALLER DE PROTOTIPOS       |                               |

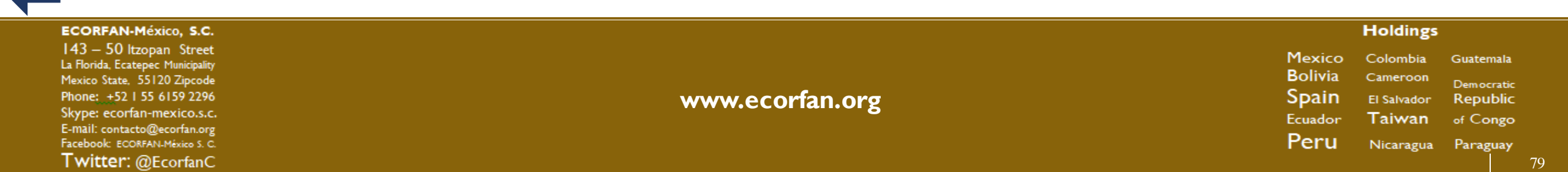

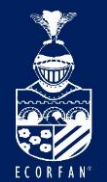

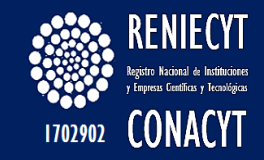

# Rubro "Patentes y tecnologías"

| tentes y rechologias                  |                    |                |                                        |                       |
|---------------------------------------|--------------------|----------------|----------------------------------------|-----------------------|
| lombre de la Institución              |                    |                | Tipo de enti                           | dad                   |
| ALA HIERBA S.A. DE C.V                |                    | EMPRESA        |                                        |                       |
| )el desarrollo de sus p               | roductos, proces   | os o servicios | dispone de patentes,                   | 🔾 No 💿 Si             |
| cnologías u otros dere                | chos de propied    | ad intelectual | ?                                      |                       |
| ormación del Producto                 |                    |                | Buscar   Ver Todo Pri                  | mero 🕙 1 de 1 🕑 Últir |
|                                       |                    |                |                                        | +                     |
| Fecha de Captura:                     | 12/02/2014         |                | Dibujo                                 |                       |
| Tino do documento:                    |                    | ~              | Patente                                |                       |
| ripo de documento:                    |                    |                | Registro de Diseño                     |                       |
| Nombre o Titulo:                      |                    |                | Registro de Diseño Ind                 | ustrial.              |
|                                       |                    |                | <ul> <li>Registro de Modelo</li> </ul> | 1 14:1:               |
|                                       |                    |                | Registro de Modelo de                  | Utilidad              |
| Estado del documento:                 | ~                  | En Tramite     |                                        |                       |
|                                       |                    | Regsitrada     |                                        |                       |
| Número de Regis                       | stro o Número de S | Solicitud:     | -                                      |                       |
|                                       |                    |                |                                        |                       |
| · · · · · · · · · · · · · · · · · · · | Ŧ                  |                |                                        |                       |

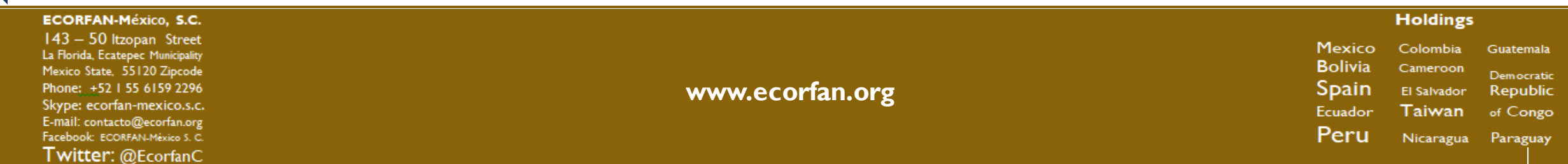

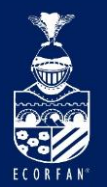

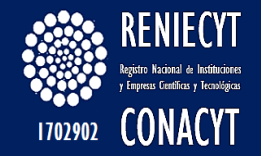

| Expediente:       |                                                   |        |
|-------------------|---------------------------------------------------|--------|
| Clasificación Int | ternacional:                                      |        |
| Titular:          | MALA HIERBA S.A. DE C.V                           |        |
| Principales Car   | racteristicas:                                    |        |
|                   | ~                                                 |        |
|                   | ~                                                 |        |
| Inventor(es)      | Buscar I Ver Todo 💿 Primero 🔍 1 de 1 🕒 Último     |        |
| Facha da Cast     |                                                   |        |
| Fecha de Capt     | Desister CVU2                                     |        |
| ¿Cuenta con       | Registro CVU?                                     |        |
| Ingresar Núm.     | de CVU:                                           |        |
|                   | Inventor(es) Buscar   Ver Todo Primero 🗹 1 de 1 🕨 | Último |
|                   | Fecha de Captura: 12/02/2014                      | + -    |
|                   | ¿Cuenta con Registro CVU? O SI 🛞 🕅 🤅              |        |
|                   |                                                   |        |
|                   |                                                   |        |
|                   | Nombre (s):                                       |        |
| Guarda Patentes y | Apellido Paterno:                                 |        |
|                   | Apellido Materno:                                 |        |

ECORFAN-México, S.C. 143 – 50 Itzopan Street La Florida, Ecatepec Municipality Mexico State, 55120 Zipcode Phone: +52 I 55 6159 2296 Skype: ecorfan-mexico.s.c. E-mail: contacto@ecorfan.org Facebook: ECORFANLMéxico S.C. Twitter: @EcorfanC Holdings Mexico Colombia Guatemala Bolivia Cameroon Democratic Spain El Salvador Republic Ecuador Taiwan of Congo Peru Nicaragua Paraguay

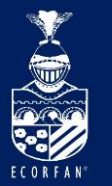

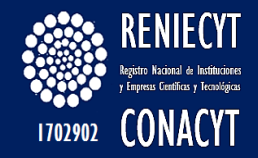

#### Empresas

| nalise de la incidencia<br>NULA (16556A 2.4, 156 E.V<br>p: de antidad<br>18894ESA |       |            |
|-----------------------------------------------------------------------------------|-------|------------|
| 999<br>Cessenii                                                                   | See . |            |
| 4                                                                                 |       | <b>e</b> ; |

#### Personas fisicas con actividad empresarial

| Nombre de la franceise<br>Bistantesista activitati das<br>Nues de estadad :<br>Plant Fillificit date | 1941<br>1 |    |
|----------------------------------------------------------------------------------------------------|-----------|----|
| 959<br>Second                                                                                        | -         | 12 |
|                                                                                                    | 10        |    |

#### Instituciones privadas no lucrativas

| Resolution de la Institution<br>Planchiccion Personnel Planet, a la<br>Resolution des Personnel and surches<br>restricture des Personnel and surches | a |  |
|----------------------------------------------------------------------------------------------------|---|--|
| 200                                                                                                    |   |  |
|                                                                                                    | G |  |

### Datos requeridos de solicitud

#### Centros de investigación

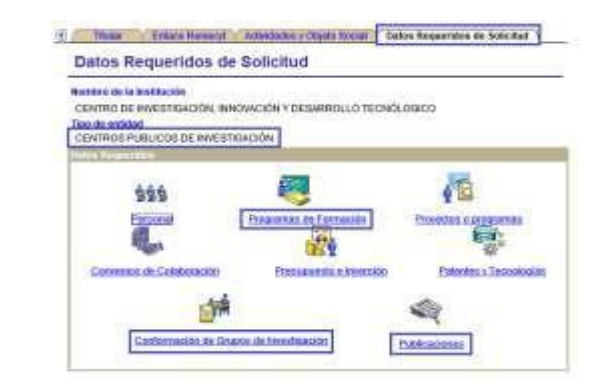

#### Instituciones de la administración pública

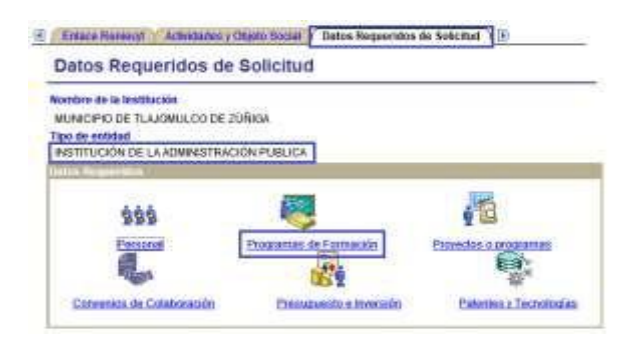

#### Holdings Mexico Colombia Guatemala Bolivia Cameroon <sub>Democratic</sub> Spain El Salvador Republic Ecuador Taiwan of Congo Peru Nicaragua Paraguay

## Instituciones de enseñanza superior

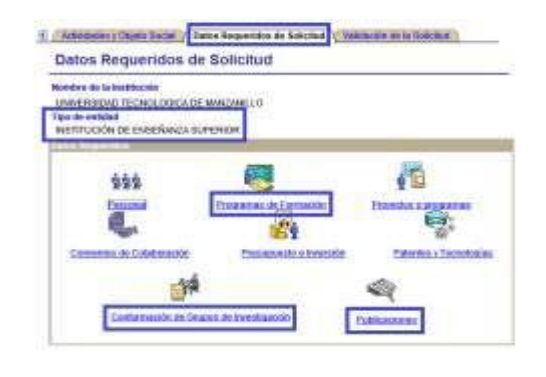

#### ECORFAN-México, S.C.

143 – 50 Itzopan Street La Florida, Ecatepec Municipality Mexico State, 55120 Zipcode Phone: ±52155 6159 2296 Skype: ecorfan-mexico.s.c. E-mail: contacto@ecorfan.org Facebook: ECORFAN-México S. C. Twitter: @EcorfanC

#### www.ecorfan.org

82

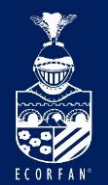

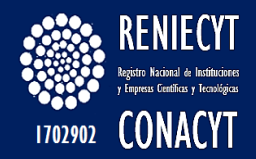

## Formato "Persona Física con Actividad

## **Empresarial"** Página de "Datos Generales"

| Datos Generales V Repres     | sentante Legal V Datos Requeridos de Solicitud              |
|------------------------------|-------------------------------------------------------------|
| Nombre<br>ESCARCEGA RODRIGUE | Z,SERGIO PER. FIS/ACT. EMP.                                 |
| Fecha de Captura: 28/0       | 1/2014                                                      |
| Datos Generales              |                                                             |
| *R.F.C.                      | EARS5808191L7                                               |
| *Nombre                      | ESCARCEGA RODRIGUEZ,SERGIO                                  |
| Dirección                    |                                                             |
| País:                        | MEXICO Estado: DISTRITO FEDERAL                             |
| *Calle                       | ANTONIO DEL MORAL NO. 334                                   |
| Núm. int. y Ext.:            |                                                             |
| *Colonia:                    | CHAPULTEPEC SUR                                             |
| *Delegación/Municipio:       | MORELIA *Ciudad: MORELIA                                    |
| *C. P.:                      | 58260                                                       |
| Sector, Rama y Clase         |                                                             |
| *Sector 11                   | AGRICULTURA GANADERIA APROVECHAMIENTO FORESTAL PESCA Y CAZA |
| *Rama 1125                   | ACUICULTURA ANIMAL                                          |
| *Clase 112519                | ACUICULTURA ANIMAL EXCEPTO CAMARONICULTURA                  |
| Pagina de Internet:          |                                                             |
| Campos obligatorios (*)      |                                                             |

#### ECORFAN-México, S.C.

143 – 50 Itzopan Street La Florida, Ecatepec Municipality Mexico State, 55120 Zipcode Phone: ±52155 6159 2296 Skype: ecorfan-mexico.s.c. E-mail: contacto@ecorfan.org Facebook: ECORFAN-México S. C. Twitter: @EcorfanC

www.ecorfan.org

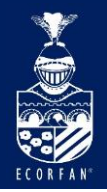

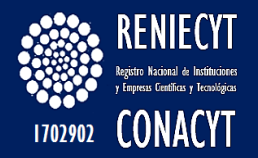

## Página "Representante Legal":

| Datos Generales       | Representante Legal   | Datos Requeridos de Solicitud |                                       |                                       |
|-----------------------|-----------------------|-------------------------------|---------------------------------------|---------------------------------------|
| Nombre<br>ESCARCEGA R | ODRIGUEZ,SERGIO       |                               | Tipo de entidad<br>PER. FIS/ACT. EMP. |                                       |
| Fecha de Captura: 2   | 28/01/2014            |                               |                                       |                                       |
| Datos del Represent   | tante Legal           |                               |                                       |                                       |
| Nomt                  | bre SERGIO            |                               |                                       |                                       |
| Apellido Pate         | rno: ESCARCEGA        |                               |                                       | No. de CVU:<br>316018                 |
| Apellido Mate         | rno: RODRIGUEZ        |                               |                                       |                                       |
| *Pues                 | to: Persona Física co | n Actividad Empresarial       |                                       |                                       |
| * Actividad Princip   | al: CONTRIBUCIÓN A    | LA GENERACIÓN, DIFUSIÓN Y     | APLICACIÓN DE LOS CON                 | OCIMIENTOS CIENTÍFICOS Y TECNOLÓGICOS |
| Telefonos (Inclui     | ir Clave LADA)        |                               |                                       |                                       |
| Tipo teléfon          | o: Móvil              |                               | Teléfono:                             | 443.1885883.                          |
| Correo Electroni      | ico                   |                               |                                       |                                       |
| Tipo correo           | -E: Particular        |                               | Correo-E:                             | sergio_er58@hotmail.com               |
| Campos obligatorios   | · (*)                 |                               |                                       |                                       |

Guardar

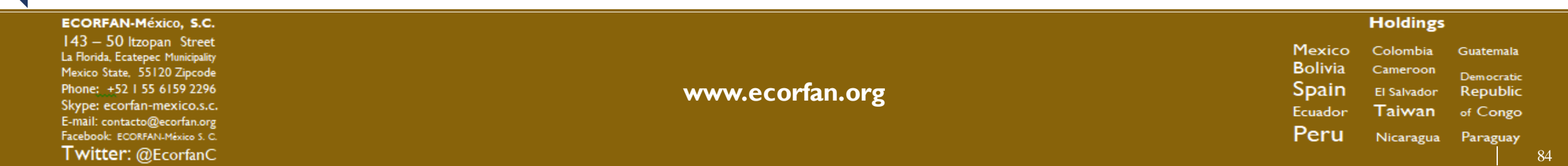

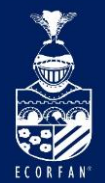

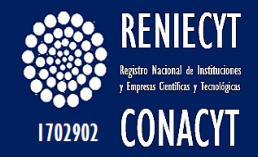

## Página datos requeridos de la Solicitud "Persona Física con Actividad Empresarial":

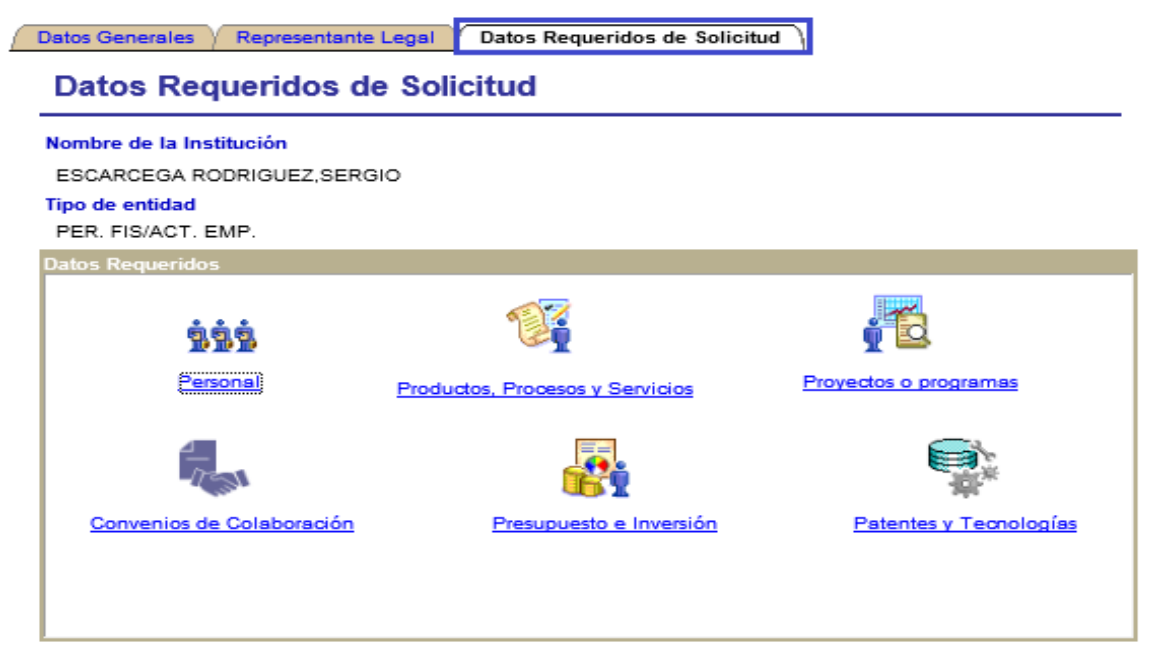

Ingresar Anexos Impresión de la solicitud Información adicional y Envio de la Solicitud

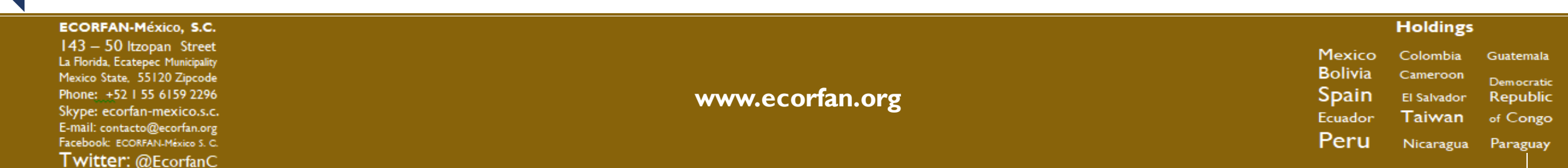

85

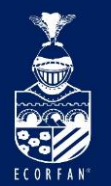

ECORFAN-México, S.C. 143 – 50 Itzopan Street

La Florida, Ecatepec Municipality

Mexico State, 55120 Zipcode

Phone: +52 | 55 6159 2296

Skype: ecorfan-mexico.s.c.

E-mail: contacto@ecorfan.org

Facebook: ECORFAN-México S. C.

Twitter: @EcorfanC

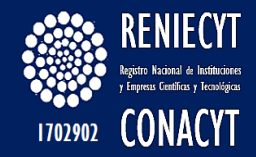

#### Datos requeridos de solicitud

#### Empresas

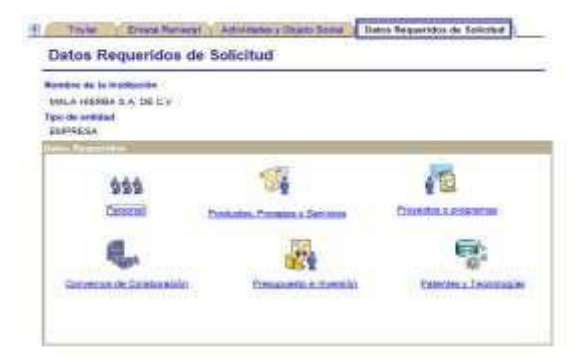

#### Personas fisicas con actividad empresarial

| lontare de la Institución<br>Electricados de Holoki suad alem | sc                           |                      |
|---------------------------------------------------------------|------------------------------|----------------------|
| is de existad<br>Sim FillAcit SIMP                            |                              |                      |
| and Bargarithm                                                |                              | -                    |
| 222                                                           | 104                          | 10                   |
| Ciennel                                                       | Participation and a Decision | Constant and the     |
| <b>1</b>                                                      | 150                          | 6:                   |
| Concerns de Contenantie                                       | UST CONTRACTOR               | Calendary Completion |

| Instituciones privadas | no |
|------------------------|----|
| lucrativas             |    |

| Pueste de la institución<br>Puestecios Petiticos Plata<br>fue de actividad<br>restrictución Petrodul activa | LA AZ |   |
|----------------------------------------------------------------------------------------------------|-------|---|
| 200                                                                                                    |       |   |
|                                                                                                    |       | - |

#### Instituciones de enseñanza superior

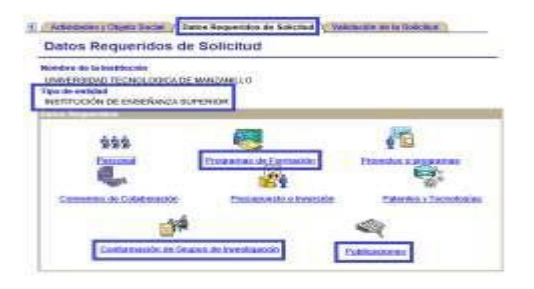

#### Centros de investigación

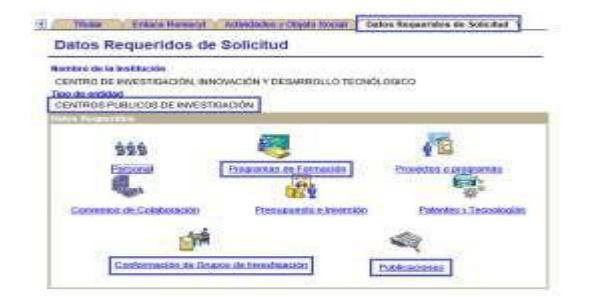

#### Instituciones de la administración pública

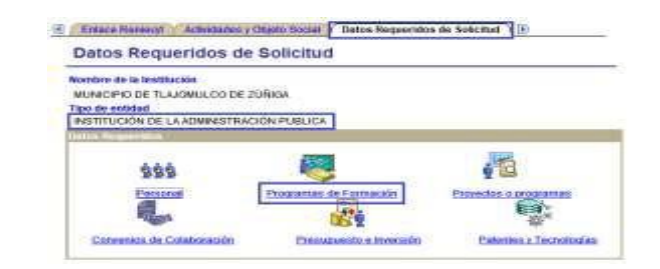

#### Holdings Mexico Colombia Guatemala Bolivia Cameroon Democratic Spain El Salvador Republic Ecuador Taiwan of Congo Peru Nicaragua Paraguay

86

www.ecorfan.org

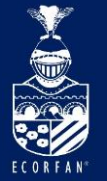

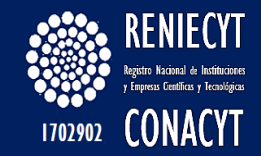

# Página de datos requeridos de Solicitud Formato – "Instituciones Privadas no Lucrativas"

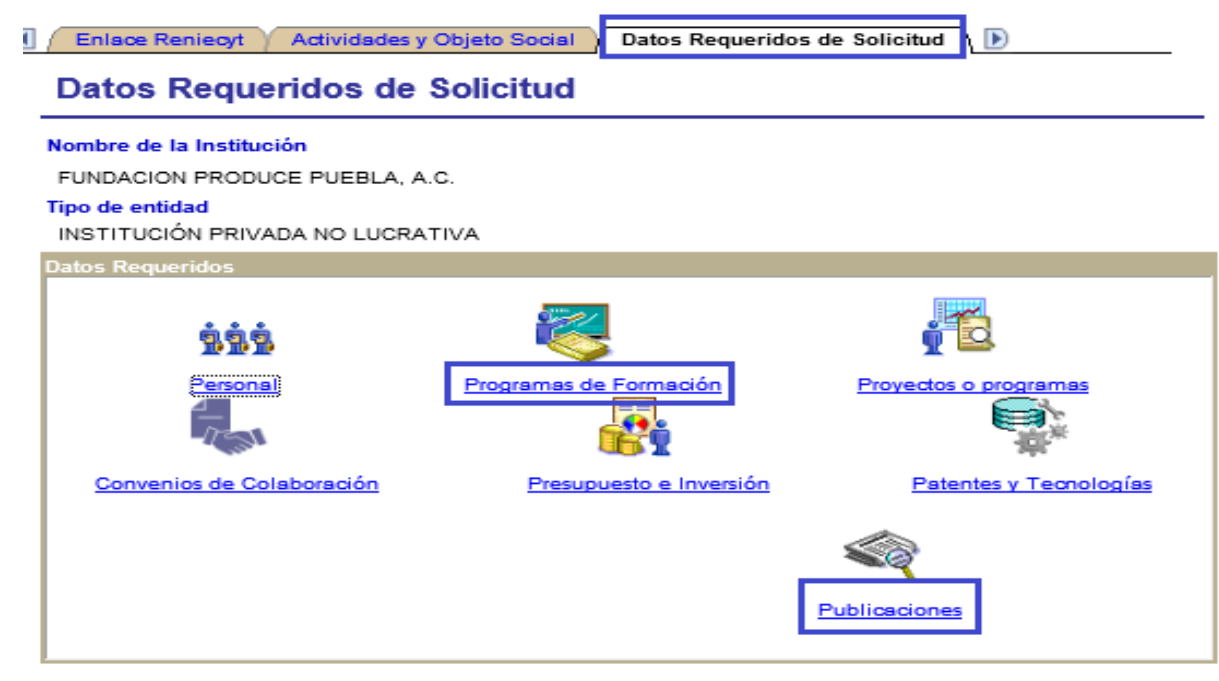

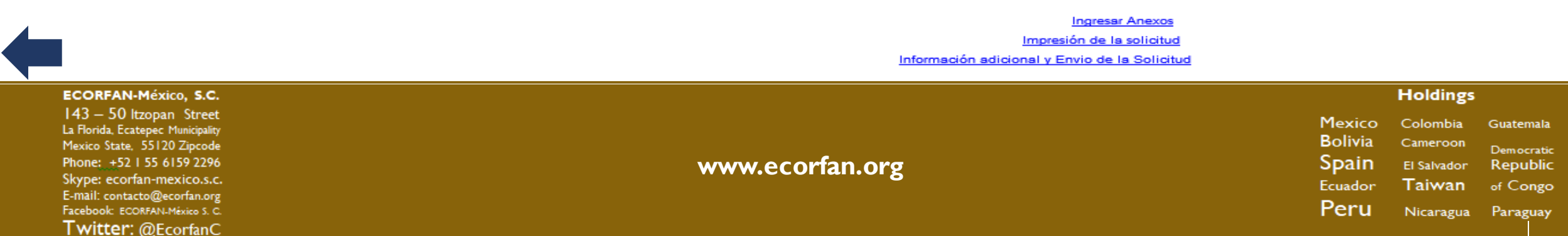

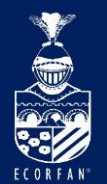

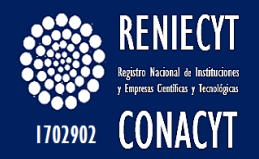

## Rubro - "Programas de Formación":

| rogramas de F                               | ormación            |                          |                      |                           |                                 |                   |    |                                      |     |
|---------------------------------------------|---------------------|--------------------------|----------------------|---------------------------|---------------------------------|-------------------|----|--------------------------------------|-----|
| Nombre de la Institució<br>FUNDACION PRODUC | n<br>E PUEBLA, A.C. |                          |                      | Tipo d<br>INSTIT<br>LUCRA | e entidad<br>'UCIÓN PF<br>\TIVA | RIVADA NO         |    |                                      |     |
| ¿Imparte programas<br>humanos?              | s de formación de   | recursos                 | 🖲 No                 | 🔵 Si                      |                                 |                   |    |                                      |     |
|                                             |                     |                          |                      | Buscar                    | Primero                         | 🛃 1 de 1 🕩 Último |    |                                      |     |
| Fecha de Captura                            | 18/12/2013          |                          | Programa cap         | oturado en e              | I PNPC:                         |                   |    |                                      |     |
| Nombre:                                     |                     |                          |                      |                           |                                 |                   |    |                                      |     |
|                                             | Buscar Área         | de conocimiento          |                      |                           |                                 |                   |    |                                      |     |
| Campo:                                      |                     |                          |                      |                           | I                               | Registro Clave    |    | Nivel de Estud                       | ios |
| Disciplina:                                 |                     |                          |                      |                           |                                 |                   | 1. | Deshillers                           | [   |
| Subdisciplina:                              |                     |                          |                      |                           |                                 |                   | =  | Carreras T                           | -   |
| Generación                                  | Nivel de Estudios   | Duración del<br>programa | No. Total<br>Alumnos | No. Alu<br>que coi        | umnos<br>ncluyen                | Status:<br>Activo | F  | Especialid<br>Licenciatu<br>Maestría |     |

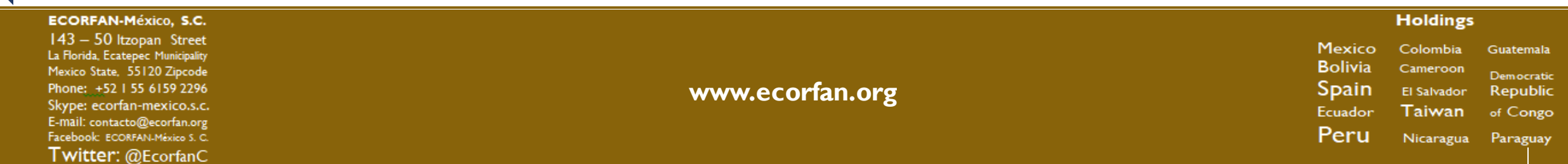

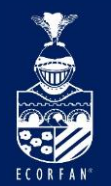

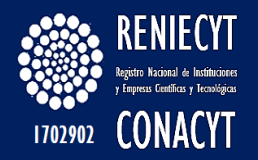

## **Rubro - "Publicaciones":**

| Publicaciones                                              |                         |                   |                                            |                 |
|------------------------------------------------------------|-------------------------|-------------------|--------------------------------------------|-----------------|
| Nombre de la Institución<br>FUNDACION PRODUCE PUEBL        | A, A.C.                 |                   | Tipo de entida<br>INSTITUCIÓN<br>LUCRATIVA | I PRIVADA NO    |
| ¿La institución cuenta con p                               | ublicaciones o          | revistas propias? |                                            | 🔍 NO 🔘 SI       |
| Información de la Publicación                              |                         | Buscar   Ver Todo | Primero 🖪                                  | 1 de 1 🕑 Último |
| Fecha de Captura: 16/12/201                                | 3                       |                   |                                            |                 |
| *Titulo de la publicación / rev<br>MANUAL PARA EL BENEFICI | ista<br>IADO DE VAINILI | LA                |                                            |                 |
| Periodicidad                                               | UNICA                   |                   |                                            |                 |
| Tiraje                                                     | 500                     |                   |                                            |                 |
| Publicación Arbitrada                                      |                         | Número de         | Registro ISSN:                             | :               |
| Nacional Extranjero                                        |                         |                   |                                            |                 |

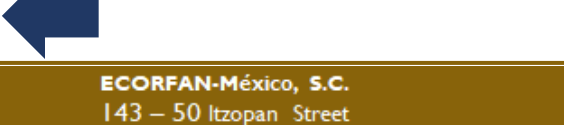

143 – 50 Itzopan Street La Florida, Ecatepec Municipality Mexico State, 55120 Zipcode Phone: +52 I 55 6159 2296 Skype: ecorfan-mexico.s.c. E-mail: contacto@ecorfan.org Facebook: ECORFAN-México S. C. Twitter: @EcorfanC

www.ecorfan.org

Holdings

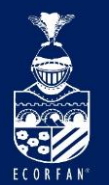

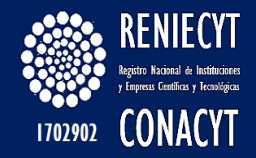

#### Datos requeridos de solicitud

#### Empresas

| neles de la legitación<br>INLA (199986 2.4, 199 E.9<br>In de articles<br>INTEGIA |       |          |
|----------------------------------------------------------------------------------|-------|----------|
| 999<br>Carsonal                                                                  | See . |          |
| •                                                                                | -     | <b>.</b> |

## Personas físicas con actividad empresarial

| tera de la insettence<br>cuencia de estada<br>a de estadad<br>el misión of estad | taett          |    |
|----------------------------------------------------------------------------------|----------------|----|
| 999<br>Second                                                                    | Torona Concern | 12 |
| ۹.                                                                               | -              | -  |

#### Instituciones privadas no lucrativas

| enters de la landition des<br>Functions Personnes Pluma a la 1<br>de la solitation<br>restricture des Personnes de la curpter t |                                         |
|----------------------------------------------------------------------------------------------------|-----------------------------------------|
| 200                                                                                                    | 10                                      |
| C                                                                                                    | Data data data data data data data data |

| Instituciones de<br>e nseñanza superior                                                                                                    | Centros de investigación                                                                                                    | Insti<br>adminis                                                           |
|----------------------------------------------------------------------------------------------------|----------------------------------------------------------------------------------------------------|----------------------------------------------------------------------------|
| ( //Addension of Chysics Tandad ) / Dames Anguentation die Schictmad ( //Walkmadin an In Holicitum )                                                                                                    | (1) These Triace Henery' Antividades a Charles Technik Toolary Delton Researches de Solic Ant                                                      |                                                                            |
| Datos Requeridos de Solicitud                                                                                                    | Datos Requeridos de Solicitud                                                                                                    | Entace Research Activitized                                                |
| Nordez de la balanteción<br>UNIMERSIDUE TECNIQUEGA DE MARQUELLO<br>Trans exercitor<br>Restrucción de exercición surrevisor                                                                                                    | Restrict de la solitional<br>Centra de Investigación, Innovación y Deswardullo Technól disco<br>Teoria andar<br>Centra e Pasucico de Investigación | Datos Requeridos o<br>Nontro de la testitución<br>NUNICIPIO DE TUUGNULCO D |
| Sana and Andrew Andrew | Common de Celebroscen                                                                                                    | The Serviced                                                               |

#### Instituciones de la adminis tración pública

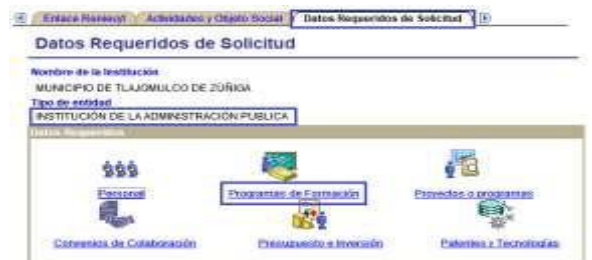

#### Holdings

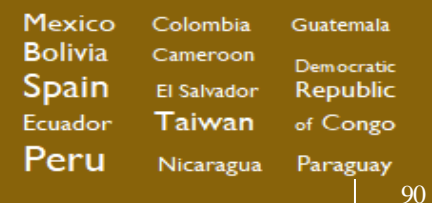

ECORFAN-México, S.C.

143 – 50 Itzopan Street La Florida, Ecatepec Municipality Mexico State, 55120 Zipcode Phone: ±52155 6159 2296 Skype: ecorfan-mexico.s.c. E-mail: contacto@ecorfan.org Facebook: ECORFAN-México S. C. Twitter: @EcorfanC

www.ecorfan.org

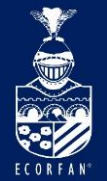

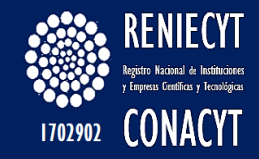

## Página de Datos Requeridos de Solicitud Formato – "Instituciones de Enseñanza Superior"

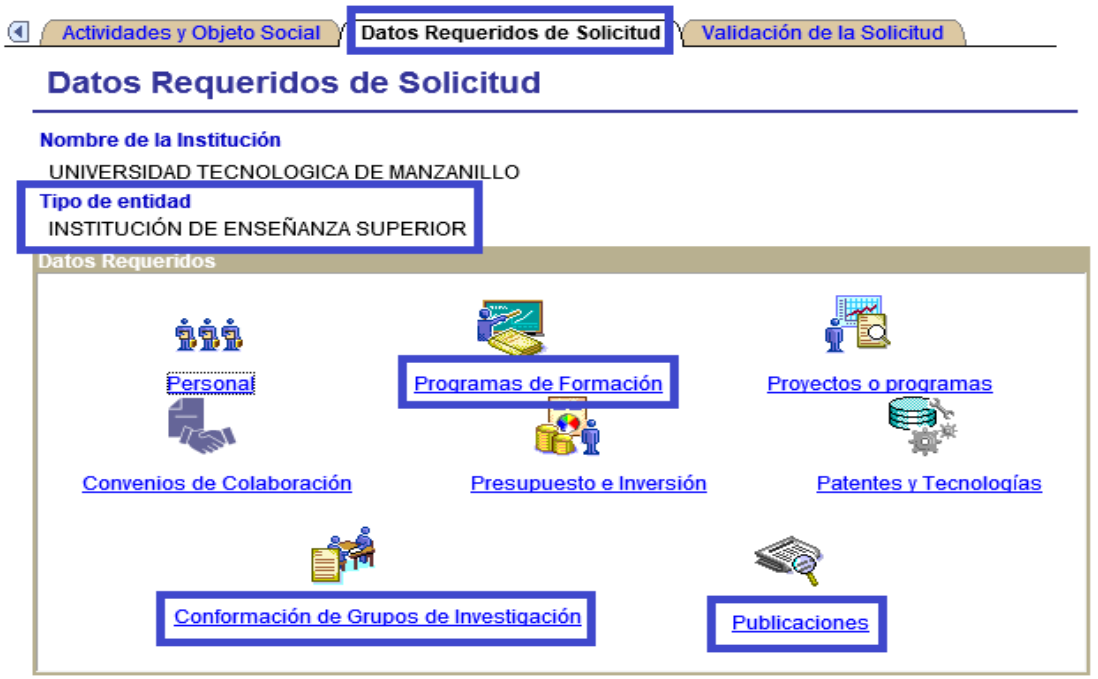

Ingresar Anexos Impresión de la solicitud Información adicional y Envio de la Solicitud

| ECORFAN-México, S.C.                                                                                                    |                 |                                               | Holdings                                      |                                                 |
|----------------------------------------------------------------------------------------------------|-----------------|-----------------------------------------------|-----------------------------------------------|-------------------------------------------------|
| 143 – 50 Itzopan Street<br>La Florida, Ecatepec Municipality<br>Mexico State, 55120 Zipcode<br>Phone: +52 I 55 6159 2296<br>Skype: ecorfan-mexico.s.c.<br>E-mail: contacto@ecorfan.org | www.ecorfan.org | Mexico<br>Bolivia<br>Spain<br>Ecuador<br>Poru | Colombia<br>Cameroon<br>El Salvador<br>Taiwan | Guatemala<br>Democratic<br>Republic<br>of Congo |
| Twitter: @EcorfanC                                                                                                    |                 | reru                                          | Nicaragua                                     | Paraguay                                        |

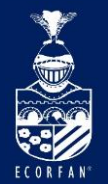

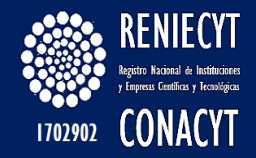

## PÁgina de Datos Requeridos de Solicitud Formato –

## "Centros de Investigación"

| e Solicitud               |                                                                                                    |
|---------------------------|----------------------------------------------------------------------------------------------------|
| NOVACIÓN Y DESARROLLO TEC | NÓLOGICO                                                                                              |
|                           |                                                                                                    |
|                           |                                                                                                    |
| Programas de Formación    | Proyectos o programas                                                                                 |
| Presupuesto e Inversión   | n Patentes y Tecnologías                                                                              |
| ipos de Investigación     | Publicaciones                                                                                         |
|                           | Solicitud<br>NOVACIÓN Y DESARROLLO TEC<br>IGACIÓN<br>Programas de Formación<br>Presupuesto e Inversió |

Ingresar Anexos Impresión de la solicitud Información adicional y Envio de la Solicitud

|                                                                                                    |                 |                                                                                                    | _ |
|----------------------------------------------------------------------------------------------------|-----------------|----------------------------------------------------------------------------------------------------|---|
| ECORFAN-México, S.C.                                                                                                    |                 | Holdings                                                                                                    |   |
| 143 – 50 Itzopan Street<br>La Florida, Ecatepec Municipality<br>Mexico State, 55120 Zipcode<br>Phone: +52 I 55 6159 2296<br>Skype: ecorfan-mexico.s.c.<br>E-mail: contacto@ecorfan.org | www.ecorfan.org | Mexico Colombia Guatemala<br>Bolivia Cameroon <sub>Democratic</sub><br>Spain El Salvador Republic<br>Ecuador Taiwan of Congo |   |
| Facebook: ECORFAN-México S. C.<br>Twitter: @FcorfanC.                                                                                                    |                 | Peru Nicaragua Paraguay                                                                                                    |   |

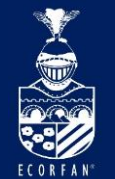

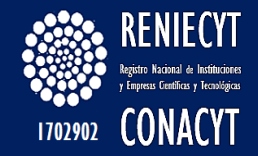

# Rubro - "Conformación de Grupos de Investigación"

## Página - "FGI – Información LGAC"

| FGI - Información LGAC                        | Conformación de Grupos                                     | Participantes en LGAC                            |                                                                 |
|-----------------------------------------------|------------------------------------------------------------|--------------------------------------------------|-----------------------------------------------------------------|
| Nombre de la Institució<br>UNIVERSIDAD TECNOL | ÓN<br>LOGICA DE MANZANILLO                                 | Tip<br>IN:<br>SL                                 | do <mark>de entidad</mark><br>Stitución de Enseñanza<br>Jperior |
| Para la realización d<br>¿cuenta con líneas d | le proyectos científicos, te<br>le generación y/o aplicaci | cnológicos y/o de innova<br>ón del conocimiento? | ación, 🔍 No 🖲 Si                                                |
| Especifique las LGAC                          |                                                            | Buscar   Ver Todo                                | Primero 🗹 1 de 2 🕨 <u>Último</u>                                |
| Fecha de captura: 06/                         | /01/2014                                                   |                                                  |                                                                 |
| Nombre de la LGAC                             | DISEÑO E IMPLEMENTACIÓN                                    | I DE ALGORITMOS DE CON                           | ITROL PARA SISTEMAS DE I                                        |
| Área estratégica:                             | 14 Eléctrica y electro                                     | ónica                                            |                                                                 |
| <u>I</u>                                      |                                                            |                                                  |                                                                 |

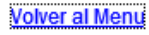

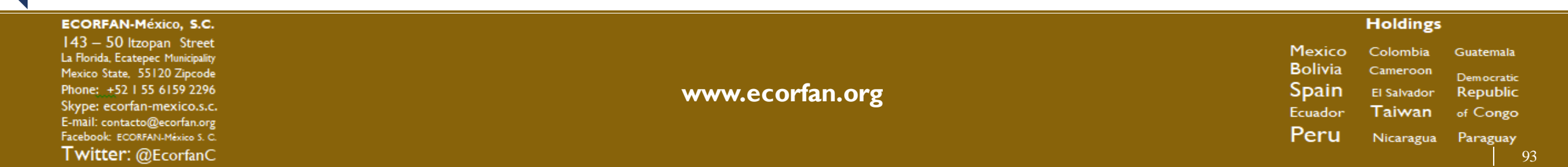

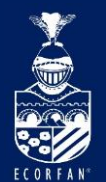

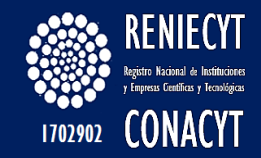

## **Opciones de búsqueda - "Área estratégica":**

Resultados de Búsqueda - Para ordenar alfabéticamente haga clic en la cabecera

| /er Todo          | Primero 🗃 1-23 de 23 🕟 Último                                                                     |
|-------------------|---------------------------------------------------------------------------------------------------|
| Nombre del área ( | estratégica Descripción Larga                                                                     |
| 01                | Biotecnología                                                                                     |
| 02                | Medicina                                                                                          |
| <u>)3</u>         | Energía                                                                                           |
| <u>04</u>         | Medio ambiente                                                                                    |
| <u>)5</u>         | Tecnologías industriales de fabricación                                                           |
| <u>06</u>         | Materiales                                                                                        |
| <u> 07</u>        | Nanotecnología                                                                                    |
| <u>08</u>         | Tecnologías de la información y las telecomunicaciones                                            |
| <u>)9</u>         | Matemáticas aplicadas y modelación                                                                |
| <u>1</u>          | La información y las comunicaciones                                                               |
| <u>11</u>         | Alimentaria y agroindustrial                                                                      |
| <u>12</u>         | Aeronáutica                                                                                       |
| <u>13</u>         | Automotriz y de autopartes                                                                        |
| <u>14</u>         | Eléctrica y electrónica                                                                           |
| <u>15</u>         | Farmacéutica y ciencias de la salud                                                               |
| <u>16</u>         | Metalurgia                                                                                        |
| <u>17</u>         | Metalmecánica y bienes de capital                                                                 |
| <u>18</u>         | Química y petroquímica                                                                            |
| 2                 | La biotecnología                                                                                  |
| 3                 | Los materiales                                                                                    |
| <u>1</u>          | El diseño y los procesos de manufactura                                                           |
| 5                 | La infraestructura y el desarrollo urbano y rural, incluyendo sus aspectos sociales y económicos. |
| 5                 | Otra(s)                                                                                           |

#### ECORFAN-México, S.C.

143 – 50 Itzopan Street La Florida, Ecatepec Municipality Mexico State, 55120 Zipcode Phone: +52 I 55 6159 2296 Skype: ecorfan-mexico.s.c. E-mail: contacto@ecorfan.org Facebook: ECORFAN-México S. C. Twitter: @EcorfanC

#### www.ecorfan.org

HoldingsMexicoColombiaGuatemalaBoliviaCameroonDemocraticSpainEl SalvadorRepublicEcuadorTaiwanof CongoPeruNicaraguaParaguay

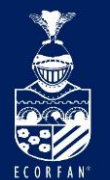

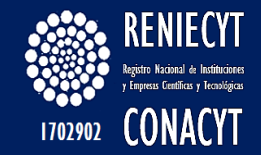

## Rubro - "Conformación de Grupos de Investigación"

## Página - "Conformación de Grupos"

| nformación de Grupos                                 | de Investigación                                                                                                    |                                                                               |                                                           |
|------------------------------------------------------|----------------------------------------------------------------------------------------------------|-------------------------------------------------------------------------------|-----------------------------------------------------------|
| Nombre de la Institució<br>UNIVERSIDAD TECNO         | ÓN<br>LOGICA DE MANZANILLO                                                                                          | Tip<br>IN<br>SL                                                               | <b>00 de entidad</b><br>STITUCIÓN DE ENSEÑANZA<br>JPERIOR |
| Ha conformado gru<br>programas o servicio            | po (s) de investigación para<br>os científicos, tecnológicos                                                        | a la realización de proy<br>o de innovación?                                  | vectos, 💿 No 💿 Si                                         |
| Formación de Grupos d                                | le Investigación                                                                                                    | Buscar   Ver Todo                                                             | Primero 🖱 1 de 1 🕑 Último                                 |
|                                                      |                                                                                                    |                                                                               |                                                           |
| Fecha de Captura:                                    | 10/02/2014                                                                                                    |                                                                               |                                                           |
| Fecha de Captura:<br>Nombre del Grupo:               | 10/02/2014<br>MODERNIZACIÓN DE SISTE                                                                                | EMAS DE ENERGÍA INDUS                                                         | TRIAL                                                     |
| Fecha de Captura:<br>Nombre del Grupo:<br>Proposito: | 10/02/2014<br>MODERNIZACIÓN DE SIST<br>1. INVESTIGAR LAS REDES<br>APLICACIONES EN LA REG<br>2. MODELADO Y SIMULACIÓ | EMAS DE ENERGÍA INDUS<br>ELÉCTRICAS INTELIGEN<br>IÓN.<br>DN DE GENERADORES EC | TRIAL<br>TES Y SUS                                        |

#### ECORFAN-México, S.C.

143 – 50 Itzopan Street La Florida, Ecatepec Municipality Mexico State, 55120 Zipcode Phone: +52155 6159 2296 Skype: ecorfan-mexico.s.c. E-mail: contacto@ecorfan.org Facebook: ECORFANLMéxico S. C. Twitter: @EcorfanC

www.ecorfan.org

Holdings Mexico Colombia Guatemala Bolivia Cameroon Democratic Spain El Salvador Republic Ecuador Taiwan of Congo Peru Nicaragua Paraguay

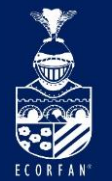

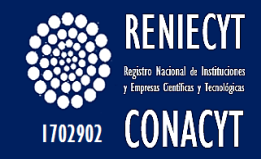

Rubro - "Conformación de Grupos de Investigación"

## Continuación Página - "Conformación de Grupos"

|                   | an about an about a state of the state of the state of th |
|-------------------|----------------------------------------------------------------------------------------------------|
| Area de conocimen | to <u>Buscar</u>   Ver Todo Primero 🗐 1 de 1 🕨 Último                                                                                                    |
| Fecha de cantura  | 10/02/2014                                                                                                    |
| Campo:            | 10/02/2014                                                                                                    |
| 330000            | CIENCIAS DE LA TECNOLOGIA                                                                                                    |
| Dissiplines       |                                                                                                    |
| Disciplina:       |                                                                                                    |
| 331000            | TECNOLOGIA INDUSTRIAL                                                                                                    |
| Subdisciplina     |                                                                                                    |
| 331003            | PROCESOS INDUSTRIALES                                                                                                    |
|                   |                                                                                                    |
|                   |                                                                                                    |
| Resultados        | Buscar   Ver Todo Primero 💷 1 de 2 🕨 Último                                                                                                    |
| fecha de captura: | Descripción del resultado                                                                                                    |
| 10/02/2014        | ARTICULO EN MEMORIAS DE CONGRESO: MODELADO DINÁMICO DE UN AIRE                                                                                                    |
| 10/02/2011        | ACONDICIONADO BASADO EN UNA ESTRATEGIA ELECTRO-TÉRMICA                                                                                                    |
|                   |                                                                                                    |
|                   |                                                                                                    |
| Nombre de LGAC:   | DISEÑO E IMPLEMENTACIÓN DE ALGORITMOS DE CONTROL PARA SISTEMAS DE                                                                                                    |
|                   | ENERGÍA.                                                                                                    |

#### ECORFAN-México, S.C. 143 – 50 Itzopan Street

La Florida, Ecatepec Municipality Mexico State, 55120 Zipcode Phone: +52 I 55 6159 2296 Skype: ecorfan-mexico.s.c. E-mail: contacto@ecorfan.org Facebook: ECORFAN-México S. C. Twitter: @EcorfanC

www.ecorfan.org

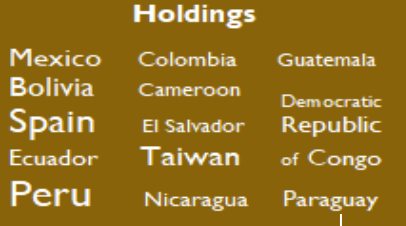

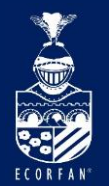

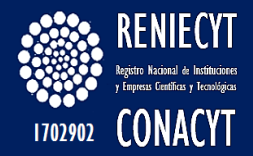

## **Opciones de búsqueda "Campo":**

#### Consultar Campo:

Buscar por: Área de Conocimiento =

Consulta Cancelar Consulta Avanzada

#### Resultados de Búsqueda - Para ordenar alfabéticamente haga clic en la cabecera

| Ver Todo       | Primero 🗃 1-27 de 27 🕟 Último       |
|----------------|-------------------------------------|
| Área de Conoci | miento Descr. Campo de Conocimiento |
| 110000         | LOGICA                              |
| 120000         | MATEMATICAS                         |
| 210000         | ASTRONOMIA Y ASTROFISICA            |
| 220000         | FISICA                              |
| 230000         | QUIMICA                             |
| 240000         | CIENCIAS DE LA VIDA                 |
| 250000         | CIENCIAS DE LA TIERRA Y DEL COSMOS  |
| 260000         | CIENCIAS DE LA SALUD                |
| <u>310000</u>  | CIENCIAS AGRONOMICAS Y VETERINARIAS |
| 320000         | MEDICINA Y PATOLOGIA HUMANA         |
| <u>330000</u>  | CIENCIAS DE LA TECNOLOGIA           |
| <u>510000</u>  | ANTROPOLOGIA                        |
| <u>520000</u>  | DEMOGRAFIA                          |
| <u>530000</u>  | CIENCIAS ECONOMICAS                 |
| <u>540000</u>  | GEOGRAFIA                           |
| <u>550000</u>  | HISTORIA                            |
| <u>560000</u>  | CIENCIAS JURIDICAS Y DERECHO        |
| <u>570000</u>  | LINGÜISTICA                         |
| <u>580000</u>  | PEDAGOGIA                           |
| <u>590000</u>  | CIENCIAS POLITICAS                  |
| <u>610000</u>  | PSICOLOGIA                          |
| <u>620000</u>  | ARTES Y LETRAS                      |
| <u>630000</u>  | SOCIOLOGIA                          |
| <u>640000</u>  | CIENCIAS DE LA OCUPACION            |
| 710000         | ETICA                               |
| 720000         | FILOSOFIA                           |
| 810000         | PROSPECTIVA                         |

#### ECORFAN-México, S.C.

143 – 50 Itzopan Street La Florida, Ecatepec Municipality Mexico State, 55120 Zipcode Phone: ±52155 6159 2296 Skype: ecorfan-mexico.s.c. E-mail: contacto@ecorfan.org Facebook: ECORFAN.México S. C. Twitter: @EcorfanC

#### www.ecorfan.org

HoldingsMexicoColombiaGuatemalaBoliviaCameroonDemocraticSpainEl SalvadorRepublicEcuadorTaiwanof CongoPeruNicaraguaParaguay

97

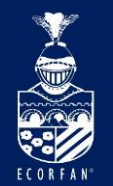

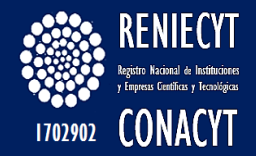

## **Opciones de búsqueda "Disciplina":**

#### **Consultar Disciplina:**

Buscar por: Clave Disciplina =

Consulta Cancelar Consulta Avanzada

Resultados de Búsqueda - Para ordenar alfabéticamente haga clic en la cabecera

| Ver Todo     | Primero 🗃 1-6 de 6 🕞 Ultimo               |
|--------------|-------------------------------------------|
| Clave Discip | lina Descripción Disciplina               |
| 110100       | APLICACIONES DE LA LOGICA                 |
| 110200       | LOGICA DEDUCTIVA                          |
| 110300       | LOGICA GENERAL                            |
| 110400       | LOGICA INDUCTIVA                          |
| 110500       | METODOLOGIA                               |
| 119900       | OTRAS ESPECIALIDADES EN MATERIA DE LOGICA |

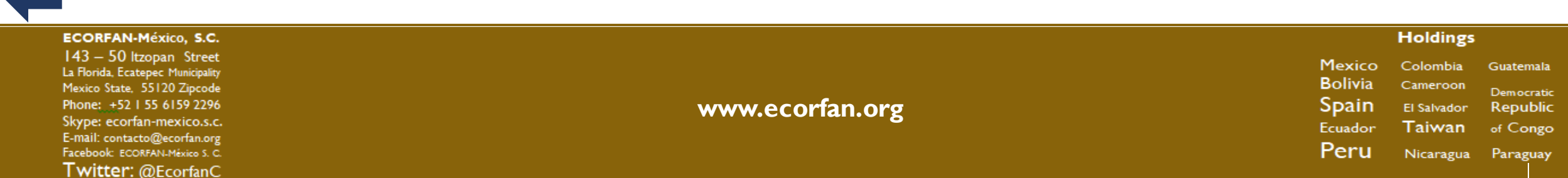

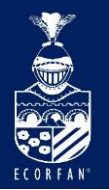

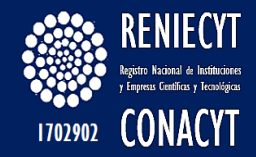

## Opciones de búsqueda "Subdisciplina":

#### **Consultar Subdisciplina**

Buscar por: Clave Subdisciplina =

Consulta Cancelar Consulta Avanzada

#### Resultados de Búsqueda - Para ordenar alfabéticamente haga clic en la cabecera

| Ver Todo        | Primero 🗃 1-17 de 17 🕞 Ultimo                        |
|-----------------|------------------------------------------------------|
| Clave Subdiscip | olina <u>Descripción Disciplina</u>                  |
| <u>110201</u>   | ANALOGIA                                             |
| <u>110202</u>   | ALGEBRA DE BOOLE                                     |
| <u>110203</u>   | LOGICA FORMAL                                        |
| <u>110204</u>   | LENGUAJES FORMALIZADOS                               |
| 110205          | SISTEMAS FORMALES                                    |
| <u>110206</u>   | FUNDAMENTOS DE LAS MATEMATICAS                       |
| 110207          | GENERALIZACION                                       |
| <u>110208</u>   | LOGICA MATEMATICA                                    |
| 110209          | LOGICA MODAL                                         |
| <u>110210</u>   | TEORIA DE LOS MODELOS                                |
| <u>110211</u>   | TEORIA DE LAS PRUEBAS                                |
| 110212          | CALCULO DE PROPOSICIONES                             |
| 110213          | FUNCIONES RECURSIVAS                                 |
| <u>110214</u>   | LOGICA SIMBOLICA                                     |
| 110215          | TEORIA DE LOS LENGUAJES FORMALES                     |
| 110216          | TEORIA DE DEMOSTRACIONES Y MATEMATICAS CONSTRUCTIVAS |
| 110299          | OTROS                                                |

ECORFAN-México, S.C.

143 – 50 Itzopan Street La Florida, Ecatepec Municipality Mexico State, 55120 Zipcode Phone: +52 I 55 6159 2296 Skype: ecorfan-mexico.s.c. E-mail: contacto@ecorfan.org Facebook: ECORFAN-México S. C. Twitter: @EcorfanC

www.ecorfan.org

MexicoColombiaGuatemalaBoliviaCameroonDemocraticSpainEl SalvadorRepublicEcuadorTaiwanof CongoPeruNicaraguaParaguay

Holdings

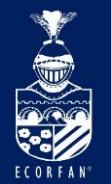

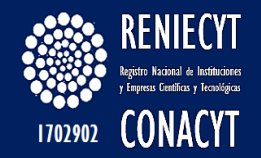

## Rubro - "Conformación de Grupos de

## Investigación" Página - "Participantes en LGAC"

| Señalar los principales participantes en las LGAC<br><u>Buscar   Ver Todo Primero 1 de 1 D</u> Últ<br>Fecha de captura:<br>10/02/2014 Descr Linea de<br>Investigación<br>Clave de CVII Nombre Puesto Actividad que realiza                                                          | eñalar los principales participantes en las LGAC          Buscar   Ver Todo       Primero       1 de 1       Útimo         echa de captura:       10/02/2014       Descr Linea de DISEÑO E IMPLEMENTACIÓN DE ALGORITMOS DE CONTROL PARA SIST         10/02/2014       Descr Linea de INVESTIGACIÓN       DISEÑO E IMPLEMENTACIÓN DE ALGORITMOS DE CONTROL PARA SIST         Clave de CVU       Nombre       Puesto       Actividad que realiza         211801       GONZALEZ LOPEZ,JUAN MIGUEL       PROFESOR DE TIEMF       Actividad que realiza         No.       F. Alta       F. Baja       Desarrollo Tecnológico                                                                        | Nombre de la Inst<br>UNIVERSIDAD TEC | t <mark>itución</mark><br>CNOLOGICA DE MANZANILLO                              | Tipo de en<br>INSTITUCI                              | <mark>tidad</mark><br>ÓN DE ENSEÑANZA SUPERIOF                                                                                        |
|----------------------------------------------------------------------------------------------------|----------------------------------------------------------------------------------------------------|--------------------------------------|--------------------------------------------------------------------------------|------------------------------------------------------|----------------------------------------------------------------------------------------------------|
| Buscar   Ver Todo       Primero       I de 1       Últ         Fecha de captura:       10/02/2014       Descr Línea de DISEÑO E IMPLEMENTACIÓN DE ALGORITMOS DE CONTROL PARA SIST Investigación         Clave de CVII       Nombre       Puesto       Actividad que realiza         | Buscar   Ver Todo       Primero       1 de 1       Último         echa de captura:       10/02/2014       Descr Línea de DISEÑO E IMPLEMENTACIÓN DE ALGORITMOS DE CONTROL PARA SIST         10/02/2014       Descr Línea de INSEÑO E IMPLEMENTACIÓN DE ALGORITMOS DE CONTROL PARA SIST         10/02/2014       Descr Línea de INSEÑO E IMPLEMENTACIÓN DE ALGORITMOS DE CONTROL PARA SIST         10/02/2014       Descr Línea de INSEÑO E IMPLEMENTACIÓN DE ALGORITMOS DE CONTROL PARA SIST         10/02/2014       Nombre       Puesto         Actividad que realiza       Actividad que realiza         No.       F. Alta       F. Baja         Investigación       Desarrollo Tecnológico | Señalar los princ                    | inales participantes en las I GAC                                              |                                                      |                                                                                                    |
| Buscar   Ver Todo       Primero       I de 1       Ult         Fecha de captura:         10/02/2014       Descr Linea de Investigación       DISEÑO E IMPLEMENTACIÓN DE ALGORITMOS DE CONTROL PARA SIST         Clave de CVII       Nombre       Puesto       Actividad que realiza | Buscar   Ver Todo       Primero I 1 de 1 L Ultimo         echa de captura:       10/02/2014       Descr Linea de DISEÑO E IMPLEMENTACIÓN DE ALGORITMOS DE CONTROL PARA SIST         10/02/2014       Descr Linea de INVESTIGACIÓN       DISEÑO E IMPLEMENTACIÓN DE ALGORITMOS DE CONTROL PARA SIST         Clave de CVU       Nombre       Puesto       Actividad que realiza         211801       GONZALEZ LOPEZ,JUAN MIGUEL       PROFESOR DE TIEMF       Actividad que realiza         No.       F. Alta       F. Baja       Desarrollo Tecnológico                                                                                                    | sonalar ios princ                    |                                                                                |                                                      |                                                                                                    |
| Fecha de captura:         10/02/2014       Descr Linea de Investigación       DISEÑO E IMPLEMENTACIÓN DE ALGORITMOS DE CONTROL PARA SIST         Clave de CVII       Nombre       Puesto       Actividad que realiza                                                                | echa de captura:         10/02/2014       Descr Línea de DISEÑO E IMPLEMENTACIÓN DE ALGORITMOS DE CONTROL PARA SIST         10/02/2014       Descr Línea de INVESTIGACIÓN         Clave de CVU       Nombre         211801       GONZALEZ LOPEZ,JUAN MIGUEL         No.       F. Alta         F. Alta       F. Baja         Desarrollo Tecnológico                                                                                                    |                                      |                                                                                | <u>Buscar</u>   Ver Todo                             | Primero 🖱 1 de 1 🕑 Último                                                                                                    |
| 10/02/2014     Descr Linea de<br>Investigación     DISEÑO E IMPLEMENTACIÓN DE ALGORITMOS DE CONTROL PARA SIST       Clave de CVII     Nombre     Puesto     Actividad que realiza                                                                                                   | 10/02/2014     Descr Linea de<br>Investigación     DISEÑO E IMPLEMENTACIÓN DE ALGORITMOS DE CONTROL PARA SIST       Clave de CVU     Nombre     Puesto     Actividad que realiza       211801     GONZALEZ LOPEZ,JUAN MIGUEL     PROFESOR DE TIEMF     Actividad que realiza       No.     F. Alta     F. Baja                                                                                                    | Fecha de captura:                    |                                                                                |                                                      |                                                                                                    |
| Clave de CVIJ Nombre Puesto Actividad que realiza                                                                                                    | Clave de CVU     Nombre     Puesto     Actividad que realiza       211801     GONZALEZ LOPEZ,JUAN MIGUEL     PROFESOR DE TIEMF     Actividad que realiza       No.     F. Alta     F. Baja                                                                                                    | 10/02/2014                           | Descr Linea de DISEÑO E IMPLEM                                                 | /IENTACIÓN DE ALGORITMOS D                           | E CONTROL PARA SIST                                                                                                    |
|                                                                                                    | 211801 GONZALEZ LOPEZ, JUAN MIGUEL PROFESOR DE TIEMF Actividad que realiza                                                                                                    |                                      | Investigación                                                                  |                                                      |                                                                                                    |
| 211801 GONZALEZ LOPEZ, JUAN MIGUEL PROFESOR DE TIEMF Actividad que re                                                                                                    | No. F. Alta F. Baja                                                                                                    | Clave de CVU                         | Investigación<br>Nombre                                                        | Puesto                                               | Actividad que realiza                                                                                                    |
| No. F. Alta F. Baja                                                                                                    | Aproposa                                                                                                    | Clave de CVU<br>211801               | Investigación<br>Nombre<br>GONZALEZ LOPEZ,JUAN MIGUEL                          | Puesto<br>PROFESOR DE TIEMF                          | Actividad que realiza                                                                                                    |
|                                                                                                    | 2 13/09/2013 09/09/2016 Desarroito recitologico                                                                                                    | Clave de CVU<br>211801<br>No.        | Investigación<br>Nombre<br>GONZALEZ LOPEZ,JUAN MIGUEL<br>F. Alta               | Puesto<br>PROFESOR DE TIEMF<br>F. Baja               | Actividad que realiza                                                                                                    |
| 2 13/09/2013 09/09/2016 Desarrollo Tecnolo<br>Docencia                                                                                                    |                                                                                                    | Clave de CVU<br>211801<br>No.<br>2   | Investigación<br>Nombre<br>GONZALEZ LOPEZ,JUAN MIGUEL<br>F. Alta<br>13/09/2013 | Puesto<br>PROFESOR DE TIEMF<br>F. Baja<br>09/09/2016 | Actividad que realiza<br>Actividad que realiza<br>Desarrollo Tecnológico<br>Docencia                                                  |
| 2 13/09/2013 09/09/2016 Desarrollo Tecnolo<br>Docencia<br>Investigación Cient                                                                                                    | Investigación Científica                                                                                                    | Clave de CVU<br>211801<br>No.<br>2   | Investigación<br>Nombre<br>GONZALEZ LOPEZ,JUAN MIGUEL<br>F. Alta<br>13/09/2013 | Puesto<br>PROFESOR DE TIEMF<br>F. Baja<br>09/09/2016 | Actividad que realiza<br>Actividad que realiza<br>Desarrollo Tecnológico<br>Docencia<br>Investigación Científica                      |
| 2 13/09/2013 09/09/2016 Desarrollo Tecnolo<br>Docencia<br>Investigación Cient<br>Personal de Apovo                                                                                                    | Investigación Científica<br>Personal de Apoyo                                                                                                    | Clave de CVU<br>211801<br>No.<br>2   | Investigación<br>Nombre<br>GONZALEZ LOPEZ,JUAN MIGUEL<br>F. Alta<br>13/09/2013 | Puesto<br>PROFESOR DE TIEMF<br>F. Baja<br>09/09/2016 | Actividad que realiza<br>Actividad que realiza<br>Desarrollo Tecnológico<br>Docencia<br>Investigación Científica<br>Personal de Apoyo |

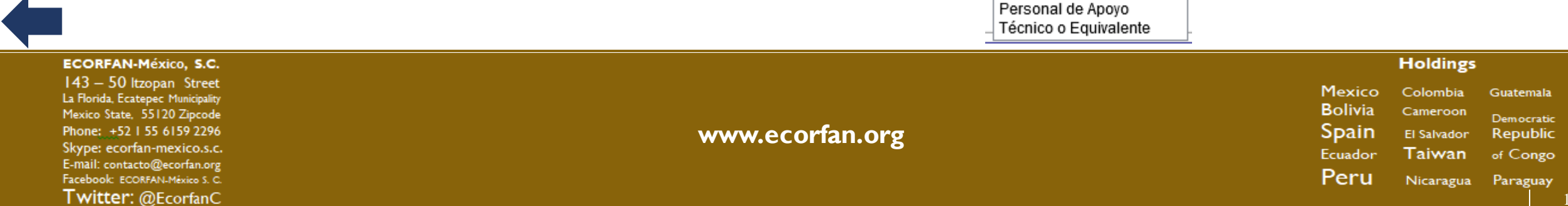

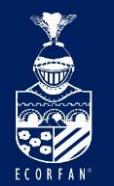

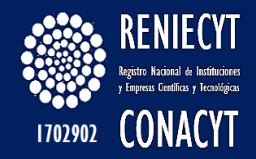

#### Datos requeridos de solicitud

#### Empresas

| penden da la la policie de<br>policie relativa<br>policie arrelatad<br>policie arrelatad |      |          |
|------------------------------------------------------------------------------------------|------|----------|
| 999<br>Careeraal                                                                         | Sig. |          |
| 4.                                                                                       |      | <b>.</b> |

## Personas fisicas con actividad empresarial

| Anne de la Institución<br>Bisconecisto Antipersonal Barro<br>Nacione estadad<br>Mare Frankcit Barro |     |    |
|----------------------------------------------------------------------------------------------------|-----|----|
| 999                                                                                                 | 104 | 10 |
| ۹.                                                                                                  | 100 | -  |

#### Instituciones privadas no lucrativas

| Resolution de la Institución<br>PLASTINCIÓN PRODUCE PLASELA, A.<br>Nest Institución Presidentes<br>Institución de Presidentes de Las Origentes<br>Participantes de la Constitución de la Constitución<br>PLASTITUCIÓN PRESIDENTES DE Las Origentes<br>PLASTITUCIÓN PRESIDENTES DE LAS ORIGENTES<br>PLASTITUCIÓN DE LA CONSTITUCIÓN DE LA CONSTITUC | -                     |    |
|----------------------------------------------------------------------------------------------------|-----------------------|----|
| 200                                                                                                    |                       | 10 |
| Celonecce de Colaboración                                                                                                    | Constantin a constant |    |

## Instituciones de enseñanza superior

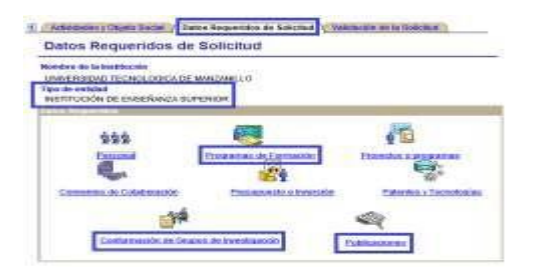

#### Centros de investigación

| lacteré de la Institución<br>CENTRO DE INVESTIGACIÓN, INNOV<br>Seo de antiklad | ACIÓN Y DESARROLLO TECN  | di alaco               |
|--------------------------------------------------------------------------------|--------------------------|------------------------|
| CENTROS POBLICOS DE INVESTIDA                                                  | 630%                     |                        |
| 222                                                                            | 2                        | 12                     |
| e.                                                                             | Presionen de Formeules   | Enception of Appendix  |
| Commos de Calaboración                                                         | Eternamenta e Areverakon | Patroles a Teccologias |
|                                                                                |                          | -                      |

# Instituciones de la administración pública

Energypesto e Inverseón

Paternes a Technicolas

Convenios de Colaboración

| Holdings |             |                      |  |  |  |
|----------|-------------|----------------------|--|--|--|
| Mexico   | Colombia    | Guatemala            |  |  |  |
| Bolivia  | Cameroon    | Democratic           |  |  |  |
| Spain    | El Salvador | Republic             |  |  |  |
| Ecuador  | Taiwan      | of Congo<br>Paraguay |  |  |  |
| Peru     | Nicaragua   |                      |  |  |  |
|          |             | 101                  |  |  |  |

#### ECORFAN-México, S.C.

143 – 50 Itzopan Street La Florida, Ecatepec Municipality Mexico State, 55120 Zipcode Phone: +5215561592296 Skype: ecorfan-mexico.s.c. E-mail: contacto@ecorfan.org Facebook: ECORFAN.México S. C. Twitter: @EcorfanC

www.ecorfan.org

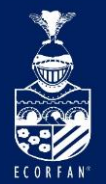

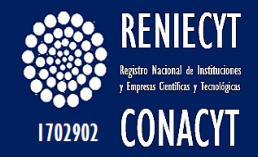

## Pagina de Datos Requeridos de Solicitud Formato – "Institución de la Administración Pública"

| Enlace Reniecyt 丫 Actividades y          | Objeto Social / Datos Requ | ieridos de Solicitud 🔪 | D                |  |  |
|------------------------------------------|----------------------------|------------------------|------------------|--|--|
| Datos Requeridos de Solicitud            |                            |                        |                  |  |  |
| Nombre de la Institución                 |                            |                        |                  |  |  |
| MUNICIPIO DE TLAJOMULCO DE ZÚÑIGA        |                            |                        |                  |  |  |
| Tipo de entidad                          |                            |                        |                  |  |  |
| INSTITUCIÓN DE LA ADMINISTRACIÓN PUBLICA |                            |                        |                  |  |  |
| Datos Requeridos                         |                            |                        |                  |  |  |
| 1.1.1.                                   | <b></b>                    |                        | l                |  |  |
| Personal                                 | Programas de Formación     | Proyectos o            | programas        |  |  |
| Convenios de Colaboración                | Presupuesto e Invers       | sión Patente           | es y Tecnologías |  |  |

Ingresar Anexos Impresión de la solicitud Información adicional y Envio de la Solicitud

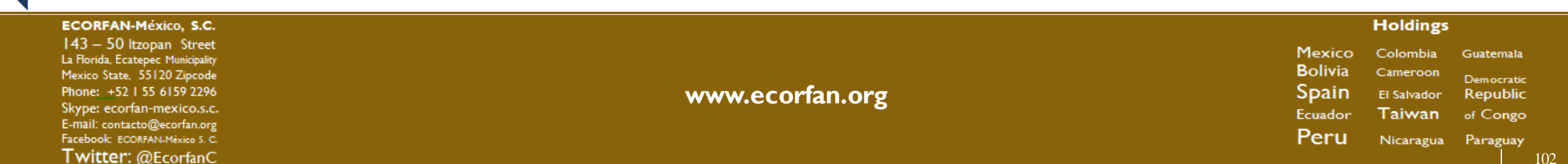

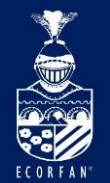

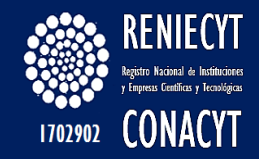

#### Link "Ingresar Anexos" Enlace Reniecyt 🔪 🕑 **Datos Generales** Acta Constitutiva Representante Legal Titular Datos Requeridos de Solicitud Nombre de la Institución MALA HIERBA S.A. DE C.V Tipo de entidad EMPRESA Datos Requeridos **T**a 111 Personal Proyectos o programas Productos, Procesos y Servicios Convenios de Colaboración Presupuesto e Inversión Patentes y Tecnologías

Ingresar Anexos Impresión de la solicitud Información adicional y Envio de la Solicitud

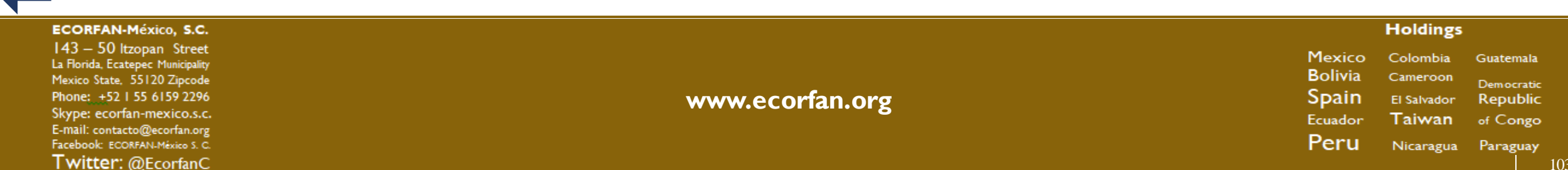

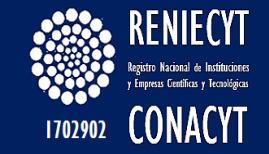

# Página "Anexos"

#### ANEXOS

El tamaño máximo por cada archivo anexo no debe exceder los 2 MB. Nota: si se excede este tamaño el sistema lo sacara de la página actual. Anexar copia escaneada del RFC(Cedula de Identificación Fiscal), con extensión \*.pdf RFC Fecha / Hora Tipo de Anexo Archivo Anexo Status RFC Activo Anexo RFC Anexar copia escaneada del Poder Notarial (Del poder notarial o del acta constitutiva anexar primera página, página donde designan al Representante Legal, página donde se muestran los poderes que ostenta y última página), con extensión \*.pdf Poder Notarial Fecha / Hora Tipo de Anexo Status Archivos Anexos Poder Notarial Rep. Legal Activo Anexo P. Notarial Anexar copia escaneada del Acta Constitutiva (1a. página, pagina(s) Objeto Social, última página y página del registo público de la propiedad, en su caso), en un solo archivo, con extensión \*.pdf Acta Constitutiva Fecha / Hora Tipo de Anexo Archivos Anexos Status Acta Constitutiva Activo Anexo A. Constitutiva

#### Volver al Menu

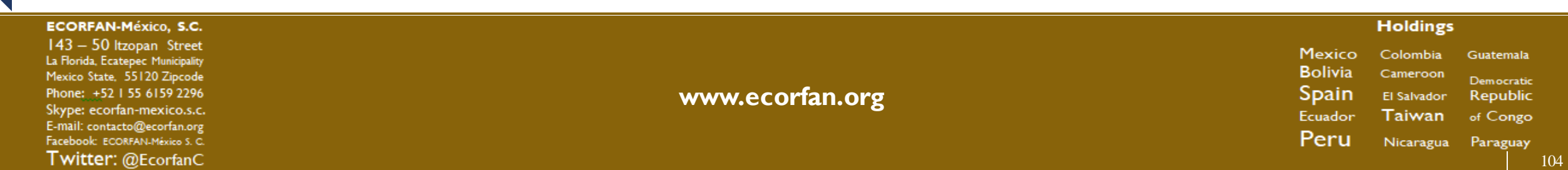

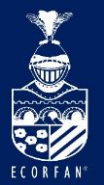

# Link "Impresión de la Solicitud"

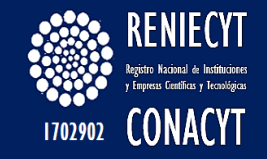

Enlace Reniecyt D **Datos Generales** Acta Constitutiva Representante Legal Titular Datos Requeridos de Solicitud Nombre de la Institución MALA HIERBA S.A. DE C.V Tipo de entidad EMPRESA Datos Requeridos 6 **111** Personal Proyectos o programas Productos, Procesos y Servicios Patentes y Tecnologías Convenios de Colaboración Presupuesto e Inversión

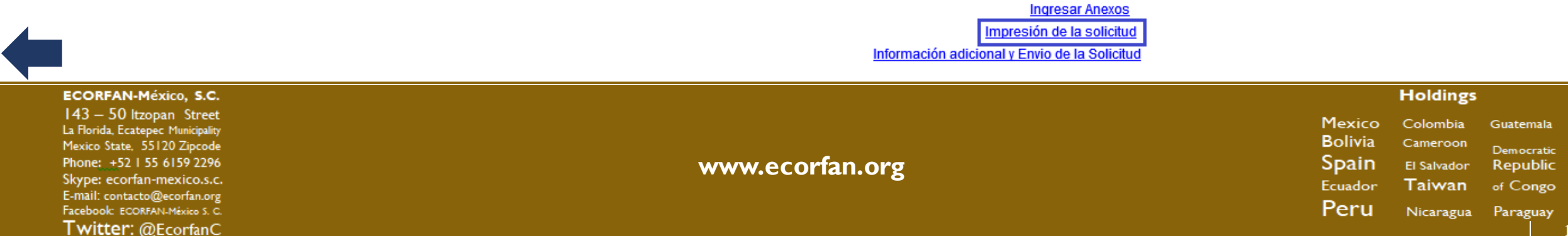

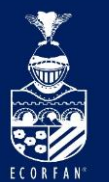

# Página "Impresión de la solicitud"

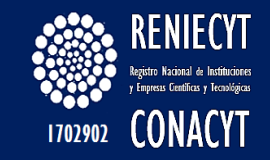

#### Datos Generales

|                                                 |                                              |                                                      | Datos Generales                           |                                                                                  |                                                             |
|-------------------------------------------------|----------------------------------------------|------------------------------------------------------|-------------------------------------------|----------------------------------------------------------------------------------|-------------------------------------------------------------|
| echa de última actualización:                   | 30 de julio de 2014                          |                                                      | R.F.C.:                                   | CK0770906RQ0                                                                     |                                                             |
| lombre de la Empresa :                          | Calzado Kora, S.A. De C.V.                   |                                                      | Página de internet:                       | WWW.GRUPOALIANZAEMPRESARIAL.COM                                                  |                                                             |
| laís:                                           | México                                       |                                                      | Dirección:                                | Vialidad: Calle 9351, Num.: Ferrocarril, Col.: Valle Del<br>Jalisco, C.P.: 44440 | Alamo, Del./Mpio.: Guadalajara, Ciudad: Guadalajara, Estado |
|                                                 |                                              |                                                      | -                                         |                                                                                  |                                                             |
| hand have                                       | tend                                         | As R.J. Dataset                                      | Titular                                   | a - Ilida Maxaaa                                                                 | f                                                           |
| ombres                                          | Istael                                       | Apelido Paterno:                                     | Hores                                     | Apeliido Materno:                                                                | FORS                                                        |
| ombre del cargo:                                | Director General                             | l eletonos:                                          | Trabajo: 3338113935                       |                                                                                  |                                                             |
| arreos:                                         | Trabajo: panthro2/342@hotmail.com            |                                                      |                                           |                                                                                  |                                                             |
|                                                 |                                              |                                                      | hannan tanta tanul                        |                                                                                  |                                                             |
|                                                 | Invel                                        | Anallida Datavas                                     | Come Legal                                | Analida Matazan                                                                  | E                                                           |
| ioniure:                                        | Iside<br>Descentato Land                     | Apenido Paterno                                      | Turksia, 2220++2020                       | Apenido Materño                                                                  | nues                                                        |
| vesto o cargo:                                  | Representante Legal                          | Teleronos:                                           | 1/909/01 2020113235                       |                                                                                  |                                                             |
| orreos:                                         | Tradajo: panono2/342@ndomai.com              |                                                      |                                           |                                                                                  |                                                             |
|                                                 |                                              | -                                                    | Poder Notarial                            |                                                                                  |                                                             |
| ipo de poder:                                   | General                                      | País                                                 | México                                    | Entidad Federativa:                                                              | Jalisco                                                     |
| iudad:                                          | Guadalajara                                  | Número de documento:                                 | 25730                                     |                                                                                  |                                                             |
| ombre del funcionario u órgano que lo<br>cpide: | Mario Enrique Camarena Obeso                 | Puesto del funcionario que lo expide, en :<br>caso : | <sup>50</sup> 99                          | Fecha de Emisión:                                                                | 17 de julio de 2012                                         |
|                                                 |                                              |                                                      | Enhon DENIECYT                            |                                                                                  |                                                             |
| mhav                                            | Hum.                                         | Apollido Datorno                                     | Gamer                                     | Apallida Mataway                                                                 | Cuellar                                                     |
| ante o Casto                                    | Constructor Administration                   | Talifatory                                           | Technic 2222010E122                       | Apenio Haveniu:                                                                  | Comes                                                       |
| Jesu u Cargu:                                   | Couraneour Administrativo                    | reieronos;                                           | mauaju: 33330100133                       |                                                                                  |                                                             |
| #16V3                                           | navçıv nyunzuznaseruunavum                   |                                                      |                                           |                                                                                  |                                                             |
|                                                 |                                              |                                                      | Acta Constitutiva                         |                                                                                  |                                                             |
| bjeto Social:                                   | FABRICACION DE CALZADO EN GENERAL Y CELEBRAC | ION DE ACTOS DE COMERCIO, RELACIONADO                | S CON EL OBJETO DE LA SOCIEDAD.           |                                                                                  |                                                             |
| úmero de folio:                                 | 1841                                         | País                                                 | Mésico                                    | Entidad Federativa:                                                              | Jalisco                                                     |
| iudad:                                          | Guadalajara                                  | Número de Escritura Pública:                         | 8066                                      |                                                                                  |                                                             |
| ombre del Notario:                              | Lic. Enrique Arambula Argote                 | Número de Notario :                                  | 34                                        | Fecha de Expedición:                                                             | 06 de septiembre de 1977                                    |
| ctividad Principal - Objeto de la Organiz       | ración:                                      | Innovación Tecnológica Para La Obtención E Imp       | ementación De Nuevos Productos Y Procesos |                                                                                  |                                                             |
| Se considera un centro de investigación         | Privado?:                                    | No                                                   |                                           |                                                                                  |                                                             |

ECORFAN-México, S.C.

143 – 50 Itzopan Street La Florida, Ecatepec Municipality Mexico State, 55120 Zipcode Phone: ±5215561592296 Skype: ecorfan-mexico.s.c. E-mail: contacto@ecorfan.org Facebook: ECORFANLMéxico S. C. Twitter: @EcorfanC

www.ecorfan.org

Mexico Colombia Guatemala Bolivia Cameroon Democratic Spain El Salvador Republic Ecuador Taiwan of Congo Peru Nicaragua Paraguay

Holdings

# Link "Información adicional y Envío

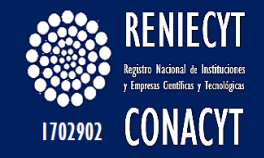

Datos Requeridos de Solicitud Titular Enlace Reniecyt Actividades y Objeto Social Datos Requeridos de Solicitud Nombre de la Institución MALA HIERBA S.A. DE C.V Tipo de entidad EMPRESA Datos Requeridos <u> 111</u> Personal Proyectos o programas Productos, Procesos y Servicios ø Convenios de Colaboración Presupuesto e Inversión Patentes y Tecnologías

> Ingresar Anexos Impresión de la solicitud Información adicional y Envio de la Solicitud

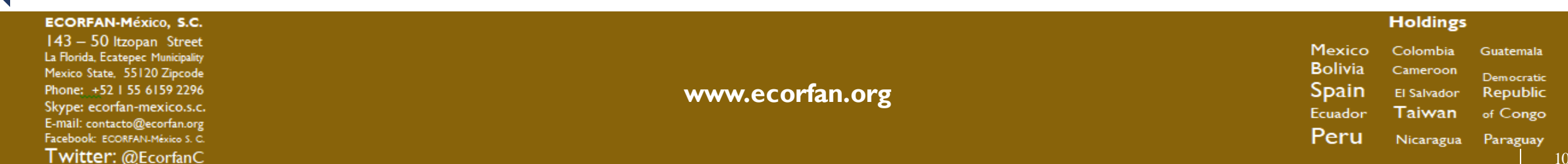

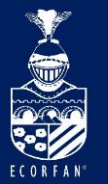

# Página - "Información Adicional"

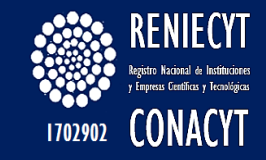

#### Nombre de la Institución

MALA HIERBA S.A. DE C.V

Especificar el motivo por el cuál desea ingresar al RENIECYT y/o proporcione información o datos no incluidos en el cuestionario que considere deban ser tomados en cuenta para evaluar su inscripción al RENIECYT

| Información Adicional        | Buscar   Ver Todo | Primero 🛃 1 de 1 🕨 Último |
|------------------------------|-------------------|---------------------------|
| Fecha de captura: 12/02/2014 |                   | <b>+ -</b>                |
|                              |                   | ~                         |
|                              |                   |                           |
|                              |                   |                           |
|                              |                   |                           |
|                              |                   | ~                         |
|                              |                   |                           |
|                              | Buscar   Ver Todo | Primero 🗹 1 de 1 🕩 Último |
| Fecha de Captura: 12/02/2014 |                   | <b>+ -</b>                |
| Motivo Inscripción Reniecyt: |                   | ٩                         |
| Motivo Inscripción Reniecyt: |                   |                           |

Volver al Menu Validar Solicitud

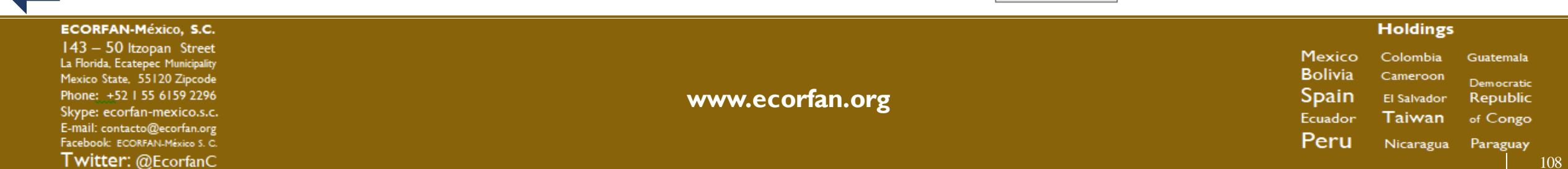
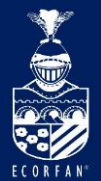

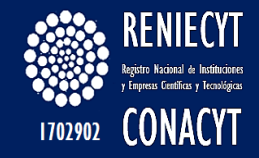

## **Opciones de búsqueda, catálogo de Motivos de**

## **Inscripción al sistema RENIECYT:**

| Ver Todo                                                    | Primero 🕢 1-28 de 28 🕞 Último              |
|-------------------------------------------------------------|--------------------------------------------|
| Descripción del Catalogo                                    |                                            |
| BECAS                                                       |                                            |
| BIOSEGURIDAD Y BIOTECNOLOGÍA                                |                                            |
| CONSORCIOS                                                  |                                            |
| COOPERACIÓN INTERNACIONAL                                   |                                            |
| DIVULGACIÓN CIENTÍFICA Y TECNOLÓGICA                        |                                            |
| ESTANCIAS SABÁTICAS Y POSDOCTORALES                         |                                            |
| FONDO DE COOPERACIÓN INTERNACIONAL EN CIENCIA Y TECNOLO     | GÍA UNIÓN EUROPEA-MÉXICO(FONCICYT)         |
| FONDO INSTITUCIONAL DE FOMENTO REGIONAL PARA EL DESARROL    | LO CIENT., TEC. Y DE INNOVACIÓN (FORDECYT) |
| FONDO NUEVO PARA CIENCIA Y TECNOLOGÍA                       |                                            |
| FONDOS DE INNOVACIÓN                                        |                                            |
| FONDOS MIXTOS                                               |                                            |
| FONDOS SECTORIALES                                          |                                            |
| GRUPOS Y REDES DE INVESTIGACIÓN                             |                                            |
| INCORPORACIÓN DE CIENTÍFICOS Y TECNÓLOGOS MEXICANOS EN E    | L SECTOR PRODUCTIVO DEL PAÍS(IDEA)         |
| INFRAESTRUCTURA                                             |                                            |
| INVESTIGACIÓN APLICADA                                      |                                            |
| INVESTIGACIÓN BÁSICA                                        |                                            |
| JÓVENES TALENTOS                                            |                                            |
| LABORATORIOS NACIONALES                                     |                                            |
| PARQUES TECNOLOGICOS                                        |                                            |
| PROGRAMA NACIONAL DE POSGRADOS DE CALIDAD                   |                                            |
| PROGRAMAS DE ESTIMULOS A LA INNOVACION(PROINNOVA, INNOVAT   | EC,INNOVAPYME)                             |
| PUBLICACIONES CIENTIFICAS                                   |                                            |
| REDES TEMATICAS                                             |                                            |
| REVISTAS MEXICANAS DE INVESTIGACION CIENTIFICA Y TECNOLOGIC | <u>2A</u>                                  |
| SISTEMA NACIONAL DE INVESTIGADORES                          |                                            |
| SUBPROGRAMA AVANCE                                          |                                            |
| VINCULACION DE CIENCIA Y TECNOLOGIA                         |                                            |

#### ECORFAN-México, S.C.

143 – 50 Itzopan Street La Florida, Ecatepec Municipality Mexico State, 55120 Zipcode Phone: +52 | 55 6159 2296 Skype: ecorfan-mexico.s.c. E-mail: contacto@ecorfan.org Facebook: ECORFAN-México S. C. Twitter: @EcorfanC

www.ecorfan.org

Holdings Colombia

Cameroon

El Salvador

Taiwan

Mexico

Bolivia

Spain

Ecuador

Peru

Guatemala

Democratic

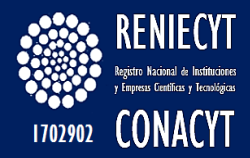

## Al dar clic en el botón "Validar Solicitud", se despliega la siguiente pantalla..

| CONSEJO NACIONAL DE CIENCIA Y TECNOLOGÍA<br>REGISTRO NACIONAL DE INSTITUCIONES Y EMPRESAS CIENTIFICAS Y TECNOLOGICAS                                                                     |           |               |               |
|----------------------------------------------------------------------------------------------------|-----------|---------------|---------------|
| Nombre: MALA HIERBA S.A. DE C.V                                                                                                    |           |               |               |
| Fecha de Captura: 04/02/2014 Número de Empleados: 100 R.F.C.: MAH7702                                                                                                    | 05NJI     |               |               |
| Tipo de Solioitud: Empresario Sector: INDUSTRIA MANUFACTURERA DE MADERA.<br>INDUSTRIA QUÍMICA                                                                                            | PAPEL.    | DERIVA        | DOS DEL PETRÓ |
| otivo de Inscripción: FONDOS DE INNOVACIÓN Tipo Entidad: Pri                                                                                                    | ivado     |               |               |
| Objeto Social: OBJETO SOCIAL                                                                                                    |           |               |               |
| ersonal                                                                                                    |           | N             | o Contesto    |
| ¿Cuenta con personal dedicado al desarrollo de actividades, programas o servicilos científicos, tecnológicos o de innovación?                                                            | 🛞 Si      | O No          | 0             |
| ¿Dentro del personal que participa en estas actividades, existen investigadores miembros del Sistema Nacional de Investigadores (SNI)?                                                   | 🛞 Si      | O No          | 0             |
| ¿Existe un responsable de las actividades, programas o servicios científicos, tecnológicos o de innovación?                                                                              | (i) SI    | O No          | 0             |
| roductos, procesos y servicios                                                                                                    |           |               |               |
| ¿La empresa exporta productos, procesos y/o servicios?                                                                                                    | (B) Si    | O No          | 0             |
| ¿Cuenta con sistemas para el aseguramiento de la calidad de sus productos, procesos ylo servicios?                                                                                       | 🖲 Si      | No            | 0             |
| ¿La empresa ha desarronado productos, procesos y/o servicios?                                                                                                    | 🖲 SI      | O No          | 0             |
| ¿Cuenta con programas para la reducción de costos y/o mejora de la calidad en el desarrollo de productos, procesos y/o servicios?                                                        | 🗍 Si      | O No          | ۲             |
| royectos o Programas                                                                                                    | 122       | 12            | 120           |
| ¿Cuenta con proyectos, programas o servicios de investigación, desarrollo tecnológico o innovación?                                                                                      | (B) 51    | C No          |               |
| onvenios de Colaboración                                                                                                    | 1.0000000 | 1242-02702    | 1 Gent 1      |
| ¿Ha celebrado convenios o contratos de colaboración para la realización de estos proyectos, programas o servícios?                                                                       | III 1     | No            | 0             |
| resupuesto e Inversión<br>I Para el presente ejercicio facal ¿dispone de presupuesto identificado de manera exclusiva para actividades , servicios o programas científicos, tecnológicos | (#) Si    | O No          | 0             |
| de Innovación?                                                                                                    |           | in the second |               |
| . En el pasado ejercicio fiscal ¿destino recursos específicos para la realización de estas actividades?                                                                                  | (#) SI    | No            |               |
| . Dentro de esa inversión realizada en el ejercicio fiscal anterior, destinó recursos exclusivos para la capacitación de su personal.                                                    | III 51    | No            |               |
| . ¿Para la realización de estas actividades ha contacio con fuentes de financiamiento externo?                                                                                           | (#) Si    | O No          | 0             |
| . ¿Dispone de infraestructura decloada de manera exclusiva a estas actividades?                                                                                                    | · SI      | O No          |               |
| atentes y Tecnologias<br>, ¿De desarrolio de sua productos, procesos o servicios dispone de patentes, tecnologião u otros derechos de proprecisal intelectual?                           | 🖷 Si      | O No          | 0             |
|                                                                                                    |           |               |               |

HoldingsMexicoColombiaGuatemalaBoliviaCameroonDemocraticSpainEl SalvadorRepublicEcuadorTaiwanof CongoPeruNicaraguaParaguay

ECORFAI

ECORFAN-México, S.C. 143 – 50 Itzopan Street

La Florida, Ecatepec Municipality

Mexico State, 55120 Zipcode

Phone: +52 | 55 6159 2296

Skype: ecorfan-mexico.s.c.

E-mail: contacto@ecorfan.org

Facebook: ECORFAN-México S. C.

Twitter: @EcorfanC

www.ecorfan.org

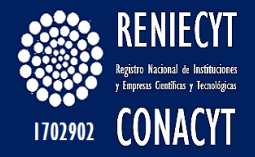

## Al dar clic en el botón "Enviar Solicitud", se despliega el siguiente mensaje:

La firma electrónica del Representante Legal registrado en su solicitud, es requisito indispensable para enviar su solicitud.

Si usted es:

JUAN ENRIQUE URBINA VILLADA

Y desea realizar la firma electrónica, por favor seleccione el botón Continuar, en caso contrario seleccione Cancelar e ingrese con las claves del Representante Legal.

En caso de que su representante legal haya cambiado, favor de realizar el cambio.

Continuar Cancelar

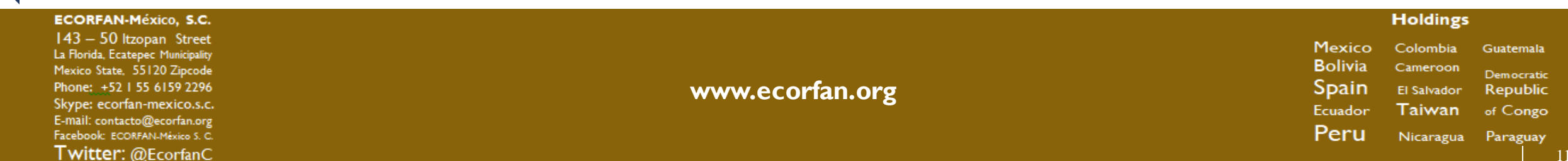

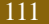

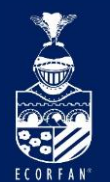

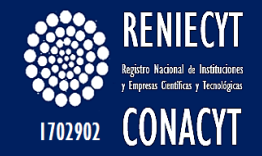

## Al dar clic en continuar se despliega la siguiente pantalla:

| latos de usuario                          |                                                                                                    |  |
|-------------------------------------------|----------------------------------------------------------------------------------------------------|--|
| Nombre de entidad MALA HIERBA S.A. DE C.V |                                                                                                    |  |
| Tipo de entidad EMPRESA                   | Fecha de firma 12/02/2014                                                                                 |  |
| Clave de institución 2037050000000000     |                                                                                                    |  |
|                                           | En caso de olvido, modificación<br>o registro de la palabra clave.                                        |  |
| Contraseña                                | dar click en el link siguiente:                                                                           |  |
|                                           | Registrar Firma Electronica                                                                               |  |
|                                           | Mensaje de página web                                                                                     |  |
|                                           | Para poder firmar la carta de confidencialidad, debe registrar su firma electrónica, Gracias. (3000000,1) |  |

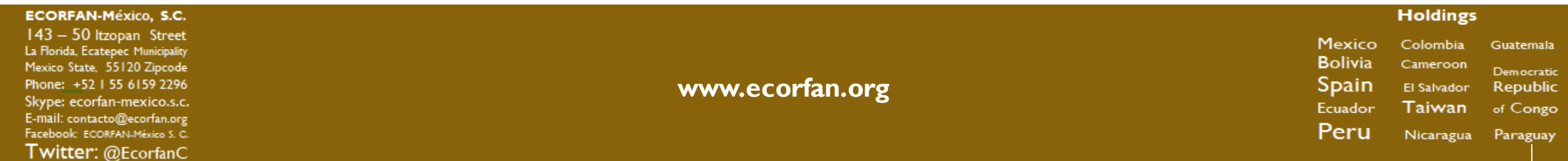

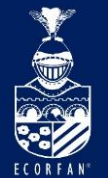

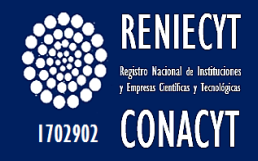

### Esta pantalla se muestra porque el representante legal aun no Registra su PALABRA CLAVE en el sistema de CONACYT, debe de dar clic en Aceptar y se despliega la siguiente página...

Firma Reniecyt

#### Carta Compromiso

| Datos de usuario     |                         |                                                                                                    |
|----------------------|-------------------------|----------------------------------------------------------------------------------------------------|
| Nombre de entidad    | MALA HIERBA S.A. DE C.V |                                                                                                    |
| Tipo de entidad      | EMPRESA                 | Fecha de firma 12/02/2014                                                                             |
| Clave de instituciór | 203705000000000         |                                                                                                    |
| •                    |                         | En caso de olvido, modificación o<br>registro de la palabra clave, dar<br>click en el link siguiente: |
| Contrasena           |                         | Registrar Firma Electronica                                                                           |

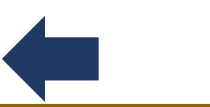

Posteriormente ingresar al link "Registrar Firma Electrónica"...

| ECORFAN-México, S.C.                                                                                                    |                 | Holdings                                                                                     |                                                             |
|----------------------------------------------------------------------------------------------------|-----------------|----------------------------------------------------------------------------------------------|-------------------------------------------------------------|
| 143 – 50 Itzopan Street<br>La Florida, Ecatepec Municipality<br>Mexico State, 55120 Zipcode<br>Phone: +52155 6159 2296<br>Skype: ecorfan-mexico.s.c.<br>E-mail: contacto@ecorfan.org<br>Facebook: ECORFANLMéxico S. C.<br>Twitter: @EcorfanC | www.ecorfan.org | Mexico Colombia<br>Bolivia Cameroon<br>Spain El Salvador<br>Ecuador Taiwan<br>Peru Nicaragua | Guatemala<br>Democratic<br>Republic<br>of Congo<br>Paraguay |

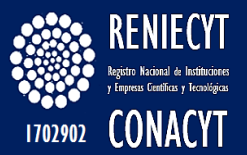

#### Registro de firma

#### ID Usuario: X\_jurbina3074

#### FIRMA ELECTRÓNICA

La firma electrónica tiene su fundamento legal en lo dispuesto por los artículos 1834 y 1834 Bis del Código Civil Federal, así como lo señalado en el artículo 210-A del Código Federal de Procedimientos Civiles, por lo que su instrumentación a través de este medio se encuentra debidamente sustentada, en el sentido de que para efectos formales, la firma electrónica es aquel conjunto de datos, como códigos o claves criptográficas privadas, en forma electrónica, que se asocian inequivocamente a un documento electrónico, que permite identificar a su autor, es decir que es el conjunto de datos en forma electrónica autors a otros datos electrónicos o asociados funcionalmente con ellos, utilizados como medio para identificar formalmente al autor o a los autores del documento que lo recoge, por lo que la firma electrónica permite identificar a la persona que realiza la transacción.

#### Instrucciones:

Para realizar el proceso de registro de firma electrónica deberá ingresar por duplicado una palabra de un mínimo de 8 caracteres (recomendado), evitando el uso de los siguientes caracteres (l°"#\$%&/()=?|\*¿[[\_::), donde esta palabra será registrada en el sistema en un formato ilegible. La firma electrónica tiene validez legal por lo que le recordamos que su clave (palabra de firma) es personal, confidencial e intransferible. Esta firma será añadida a los documentos correspondientes en forma explícita.

Para el caso en que se desee modificar la palabra clave, será necesario primero, salir de la aplicación y volverse a firmar, reingresar la clave anterior, para posteriormente ingresar por duplicado la nueva clave de firma.

| The second second s |  |
|----------------------------------------------------------------------------------------------------|--|
| Palabra Clave para Firma:                                                                                                    |  |
| Confirmación de Palabra Clave:                                                                                                    |  |

🔛 Guardar)

Ejemplo de palabra clave: conacyt2013

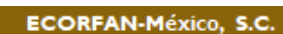

ECORFAN

143 – 50 Itzopan Street La Florida, Ecatepec Municipality Mexico State, 55120 Zipcode Phone: ±52 I 55 6159 2296 Skype: ecorfan-mexico.s.c. E-mail: contacto@ecorfan.org Facebook: ECORFANI-México S. C. Twitter: @EcorfanC

www.ecorfan.org

Mexico Colombia Guatemala Bolivia Cameroon Democratic Spain El Salvador Republic Ecuador Taiwan of Congo Peru Nicaragua Paraguay

Holdings

114

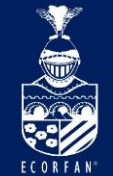

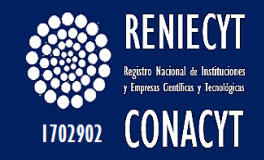

# Cerramos las pantallas anteriores y debemos quedarnos en la página

La firma electrónica del Representante Legal registrado en su solicitud, es requisito indispensable para enviar su solicitud.

Si usted es:

JUAN ENRIQUE URBINA VILLADA

Y desea realizar la firma electrónica, por favor seleccione el botón Continuar, en caso contrario seleccione Cancelar e ingrese con las claves del Representante Legal.

En caso de que su representante legal haya cambiado, favor de realizar el cambio.

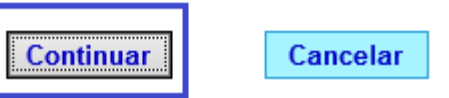

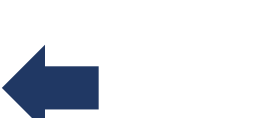

Al dar clic en el botón "Continuar", se visualiza la "Carta de declaración de Información Confidencial de RENIECYT"

Holdings ECORFAN-México, S.C. 143 – 50 Itzopan Street Mexico Colombia Guatemala La Florida, Ecatepec Municipality Bolivia Cameroon Mexico State, 55120 Zipcode Dem ocratic Phone: +52 | 55 6159 2296 www.ecorfan.org Spain El Salvador Republic Skype: ecorfan-mexico.s.c. Ecuador Taiwan of Congo E-mail: contacto@ecorfan.org Peru Facebook: ECORFAN-México S. C. Nicaragua Paraguay Twitter: @EcorfanC 115

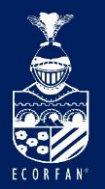

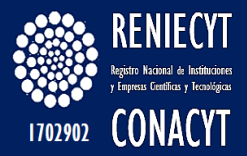

#### Firma Renieoyt Carta Compromiso aloc de uc Nombre de entidad MALA HIERBA S.A. DE C.V Tipo de entidad EUPRESA Feoha de firma 13/02/2014 Clave de Institución 203705000000000 En caso de olvido, modificación o registro de la palabra clave, dar click en el link siguiente: Contraceña Registrar Firma Electronica Carta de Declaración de Información Confidencial de los inscritos en el RENIECYT Esta Carta de Declaración de Información Confidencial, tiene por objeto: 1. CONACYT guarde y custodie la información catalogada como confidencial por parte del "Inscrito", así como impedir su uso, divulgación, sustracción, destrucción, ocuitamiento o utilización indebida. 2. CONACYT guarde absoluta discreción, en el sentido de no divulgar o revelar a persona física o moral la información en forma total o parcial que el "inscrito" del registro en el RENIECYT considere como confidencial. 3. El "inscrito" ratifica haber proporcionado datos veraces y acepta en participar en las acciones de verificación que la Comisión Interna de Evaluación del RENIECYT, determine 4. El "Inscrito" reconoce que el Registro no avala empresas o particulares para establecer tratos comerciales, bancarios o de cualquier indole, ni otorga derecho para ser utilizado como publicidad o certificación de los blenes, productos o servicios que realiza. 5. El "inscrito" clasifique los documentos o las secciones de éstos que contengan información como carácter de confidencial, para este propósito, los ¿inscritos¿, deberán manifestar de manera expresa el tipo de información que a su juicio deberá considerarse como tal. 6. El "Inscrito", bajo protesta de decir la verdad, manifieste que su información catalogada como confidencial es veraz y que por ningún motivo divulgará la información que se le señale como confidencial por parte de CONACYT. Lo anteriormente manifestado, encuentra fundamento en la previsto por el articulo 14 de la Lev de Clencia y la Tecnologia, y 6 Y 31 de las Bases de Organización y Funcionamiento del Registro Nacional de Instituciones y Empresas Clentificas y Tecnológicas, publicadas en el Diario Oficial de la Federación el 10 de Septiembre del 2008. POR EL CONACYT POR EL INSCRITO RENIECYT Palabra Clave para Firma: Firmar Imprime Carta

#### ECORFAN-México, S.C.

143 – 50 Itzopan Street La Florida, Ecatepec Municipality Mexico State, 55120 Zipcode Phone: ±52155 6159 2296 Skype: ecorfan-mexico.s.c. E-mail: contacto@ecorfan.org Facebook: ECORFAN.México S. C. Twitter: @EcorfanC

www.ecorfan.org

Mexico Colombia Guatemala Bolivia Cameroon Democratic Spain El Salvador Republic Ecuador Taiwan of Congo Peru Nicaragua Paraguay

Holdings

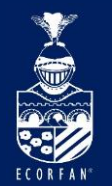

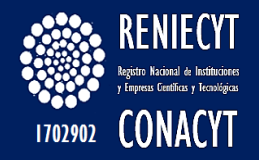

### Teclear: conacyt2013

| Contraseña                                                                                                    |                                                                                                    |                                                                     |                                                                                                    |
|----------------------------------------------------------------------------------------------------|----------------------------------------------------------------------------------------------------|---------------------------------------------------------------------|----------------------------------------------------------------------------------------------------|
| Palabra Clave para Firma:                                                                                                    | •••••                                                                                               |                                                                     | Firmar                                                                                                    |
| Daro                                                                                                    | clic en el b                                                                                        | otón "Fl                                                            | IRMAR"                                                                                                    |
| Se inactiva                                                                                                    | a la página                                                                                         | a de firm                                                           | a RENIECYT                                                                                                    |
| Lo anteriormente manifest<br>Ciencia y la Tecnología, y<br>Nacional de Instituciones y<br>la Federación el 10 de Sept<br>POR EL | ado, encuentra funda<br>6 Y 31 de las Base<br>r Empresas Científica<br>tiembre del 2008.<br>CONACYT | amento en la previs<br>s de Organizaciór<br>is y Tecnológicas,<br>F | sto por el artículo 14 de la Ley de<br>n y Funcionamiento del Registro<br>publicadas en el Diario Oficial de<br>POR EL INSCRITO |
| RENIECYT                                                                                                    |                                                                                                    |                                                                     |                                                                                                    |
| Contraseña                                                                                                    |                                                                                                    |                                                                     |                                                                                                    |
| Palabra Clave para Firma:                                                                                                    |                                                                                                    |                                                                     | Firmar                                                                                                    |
| E.                                                                                                    |                                                                                                    |                                                                     | Imprime Carta                                                                                                    |

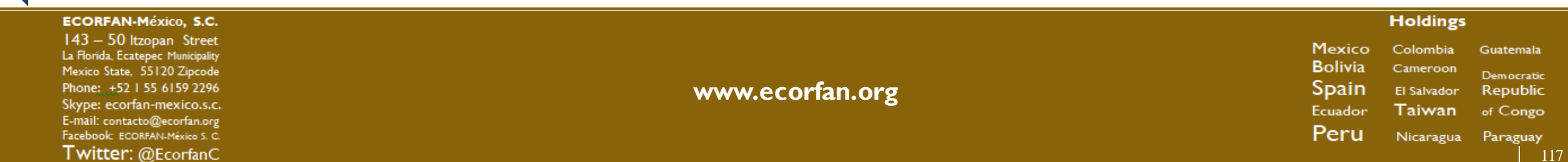

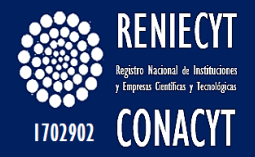

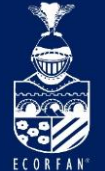

# Cerramos la página anterior y seguimos en la siguiente pantalla:

La firma electrónica del Representante Legal registrado en su solicitud, es requisito indispensable para enviar su solicitud.

Si usted es:

JUAN ENRIQUE URBINA VILLADA

Y desea realizar la firma electrónica, por favor seleccione el botón Continuar, en caso contrario seleccione Cancelar e ingrese con las claves del Representante Legal.

En caso de que su representante legal haya cambiado, favor de realizar el cambio.

Cancelar

Continuar

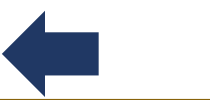

Dar click en cancelar para regresar a la página de Enviar solicitud...

#### ECORFAN-México, S.C.

143 – 50 Itzopan Street La Florida, Ecatepec Municipality Mexico State, 55120 Zipcode Phone: +52155 6159 2296 Skype: ecorfan-mexico.s.c. E-mail: contacto@ecorfan.org Facebook: ECORFANLMéxico S. C. Twitter: @EcorfanC

www.ecorfan.org

Holdings Mexico Colombia Guatemala Bolivia Cameroon <sub>Democratic</sub> Spain El Salvador Republic Ecuador Taiwan of Congo Peru Nicaragua Paraguay

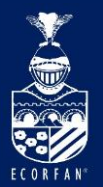

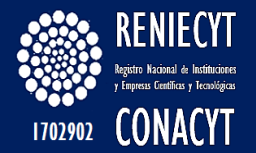

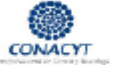

#### CONSEJO NACIONAL DE CIENCIA Y TECNOLOGÍA

| T NEGISTRO NACIONAL DE INSTITUCIONES Y EMPRESAS CIENTÍPICAS Y | TECNOLÓGICAS |
|---------------------------------------------------------------|--------------|
|---------------------------------------------------------------|--------------|

#### Nombre: NALA HIERBA S.A. DE C.V.

| Fecha de Captura: o                                                                         | 04/02/2014                             | Número de Empleados                  | E 100                                    | R.F.C.: N       | AH770205NJ   | I.    |              |                     |
|---------------------------------------------------------------------------------------------|----------------------------------------|--------------------------------------|------------------------------------------|-----------------|--------------|-------|--------------|---------------------|
| Tipo de Solicitud: E                                                                        | Empresario                             | Sector:                              | INDUSTRIA MANUFACTU<br>INDUSTRIA QUÍMICA | JRERA DE M      | ADERA, PAPI  | EL. C | ERNADOS      | DEL PETRÔLE         |
| Notivo de Inscripción: F                                                                    | FONDOS DE INNO                         | VACIÓN                               |                                          | Tipo Entic      | dad: Privadi | 5     |              |                     |
| Objeto Social:                                                                              | OBJETO SOCIAL                          |                                      |                                          |                 | $\bigcirc$   |       |              |                     |
| Personal                                                                                    |                                        |                                      |                                          |                 |              |       | No           | Contesta            |
| 1. ¿Cuenta con personal dedicar                                                             | ido al desarrollo de activi            | dades, programas o aervicios cient   | tificae, teorológicoe o de innovació     | an?             |              | ) și  | No No        | 0                   |
| . ¿Dentro del personal que par                                                              | rficipa en estas actividad             | es, existen investigadores miembro   | os del Silstema Nacional de Investig     | gadores (SNI)?  |              | ) și  | No           | •                   |
| i jezniste un responsable de las                                                            | s activitades, programas               | o servicios científicos, teorológio: | os o de innolación?                      |                 | ۲            | ) și  |              | 0                   |
| roductos, procesos y                                                                        | y servicios                            |                                      |                                          |                 |              |       |              |                     |
| ¿La empresa esporta producto                                                                | as, procesas y/o servicio              | £7                                   |                                          |                 | ۲            | ) \$i | 🔘 No         | <ul> <li></li></ul> |
| ¿Cuenta con sistemas para el                                                                | i aseguramiento de la ca               | lidad de aus productos, procesos y   | io senicios?                             |                 |              | ) și  | No No        |                     |
| ¿La empresa na desarroriado                                                                 | productos, procesos y o                | servicios?                           |                                          |                 | ۲            | ) SI  | No No        | •                   |
| Cuenta con programas para                                                                   | a la reducción de costos               | vo mejora de la calidad en el desar  | rralio de productos, procesos y/o s      | ervicios?       |              | )\$i  | © No         | ۲                   |
| Proyectos o Programa<br>). ¿Cuenta con proyectos, progr                                     | ars<br>ramas o aemicios de inv         | stigación, desarrollo tecnológico o  | o innoversión?                           |                 | ۲            | ) și  | No No        | •                   |
| Convenios de Colabo<br>2 ; Ha celebrado comenios d os                                       | ración<br>ortraios de colaboración     | para la realización de estos proyec  | ctos, programas o servicios?             |                 | ۲            | ) \$i | O No         | •                   |
| Pre supue stole inversi<br>D. Para el presente ejervicio fic<br>protógicos o de innovación? | i <b>ón</b><br>scal ¿dispore de presup | uesto identificado de manera exclue  | siva para actividades , seniikios o p    | programas cient | fices, @     | ) și  | No No        | 0                   |
| 1. En el pasado ejercicio fiscal                                                            | destinó reoursos espe                  | offoos para la realización de estas  | actividades?                             |                 | ۲            | ) \$i | No No        | •                   |
| z. Dentro de esa inversión real                                                             | izada en el ejercició fiso             | al anterior, destino recursos exclus | eivos para la capacitación de su pe      | ersonal.        |              | ) SI  | No No        | 0                   |
| 3. ¿Para la realización de esta                                                             | is actividades ha contado              | con fuentes de financiamiento este   | no?                                      |                 | ۲            | ) \$i | No No        | •                   |
| 14. ¿Dispone de infraestructura                                                             | i dedicada de manera eso               | luciva a estas actividades?          |                                          |                 | ۲            | ) \$i | No           | •                   |
| Patentes y Tecnología<br>5. ¿Del desarrollo de sus prod                                     | uctos, procesos o servic               | ios dispone de patertes, techningia  | se u atros aereanos de propecad i        | intelectual?    | ۲            | ) si  | O No         | 0                   |
|                                                                                             |                                        |                                      |                                          | Volve           | er al Menu   | Env   | iar Solieitu | d                   |

ECORFAN-México, S.C.

143 – 50 Itzopan Street La Florida, Ecatepec Municipality Mexico State, 55120 Zipcode Phone: +52 I 55 6159 2296 Skype: ecorfan-mexico.s.c. E-mail: contacto@ecorfan.org Facebook: ECORFAN-México S. C. **Twitter:** @EcorfanC

www.ecorfan.org

Mexico Colombia Guatemala Bolivia Cameroon Spain El Salvador Republic Ecuador Taiwan of Congo Peru Nicaragua Paraguay

Holdings

119

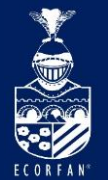

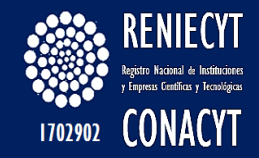

## Y se despliega el siguiente mensaje al usuario indicando el ID de Solicitud con el cual quedó registrado en RENIECYT.

| CONSEJO NACIONAL DE CIENCIA Y TECNOLOGÍA<br>CONACYT REGISTRO NACIONAL DE INSTITUCIONES Y EMPRESAS CIENTÍFICAS Y TECNOLOGICAS                                                                                                    |                                                              |
|----------------------------------------------------------------------------------------------------|--------------------------------------------------------------|
| Nombre: MALA HIERBA S.A. DE C.V                                                                                                    |                                                              |
| Fecha de Captura: 04/02/2014 Número de Empleados: 100 R.F.C.: MAH7702                                                                                                    | 0205NJI                                                      |
| Tipo de Solicitud: Empresario Sector: INDUSTRIA MANUFACTURERA DE MADERA<br>INDUSTRIA QUÍMICA                                                                                                    | A, PAPEL, DERIVADOS DEL PETRÓLEO E                           |
| Motivo de Inscripción: FONDOS DE INNOVACIÓN Tipo Entidad: F                                                                                                    | Privado                                                      |
| Objeto Social: OBJETO SOCIAL                                                                                                    |                                                              |
| Personal                                                                                                    |                                                              |
| ¿Cuenta con personal dedicado al desarrollo de actividades, programas o servicios científicos, tecnológicos o de innovación:     ¿Dentro del nersonal que participa en estas actividades, existen investinaciones miembros del Sistema Nacional de Investinacione | Mensaje de página web                                        |
| 2. ¿Existe un responsable de las actividades, programas o servicios científicos, tecnológicos o de innovación?                                                                                                    |                                                              |
| Productos, procesos y servicios 4. ¿La empresa exporta productos, procesos y/o servicios? 5. ¿Lotarta con sistemas para el aseguramiento de la calidad de sus productos, procesos y/o servicios?                                                                  | 'El envío de la solicitud No. Folio 461672, ha sido exitosa' |
| <ol> <li>Contractor proceso a constructivo procesos pro envicios:</li> <li>¿Cuenta con programas para la reducción de costos y/o mejora de la calidad en el desarrollo de productos, procesos y/o servici</li> </ol>                                              | Aceptar                                                      |
| Proyectos o Programas 8. ¿Cuenta con proyectos, programas o servícios de Investigación, desarrollo tecnológico o Innovación?                                                                                                    | I No                                                         |
| Convenios de Colaboración<br>9. ¿Ha celebrado convenios o contratos de colaboración para la realización de estos proyectos, programas o servicios?                                                                                                    | 🖲 Si 🔵 No 👘                                                  |
| Presupuesto e Inversión<br>10. Para el presente gercicio fiscal ¿dispone de presupuesto identificado de manera eaclusiva para actividades , servicios o programas científicos,<br>teonológicos o de invoxeión?                                                    | ® Si ◯ No ◯                                                  |
| 11. En el pasado ejercicio fiscal ¿destinó recursos específicos para la realización de estas actividades?                                                                                                    | 🖲 Si 🔍 No 🔍                                                  |
| <ol> <li>Dentro de esa inversión realizada en el ejercició fiscal anterior, destinó recursos exclusivos para la capacitación de su personal.</li> <li>Dara la realización de estas antividades ha contario con fixences de financiamiento externo?</li> </ol>     | Si No                                                        |
| 14. ¿Dispone de infraestructura dedicada de manera exclusiva a estas actividades?                                                                                                    | ● Si ○ No ○                                                  |
| Patentes y Tecnologías<br>15. ¿Del desarrollo de sus productos, procesos o servicios dispone de patentes, tecnologías u otros derechos de propiedad intelectual?                                                                                                  | 🖲 Si 🔍 No                                                    |

Volver al Menu

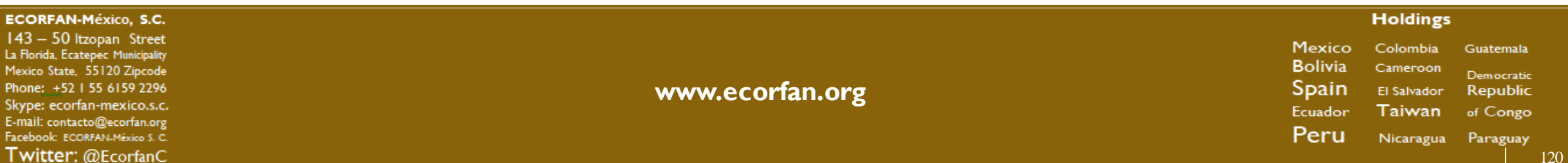

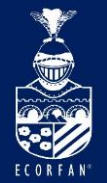

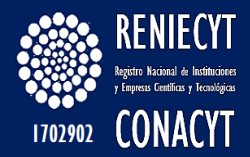

### El botón "Enviar solicitud" ya no es visible

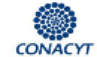

CONSEJO NACIONAL DE CIENCIA Y TECNOLOGÍA

REGISTRO NACIONAL DE INSTITUCIONES Y EMPRESAS CIENTÍFICAS Y TECNOLÓGICAS

| Nombre: MALA H                                                                                         | IERBA S.A. DE C.V                         |                                    |                               |                   |          |            |
|----------------------------------------------------------------------------------------------------|-------------------------------------------|------------------------------------|-------------------------------|-------------------|----------|------------|
| Fecha de Captura: 04/02/20                                                                             | )14 Número de                             | Empleados: 100                     | R.F.C.:                       | MAH770205NJI      |          |            |
| Tipo de Solicitud: Empresa                                                                             | ario                                      | Sector: INDUSTRIA<br>INDUSTRIA     | MANUFACTURERA DE<br>QUÍMICA   | E MADERA, PAPEL,  | DERIVADO | S DEL PETF |
| Notivo de Inscripción: FONDO                                                                           | S DE INNOVACIÓN                           |                                    | Tipo E                        | ntidad: Privado   |          |            |
| Objeto Social: OBJETO                                                                                  | D SOCIAL                                  |                                    |                               | < >               |          |            |
| Personal                                                                                               |                                           |                                    |                               |                   | No       | o Contesto |
| 1. ¿Cuenta con personal dedicado al des                                                                | arrollo de actividades, programas         | o servicios científicos, tecnológi | xos o de innovación?          | Si                | No       | 0          |
| 2. ¿Dentro del personal que participa en                                                               | estas actividades, existen investig       | adores miembros del Sistema Na     | cional de investigadores (SN  | il)? 🛞 Si         | No       | 0          |
| . ¿Existe un responsable de las actividad                                                              | les, programas o servicios cient <b>f</b> | cos, tecnológicos o de innovació   | 1?                            | 🖲 Si              | No       | $\bigcirc$ |
| Productos, procesos y serv                                                                             | icios                                     |                                    |                               |                   |          |            |
| . ¿La empresa exporta productos, proce                                                                 | sos y/o servicios?                        |                                    |                               | Si                | No       | $\odot$    |
| i. ¿Cuenta con sistemas para el asegura                                                                | miento de la calidad de sus produ         | ctos, procesos y/o servícios?      |                               | Si                | 🔘 No     |            |
| 5. ¿La empresa ha desarrollado producto                                                                | s, procesos y/o servicios?                |                                    |                               | Si                | 🔍 No     | $\odot$    |
| 7. ¿Cuenta con programas para la reduc                                                                 | ción de costos y/o mejora de la cal       | idad en el desarrollo de producto  | s, procesos y/o servicios?    | _ s               | No       | ۲          |
| Proyectos o Programas<br>8. ¿Cuenta con proyectos, programas o s                                       | ervícios de investigación, desarro        | ilo tecnológico o innovación?      |                               | 🖲 Si              | No       | $\odot$    |
| Convenios de Colaboración<br>9. ¿Ha celebrado convenios o contratos o                                  | le colaboración para la realización       | de estos proyectos, programas      | o servícios?                  | () s              | No       | 0          |
| Presupuesto e Inversión<br>10. Para el presente ejercicio fiscal ¿disp<br>ecnológicos o de innovación? | oone de presupuesto identificado d        | e manera exclusiva para activida   | ies , servicios o programas o | ilentificos, 💿 Si | No       | 0          |
| 1. En el pasado ejercicio fiscal ¿destinó                                                              | recursos específicos para la real         | ización de estas actividades?      |                               | 🖲 Si              | No       | 0          |
| 2. Dentro de esa inversión realizada en                                                                | el ejercicio fiscal anterior, destinó     | recursos exclusivos para la capa   | citación de su personal.      | 🖲 S               | No       | 0          |
| 3. ¿Para la realización de estas activida                                                              | des ha contado con fuentes de fina        | inclamiento externo?               |                               | 🖲 S               | No       | 0          |
| 4. ¿Dispone de infraestructura dedicada                                                                | de manera exclusiva a estas activ         | Idades?                            |                               | Si                | No       | $\bigcirc$ |
| Patentes y Tecnologías<br>5. ¿Del desarrollo de sus productos, pro                                     | ocesos o servícios dispone de pate        | intes, tecnolog (as u otros derech | os de propiedad intelectual?  | ()<br>()<br>()    | No       | 0          |
|                                                                                                    |                                           |                                    | v                             | olver al Menu     |          |            |

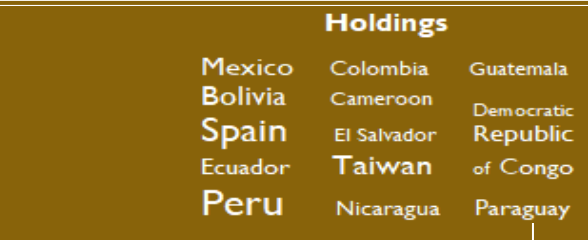

#### ECORFAN-México, S.C.

143 - 50 Itzopan Street La Florida, Ecatepec Municipality Mexico State, 55120 Zipcode Phone: +52 | 55 6159 2296 Skype: ecorfan-mexico.s.c. E-mail: contacto@ecorfan.org Facebook: ECORFAN-México S. C. Twitter: @EcorfanC

#### www.ecorfan.org

121

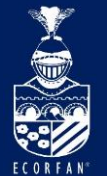

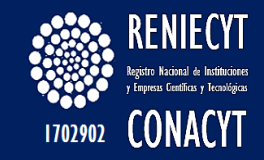

Cuando aún no se concluye la captura de información en el formato de solicitud, la forma de ingresar al sistema es la siguiente: RENIECYT > Bienvenida a RENIECYT > Actualización y Reinscripción

| lenú 🗖                                                                              |                                                                                                    |
|-------------------------------------------------------------------------------------|----------------------------------------------------------------------------------------------------|
| uscar:                                                                              |                                                                                                    |
| Becas<br>Curriculum Vitae Único<br>(CVU)                                            | Historial de registros y solicitudes vinculadas a su usuario                                                                                                    |
| SNIICyT Registro<br>RENIECYT<br>Bienvenida a RENIECYT<br>- Registro Nuevo           | Si está habilitado el botón <b>'Reinscribe'</b> , favor de hacer clic en el para iniciar su proceso<br>de reinscripción, ya que la solicitud actual está habilitada como solo consulta.<br>Al hacer clic en el boton <b>'Reinscribe'</b> , por favor espere a que automáticamente sea |
| <ul> <li>Actualización y<br/>Reinscripción</li> </ul>                               | direccionado a su solicitud RENIECYT.                                                                                                    |
| - Firma Electrónica Solic.<br>Rnovt                                                 | Buscar Primero 📧 1 de 1 🗈                                                                                                    |
| Catálogo de entidades<br>SNI<br>Inscripción a Convocatorias<br>Programa Nacional de | Institución: 203705000000000 Estado Solicitud: En Proceso de Captura<br>Nombre Institución: MALA HIERBA S.A. DE C.V                                                                                                    |
| Posgrado<br>Feria de Posgrados                                                      | ID Usuario: X_jurbina3074                                                                                                    |
| Formación Científicos y<br>Tecnol                                                   | ID Solicitud: 481672 Solicitud Actual Act. Datos                                                                                                    |

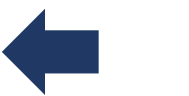

Para continuar con el llenado de la solicitud, debe dar clic en el botón "Solicitud Actual".

| ECORFAN-México, S.C.                                                                                                    |                 | Holdings                                                                                                    |                                                   |
|----------------------------------------------------------------------------------------------------|-----------------|----------------------------------------------------------------------------------------------------|---------------------------------------------------|
| 143 – 50 Itzopan Street<br>La Florida, Ecatepec Municipality<br>Mexico State, 55120 Zipcode<br>Phone: +52 I 55 6159 2296<br>Skype: ecorfan-mexico.s.c.<br>E-mail: contacto@ecorfan.org<br>Facebook: ECORFAN-México S. C.<br>Twitter: @EcorfanC | www.ecorfan.org | Mexico Colombia Gua<br>Bolivia Cameroon <sub>Der</sub><br>Spain El Salvador Re<br>Ecuador Taiwan of<br>Peru Nicaragua Pa | atemala<br>mocratic<br>epublic<br>Congo<br>raguay |

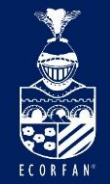

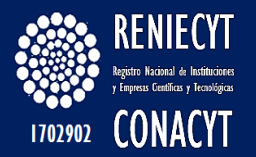

# Muchas Gracias

| ECORFAN-México, S.C.                                                                                                    |                 | Holdings                                                                                                    |
|----------------------------------------------------------------------------------------------------|-----------------|----------------------------------------------------------------------------------------------------|
| 143 - 50 Itzopan Street<br>La Florida, Ecatepec Municipality<br>Mexico State, 55120 Zipcode<br>Phone: +52 I 55 6159 2296<br>Skype: ecorfan-mexico.s.c.<br>E-mail: contacto@ecorfan.org<br>Facebook: ECORFAN.México S. C.<br>Twitter: @EcorfanC | www.ecorfan.org | Mexico Colombia Guatemala<br>Bolivia Cameroon<br>Democratic<br>Spain El Salvador Republic<br>Ecuador Taiwan of Congo<br>Peru Nicaragua Paraguay |